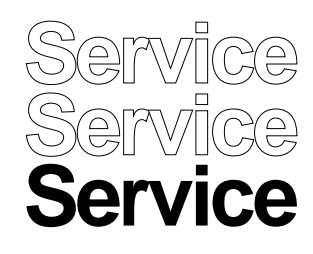

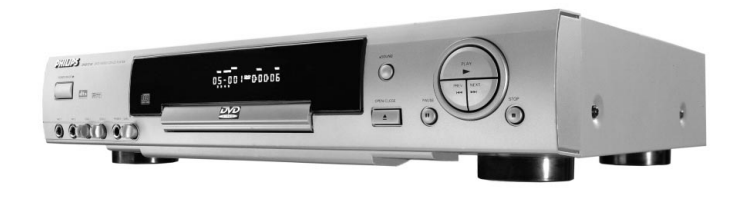

Page

Version: 1.0

# Service Manual

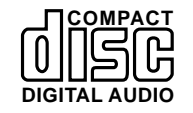

# CONTENTS

| 1  | Technical specifications                  | 2  |
|----|-------------------------------------------|----|
| 2  | Warnings                                  | 2  |
| 3  | Service hints                             | 3  |
| 4  | Revision information                      | 3  |
| 5  | Dismantling instruction and exploded view | 4  |
| 6  | Block- and wiring diagram                 | 6  |
| 7  | Electrical diagrams and print-layouts     | 8  |
|    | Power board                               | 8  |
|    | MPEG board                                | 10 |
|    | Front board                               | 16 |
|    | Mic board                                 | 18 |
| 8  | Spare parts list DVD730K/691              | 20 |
| 9  | Spare parts list DVD730K/751              | 25 |
| 10 | Spare parts list DVD730K/781              | 30 |

#### Appendix

| 1 | Instruction for use | <br>35 |
|---|---------------------|--------|

<sup>©</sup> Copyright 2001 Philips Consumer Electronics BPAVC All rights reserved. No part of this publication may be reproduced, stored in a retrieval system or transmitted, in any form or by any means, electronic, mechanical, photocopying, or otherwise without the prior permission of Philips.

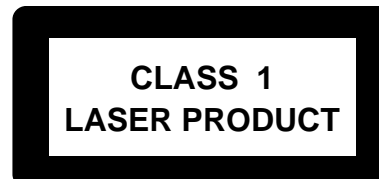

**GB** 3122 785 11850

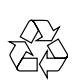

Published by Jianfeng Liu 0170 BPAVC

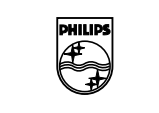

PHILIPS

# **1.Technical Specifications** DVD730K / 691/751/781

Optical disc

# Specifications

#### Playback System

- DVD-Video • Super VCD • Video CD • CD Audio • MP3-CD ∘ CD-R
- CD-RW

• Medium:

**D** '

#### **DVD Disc Format**

| • Diameter:                         |        | 12cm (8cm    | 1)                 |
|-------------------------------------|--------|--------------|--------------------|
| <ul> <li>Playing time(12</li> </ul> | 2cm)   | One layer    | 2.15h <sup>1</sup> |
|                                     |        | Dual layer   | 4 h <sup>1</sup>   |
|                                     |        | Two side,    | 4.30               |
|                                     |        | single layer | h1                 |
|                                     |        | Two side,    | 8 h <sup>1</sup>   |
|                                     |        | dual layer   |                    |
|                                     |        |              |                    |
| TV System                           | PAL    | NTSC         |                    |
|                                     | 50Hz   | 60Hz         |                    |
| • Number of line                    | es 625 | 525          |                    |
| <ul> <li>Playback</li> </ul>        | PAL/N  | ITSC         |                    |

#### Video Format

- DA Converter 10bit Signal handing Components
- Digital Compression MPEG2 for DVD MPEG1 for VCD

| DVD                 | 50H        | 60Hz       |
|---------------------|------------|------------|
| Horiz. resolution   | 720        | 720        |
|                     | pixels     | pixels     |
| Vertical resolution | 576 lines  | 480 lines  |
| VCD                 | 50Hz       | 60Hz       |
| Horiz. resolution   | 352 pixels | 352 pixels |
| Vertical resolution | 288 lines  | 240 lines  |
|                     |            |            |

#### Video Performance

- 1V into 75 Ohm • Video output: 1V<sub>m</sub> into 75 Ohm • S-Video output Y: C: 0.3V into75 Ohm
- Component Video output
  - 1V<sub>\_</sub> into 75 Ohm Y
  - 0.7V into 75 Ohm  $C_{\mathsf{R}}$
  - Св

#### Audio Format Mpeg/AC-3/DTS Compressed Digital, PCM

16, 20, 24 bits fs, 44.1, 48, 96 kHz

• Analog Sound Stereo Dolby digital downmix 2 channels

#### Audio Performance

| DVD:      | Fs 96 kHz   | 4 Hz- 44 kHz |
|-----------|-------------|--------------|
|           | Fs 48 kHz   | 4 Hz- 22 kHz |
| Video CD: | Fs 48 kHz   | 4 Hz- 20 kHz |
| CD:       | Fs 44.1 kHz | 4 Hz- 20 kHz |

• DA Converter 24bit • S/N (1KHz) >90dB Dynamic range(1KHz) >80dB Connections • Component Video Output: Cinch 1x S-Video Output: Mini DIN 4-pins Video Output Cinch 1x • Audio Output(L+R): Cinch 1x Digital Audio Output : Coaxial 1x Optical 1x 6.3mm

6.3mm

• Microphone: · Headphone:

#### **Power Supply**

• Power Inlet: 110~240V 50, 60Hz • Power Usage: <25W

#### Cabinet

• Dimensions: 435x92x320mm (WxHxD) • Weight: estimated 4.0Kg

#### Package Contents

- DVD-Video player • Remote Control with batteries Instructions for Use • AC Cord · Audio Cord
- Video Cord

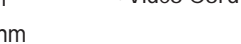

0.7V<sub>nn</sub> into 75 Ohm

# DVD 730K

#### General

- Stop/Play/Pause • Fast Forward/Backward(x2, x4, x8, x20) • Time Search
- Slow Forward(x1/2, x1/4, x1/6)
- Step Forward • Title/Chapte/Track Select
- Next/Previous
- Repeat(Title/Chapter/Track/All)
- A-B Repeat

#### **DVD** Functionality Multi-Angle Selection

- Audio Selection(1 of max. 8 Languages) Subtitle Selection(1 of max. 32 Languages) • Aspect Ratio convertion
- (16:9, 4:3Letterbox, 4:3Panscan)
- Parental Control • Disc Menu support(title menu/root menu)
- Programming with Favourite Selection

#### VCD Functionality

• Playback Control for VCD2.0 discs • Disc Lock Programming with Favourite Selection • Multiple Sound Effect

#### **CD** Functionality

- Time Display(All/Track/Remaining Track Time)
- Full audio functionality with remote control
- Programming with Favourite Selection

#### Karaoke Functionality

• Echo Effect Voice Cancel

# 2. Warnings

#### (GB) WARNING

All ICs and many other semiconductors are susceptible to electrostatic discharges (ESD). Careless handling during repair can reduce life drastically. When repairing, make sure that you are connected with the same potential as the mass of the set via a wristband with resistance. Keep components and tools at this potential.

#### (F) ATTENTION

D WARNUNG Tous les IC et beaucoup d'autres semi-conducteurs sont Alle ICs und viele andere Halbleiter sind empfindlich sensibles aux dØcharges statigues (ESD). Leur longØvite pourrait Œtre considØrablement ØcourtØe par le fait qu aucunØegen ber elektrostatischen Entladungen (ESD). Unsorgf Itige Behandlung im Reparaturfall kann die prØcaution nØst prise leur manipulation. Sorgen Sie daf r, da Sie im Reparaturfall ber ein Pulspotentiel que la masse de l'appareil et enfileer le bracelet serti d une rØsistance de sØcuritØ. armband mit Widerstand mit dem Massepotential des Ger tes verbunden sind. Veiller ce que les composants ainsi que les outils que l·on Halten Sie Bauteile und Hilfsmittel ebenfalls auf diesem utilise soient Øgalement ce potentiel. Potential

# GB

Safety regulations require that the set be restored to its original condition and that parts which are identical with those specified be used. Safety components are marked by the symbol

SAFETY

ESD

F Les normes de sØcuritØ exigent que l'appareil soit remis l'Øtat d'origine et que soient utilisØes les piŁces de rechange identiques celles spØcifiØes Les composants de s\u00e9curit\u00e0 sont marqu\u00e0s

#### Bei ieder Reparatur sind die geltenden Sicherheitsvorschriften zu beachten. Der Originalzustand des Ger tes darf nicht ver ndert werden. Fr Reparaturen sind Original ersatzteile zu verwenden. Sicherheitsbauteile sind durch das Symbol 🔺 markiert.

(GB) After servicing and before returning the set to customer perform a leakage current measurement test from all exposed metal parts to earth ground, to assure no shock hazard exists. The leakage current must not exceed 0.5mA

D

(GB) DANGER: Invisible laser radiation when open AVOID DIRECT EXPOSURE TO BEAM.

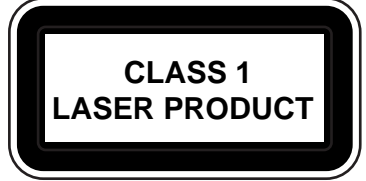

S Varning ! Osvnlig laserstr lning n r apparaten r ppnad och sp rren r urkopplad. Betrakta ej str len

> (FIN) Varoitus ! issa laitteessa ja suojalukituksen ohitettaessa olet alttiina n kym tt m lle laseris teilylle. "I katso s teeseen !

# Warning for powersupply on primary side

The primary side of the powersupply including the heatsink carries live mains voltage when the player is connected to the mains even when the player is swiched off !

This primary area is not shielded so it is possible to touch copper tracks and/or components when servicing the player. Service personnel have to take precautions to prevent touching this area or components in this area.

The primary side of the powersupply has been indicated with a stripe-marked printed on the printed wiring board.

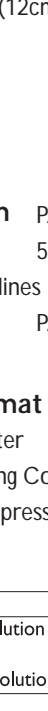

#### (NL) WAARSCHUWING

Alle IC·s en vele andere halfgeleiders zijn gevoelig voor electrostatische ontladingen (ESD). Onzorgvuldig behandelen tijdens reparatie kan de levensduur drastisch doen vermindern. Zorg ervoor dat u tijdens reparatie via een polsband met weerstand verbonden bent met hetzelfde potentiaal als de massa van het apparaat.

Houd componenten en hulpmiddelen ook op ditzelfde potentiaa

U AVVERTIMENTO Tutti IC e parecchi semi-conduttori sono sensibili alle scariche statiche (ESD).

La loro longevit potrebbe essere fortemente ridatta in caso di non osservazione della piø grande cauzione alla loro manipolazione. Durante le riparationi occorre quindi essere collegato allo stesso potenziale che quello della massa delÆpparecchio tramite un braccialetto a resistenza. Assicurarsi che i componenti e anche gli utensili con quali si lavora siano anche a questo potenziale

(NL)

Veiligheidsbepalingen vereisen, dat het apparaat in zijn oorspronkeliijke toestand wordt teruggebracht en dat onderdelen, identiek aan de gespecificeerde, worden to De Veiligheidsonderdelen zijn aangeduid met het symbool

Le norme di sicurezza estigono che l·apparecchio venga rimesso nelle condizioni originali e che siano utilizzati i pezzi di ricambiago identici a quelli specificati Componenty di sicurezza sono marcati con

> "Pour votre s\u00e9curite, ces documents doivent Cetre utilis\u00f8s pa des sp@cialistes agrØØs, seuls habilitØs rØparer votre appareil en panne

> > Advarsel

Usynlig laserstr ling ved bning n r sikkerhedsafbrydere er ude af funktion. Undg udsaettelse for str ling.

# 3. Service hints

#### GENERAL DISMOUNTING MOUNTING e.g. A PAIR OF TWEEZERS VACUUM PISTON SOLDERI e.g. WELLER solder tip F SOLDER Ø0.5-0.8mm IRON PRESSURE SOLDER WIC SOLDERING TIME <3 sec/side e.g. A PAIR OF TWEEZERS SOLDER Ø0.5-0.8m PRESSURE HEATING SOLDER / SOLDER COPPER TRACK SOLDERIN - P.C.B. EXAMPLES CLEANING SOLDER C PRECAUTIONS SOLDERING TRACK SOLDERIN 8 8 9 V SERVICE PACKAGE

#### HANDLING CHIP COMPONENTS

# 4. Revision information

| Service manual versio | n: | 1.0          |
|-----------------------|----|--------------|
| Issue Date            | 0  | 15th, Octobe |
| Revision information: | N  | A            |

#### SERVICE TOOLS

| Test discs<br>Audio signals disc | 4822 397 30184 |
|----------------------------------|----------------|
| Torx screwdrivers                |                |
| Set (straight, T2 to T20)        | 4822 395 50145 |
| Set (square, T10, T15, T20)      | 4822 395 50132 |

er, 2001

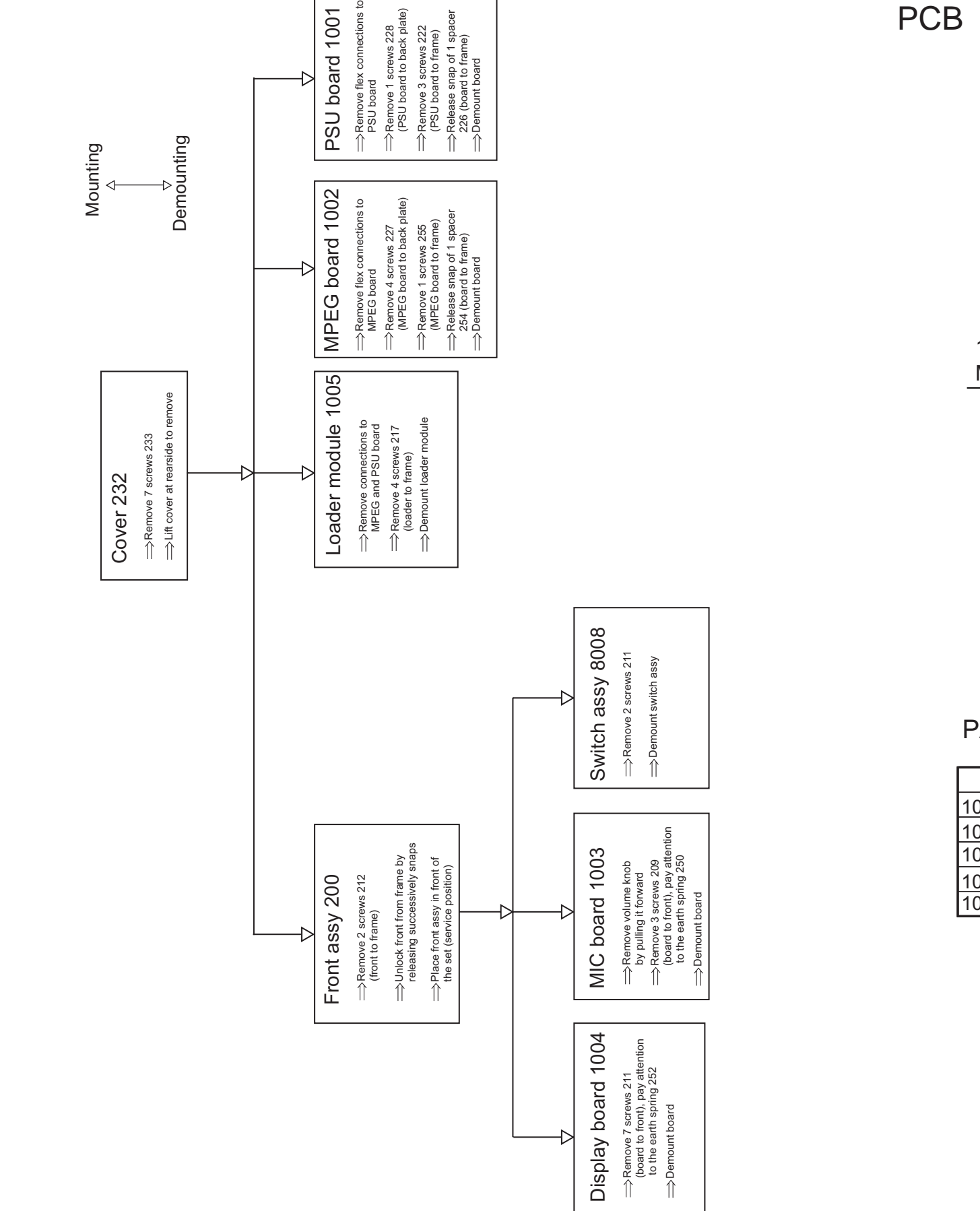

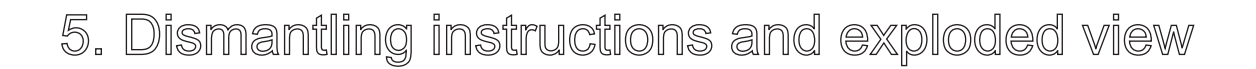

DISMANTLING INSTRUCTIONS DVD730K/691/751/781 See exploded view for item numbers

5. Dismantling instructions and exploded view

# PCB LOCATION DVD730K/691/751/781

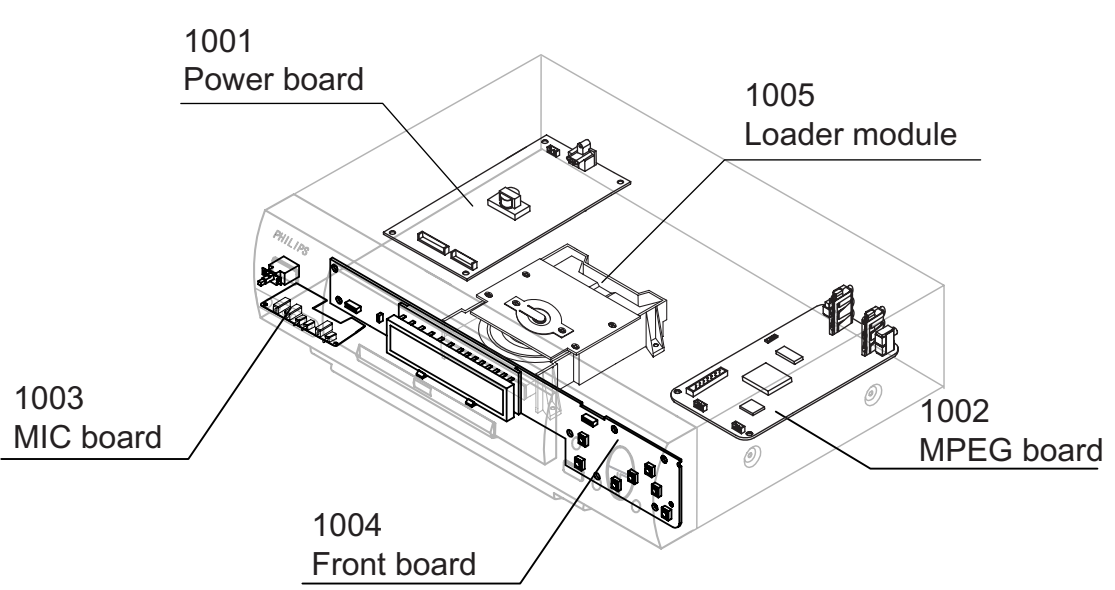

# PARTS 12NC LIST

|                    | DVD730K/691    | DVD730K/751    | DVD730K/781    |
|--------------------|----------------|----------------|----------------|
| 1001 PSU board     | 3141 018 02490 | 3141 018 02490 | 3141 018 02490 |
| 1002 MPEG board    | 3141 018 02430 | 3141 018 02440 | 3141 018 02460 |
| 1003 MIC board     | 3141 018 02280 | 3141 018 02280 | 3141 018 02280 |
| 1004 Front board   | 3141 018 02510 | 3141 018 02510 | 3141 018 02510 |
| 1005 Loader module | 3141 018 02190 | 3141 018 02190 | 3141 018 02190 |

# 5. Dismantling instructions and exploded view

220

219

204

#### 217(4X) MECHANICAL PARTS LIST DVD730K/691 ITEM QUANTITY CODE NUMBER DESCRIPTION 3141 017 75470 CAB FRONT DVD730K PNT PRT 200 201 3139 247 51830 BADGE PHILIPS ASSY SILVER 1005 5001 202 3139 240 00090 BADGE DVD SILVER 2 3141 017 73990 WINDOW DVD728K PNT PRT 204 205 3141 017 75060 BUTTON POWER DVD729K PNT 3141 017 75070 VOLUME KNOB DVD729K PNT 208 2511 076 50013 SCR PAN TORX TAP ST ZN BK 3\*10 209 3 2511 076 50013 SCR PAN TORX TAP ST ZN BK 3\*10 211 212 2 2511 077 00039 SCR PAN TORX TAP ST ZN BK M3\*6 213 3141 011 21160 FRAME DVD729K 2511 077 00039 SCR PAN TORX TAP ST ZN BK M3\*6 215 2511 077 00041 SCR PAN TORX TAP ST ZN BK M3\*8 217 4 3141 017 75410 DOOR DVD729K PNT PRT 219 1 220 3139 241 20110 DOOR SPRING 222 2511 077 00039 SCR PAN TORX TAP ST ZN BK M3\*6 3141 017 75490 BACK PLATE DVD730K PNT PRT 224 SCR PAN TORX TAP ST ZN BK M3\*6 2511 077 00039 225 SPACER LOCKING CARD NY 17.7 B 226 2422 015 19105 222(3X) 227 2511 076 50013 SCR PAN TORX TAP ST ZN BK 3\*10 4 228 2511 076 50013 SCR PAN TORX TAP ST ZN BK 3\*10 228 231 3139 114 28180 CABLE TIE 3141 017 75100 COVER TOP DVD729K PNT 232 1 SCR PAN TORX TAP ST NI M3\*6 233 2511 077 01039 240 3141 017 75110 BUTTON CONTROL DVD729K PNT PRT 241 2511 076 50013 SCR PAN TORX TAP ST ZN BK 3\*10 3141 017 75120 RING DVD729K PNT PRT 242 FOOT DVD711 3139 244 00410 244 2 1001 245 3139 247 50750 FOOT ASSY DVD711 231(2X) 249 3139 243 10010 CUSHION 250 3139 241 20090 EARTH PLATE HEADPHONE 21.3 EMC SPRING 252 3141 011 60390 SPACER LOCKING CARD NY 17.7 B 2422 015 19105 254 255 2511 077 00039 SCR PAN TORX TAP ST ZN BK M3\*6 3141 017 90120 REMOTE CONTROL Ø 384 3141 018 02490 PBAS PSU DVD729K/031 1001 3141 018 02430 PBAS MPEG DVD730K/691 1002 1003 3141 018 02280 PBAS MIC DVD729K/691 8008 1004 3141 018 02510 PBAS FRONT DVD0707/781 1005 3141 018 02190 DVD LOADER MODULE A90H MAINS CORD IEC 5001 3139 118 72780 1004 CWAS 40RK/40RK 230 28S LOADER- MPEG 8002 3141 010 20900 k212(2X) 205 8003 3141 010 20910 CWAS 08XH/08XH 500 26S PSU-MPEG 8004 3141 010 20880 CWAS 08EH/08PH 460 26S MIC-MPEG 8006 3141 010 20850 CWAS 04XH/04LC 260 22S PSU-LOADER $\bigcirc$ SWI ASSY 1X2 M7.92 260 18S 8008 3141 010 21000 1003 249(2X) 250 211(9X) 201 <sup>9</sup> 245(2X) 215(4X)

, 209(3X)

200

208(3X)

0

0 6

242

۵

241

240

252

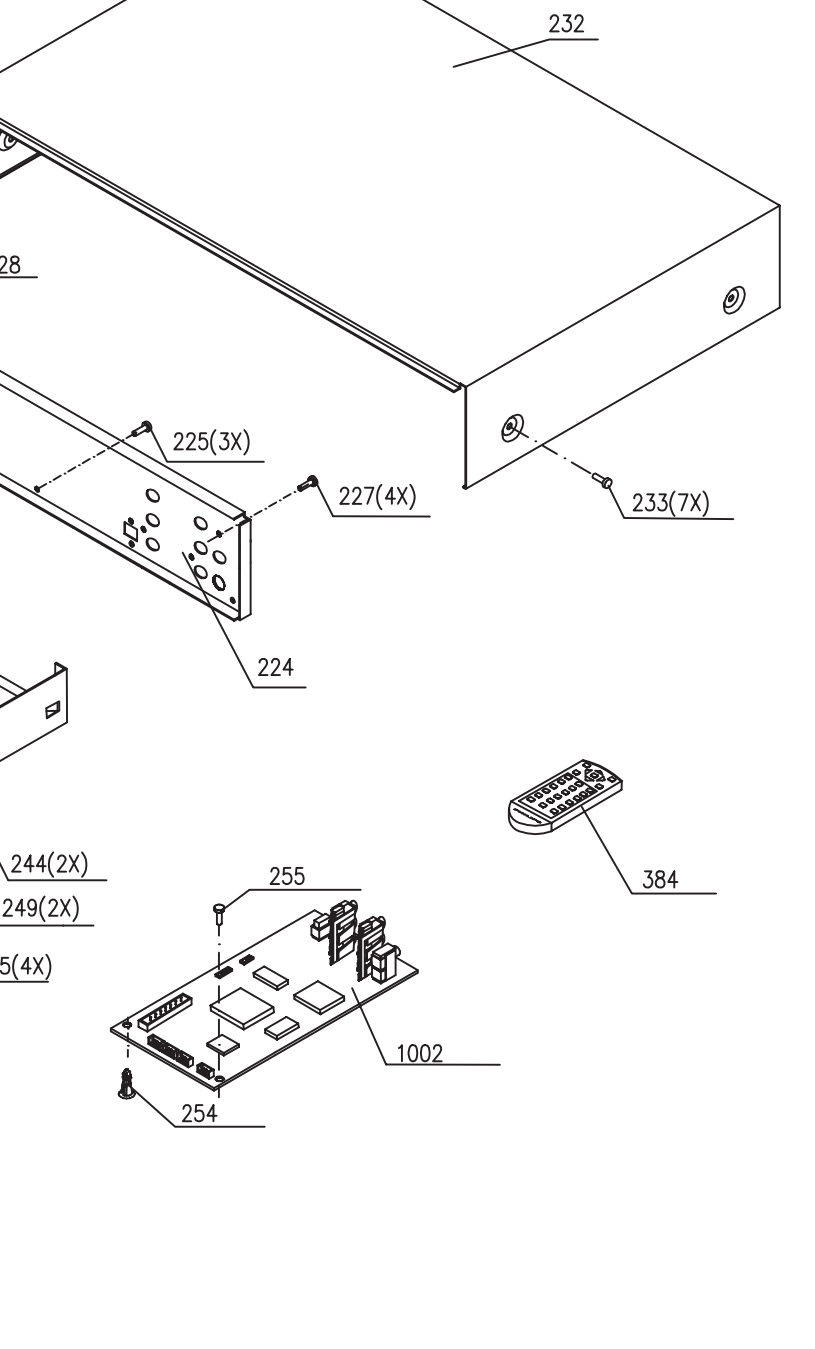

DVD730K/691/751/781 EXPLODED VIEW

# 6. Block- and wiring diagram

# BLock diagram DVD730K/691/751/781

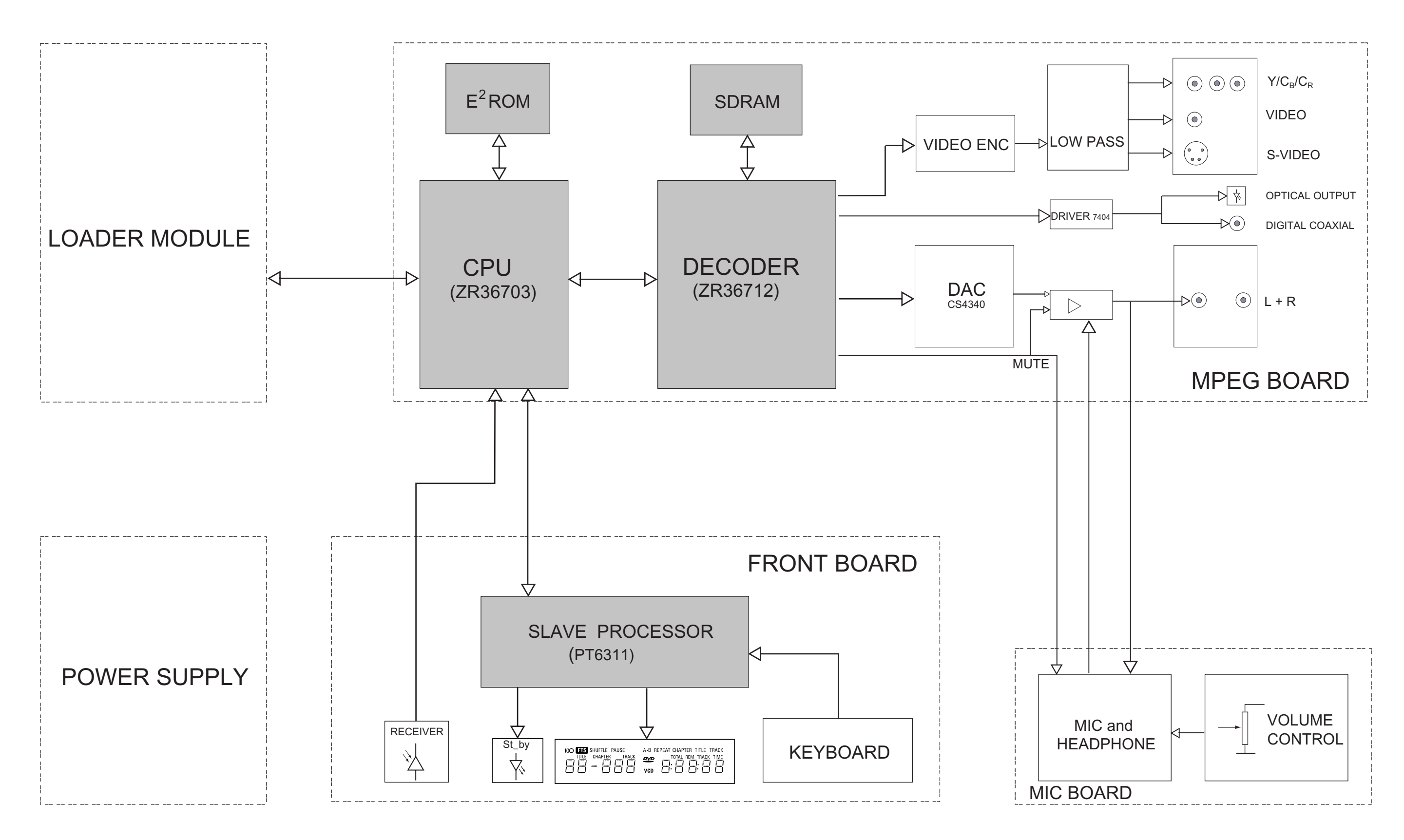

6. Block- and wiring diagram

Wiring diagram DVD730K/691/751/781

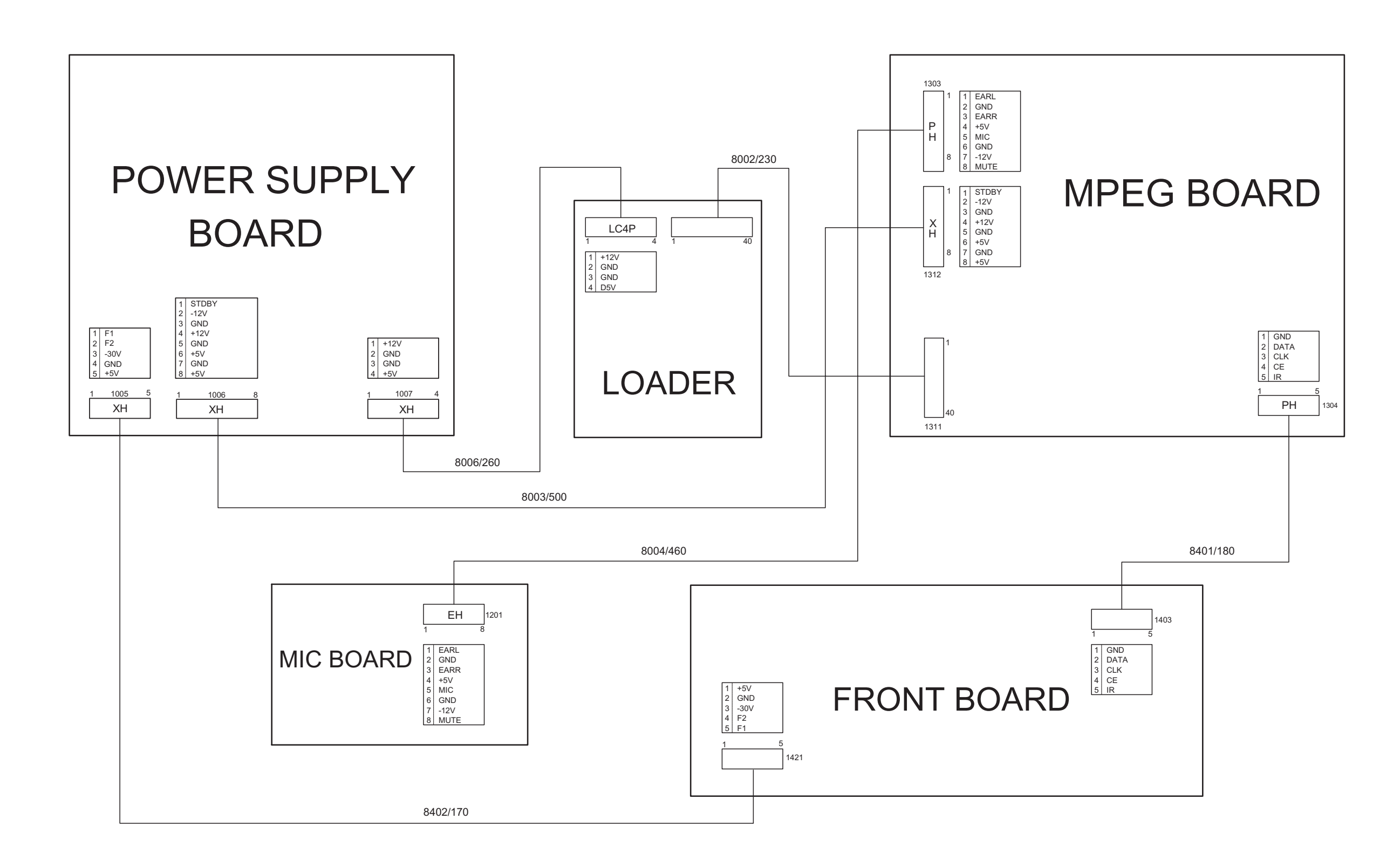

# 7. Electrical diagrams and Print-layouts

# Power supply board DVD730K/691/751/781

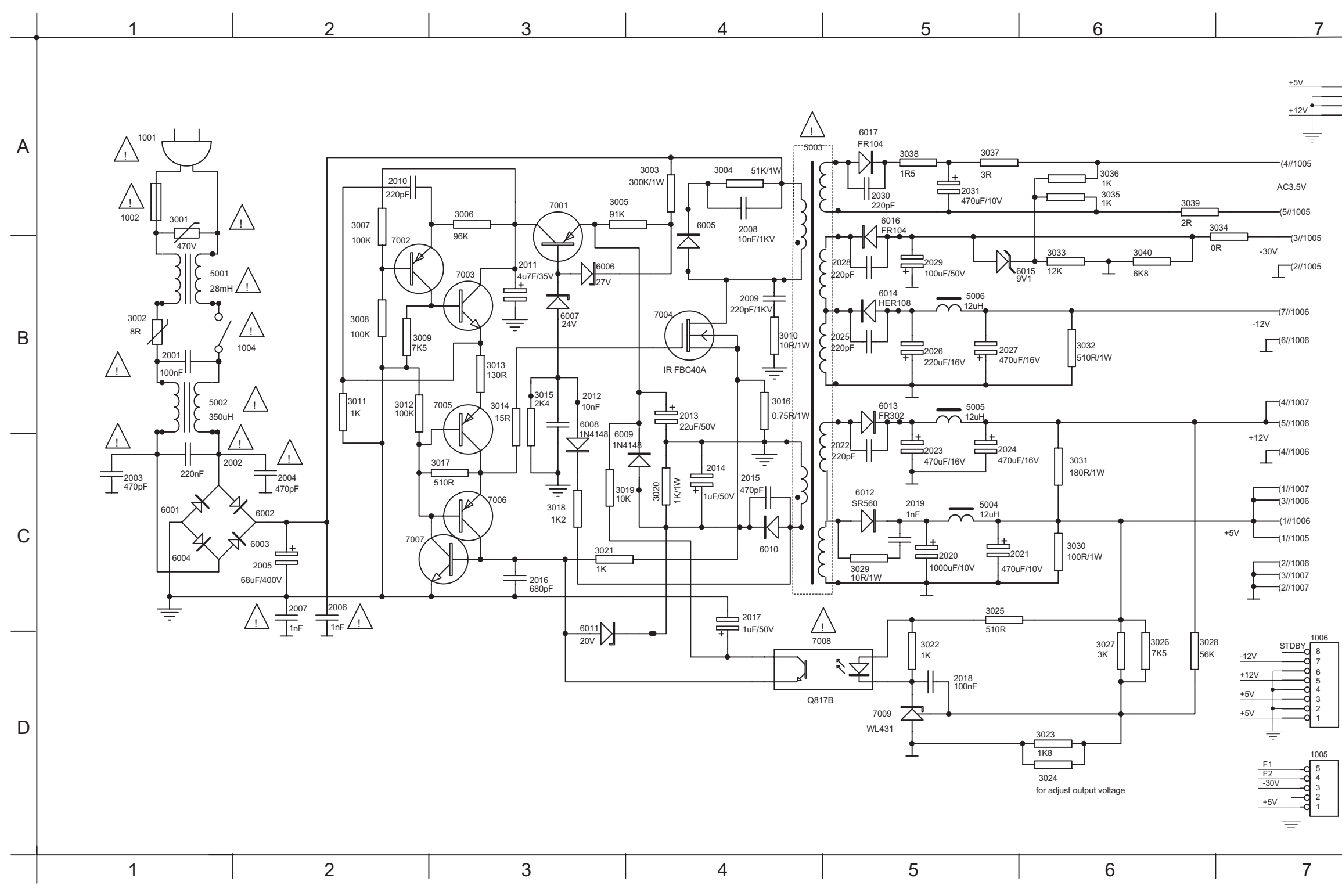

| <br>        |                                                                |                                                                                                    |                                                                                                    |                                              |
|-------------|----------------------------------------------------------------|----------------------------------------------------------------------------------------------------|----------------------------------------------------------------------------------------------------|----------------------------------------------|
| A<br>B<br>C | 1001 A1<br>1002 A1<br>1004 B1<br>1005 A7<br>1006 B7<br>1007 C7 | 2001 B1<br>2002 C1<br>2003 C1<br>2004 C2<br>2006 C2<br>2007 C2<br>2008 A4<br>2009 B4<br>2010 A2<br>2011 B3<br>2012 B3<br>2013 B4<br>2014 C4<br>2015 C4<br>2016 C3<br>2017 C4<br>2018 D5<br>2020 C5<br>2020 C5<br>2021 C5<br>2022 C5<br>2022 C5<br>2022 C5<br>2022 C5<br>2023 C5<br>2024 C5<br>2025 B5<br>2026 B5<br>2026 B5<br>2027 B5<br>2028 B5<br>2028 B5<br>2029 B5<br>2029 B5<br>2030 A5<br>2031 A5 | 3001<br>3002<br>3003<br>3004<br>3005<br>3006<br>3007<br>3008<br>3010<br>3011<br>3012<br>3013<br>3014<br>3015<br>3016<br>3017<br>3018<br>3019<br>3020<br>3021<br>3022<br>3023<br>3024<br>3025<br>3026<br>3027<br>3028<br>3029<br>3030<br>3031<br>3032<br>3033<br>3034<br>3035<br>3036<br>3037<br>3038<br>3039<br>3040 | A B A A A A A B B B B B B B B B B C C C C    |
| D           | 5001 B1<br>5002 B1<br>5003 A4<br>5004 C5<br>5005 B5<br>5006 B5 | 6001 C1<br>6002 C2<br>6003 C2<br>6004 C1<br>6005 B4<br>6006 B3<br>6007 B3<br>6008 C3<br>6009 C4<br>6010 C4<br>6011 D3<br>6012 C5<br>6013 B5<br>6014 B5<br>6015 B5<br>6016 A5<br>6017 A5                                                                                                    | 7001<br>7002<br>7003<br>7004<br>7005<br>7006<br>7007<br>7008<br>7009                                                                                                    | A3<br>B2<br>B3<br>B4<br>B3<br>C3<br>D5<br>D5 |
|             |                                                                |                                                                                                    |                                                                                                    |                                              |

# Layout Power supply board DVD730K/691/751/781

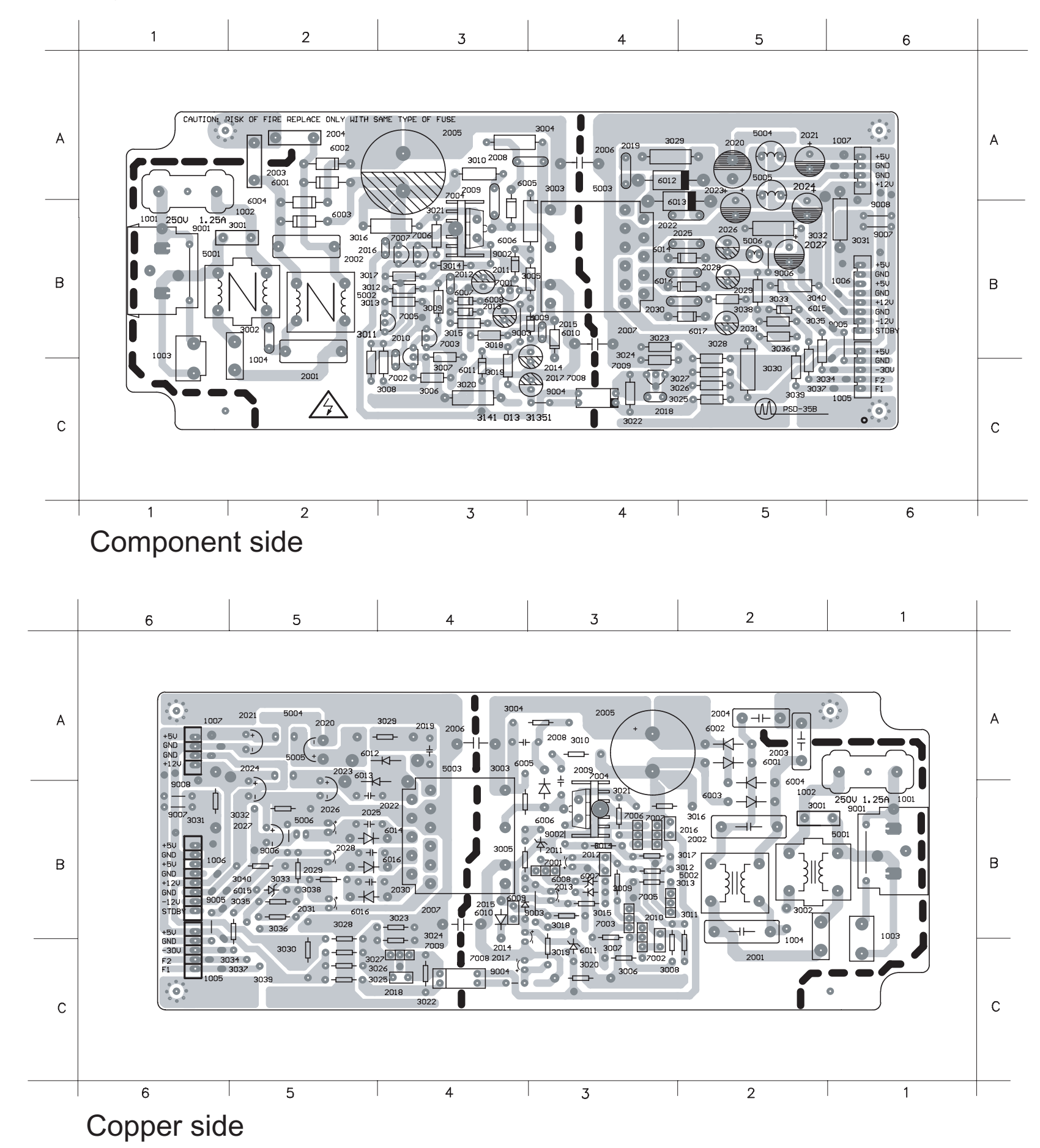

9

| 1001<br>1002<br>1003<br>1004<br>1005<br>1006<br>2001<br>2002<br>2003<br>2004<br>2005<br>2008<br>2009<br>2010<br>2011<br>2012<br>2013<br>2014<br>2015<br>2016<br>2017<br>2018<br>2017<br>2018<br>2017<br>2018<br>2017<br>2018<br>2020<br>2021<br>2022<br>2024<br>2025<br>2026<br>2027<br>2028<br>2029<br>2020<br>2021<br>2022<br>2026<br>2027<br>2028<br>2029<br>2030<br>3001<br>3002<br>3003<br>3004<br>3005<br>3006<br>3007<br>3008<br>3007<br>3008<br>3007<br>3011<br>2012<br>2026<br>2027<br>2028<br>2029<br>2030<br>2031<br>3001<br>3002<br>3003<br>3004<br>3005<br>3006<br>3007<br>3008<br>3007<br>3011<br>2012<br>2026<br>2027<br>2028<br>2029<br>2030<br>2031<br>3001<br>2021<br>2026<br>2027<br>2028<br>2029<br>2030<br>2031<br>3001<br>2021<br>2026<br>2027<br>2028<br>2029<br>2030<br>2031<br>3001<br>2021<br>2026<br>2027<br>2028<br>2029<br>2030<br>2031<br>2021<br>2026<br>2027<br>2028<br>2029<br>2030<br>2031<br>2027<br>2028<br>2029<br>2030<br>2031<br>2020<br>2021<br>2027<br>2028<br>2029<br>2030<br>2031<br>3001<br>3002<br>3004<br>3007<br>3007<br>3007<br>3007<br>3007<br>3007<br>3007 | B1A12266662222234333334434445555555555552244345333333233333333 | 3024<br>3025<br>3026<br>3027<br>3028<br>3029<br>3030<br>3031<br>3032<br>3033<br>3034<br>3035<br>3036<br>3037<br>3038<br>3039<br>3040<br>5001<br>5002<br>5003<br>5004<br>5005<br>5006<br>6001<br>6002<br>6003<br>6004<br>6005<br>6006<br>6007<br>6008<br>6007<br>6008<br>6010<br>6011<br>6012<br>6013<br>6014<br>6015<br>6014<br>6015<br>6016<br>7002<br>7003<br>7004<br>7005<br>7004<br>7005<br>7004<br>7005<br>7004<br>7005<br>7004<br>7005<br>7004<br>7005<br>7004<br>7005<br>7004<br>7005<br>7004<br>7005<br>7004<br>7005<br>7004<br>7005<br>7004<br>7005<br>7004<br>7005<br>7004<br>7005<br>7004<br>7005<br>7006<br>7007<br>7007<br>7008<br>7007<br>7006<br>7007<br>7008<br>7007<br>7006<br>7007<br>7007 | 45555456555555555555555555555555555555 |
|----------------------------------------------------------------------------------------------------|----------------------------------------------------------------|----------------------------------------------------------------------------------------------------|----------------------------------------|
| 3020<br>3021<br>3022<br>3023                                                                                                    | C3<br>B3<br>C4<br>B4                                           | 9007<br>9008                                                                                                    | B6<br>B6                               |

Main Circuit

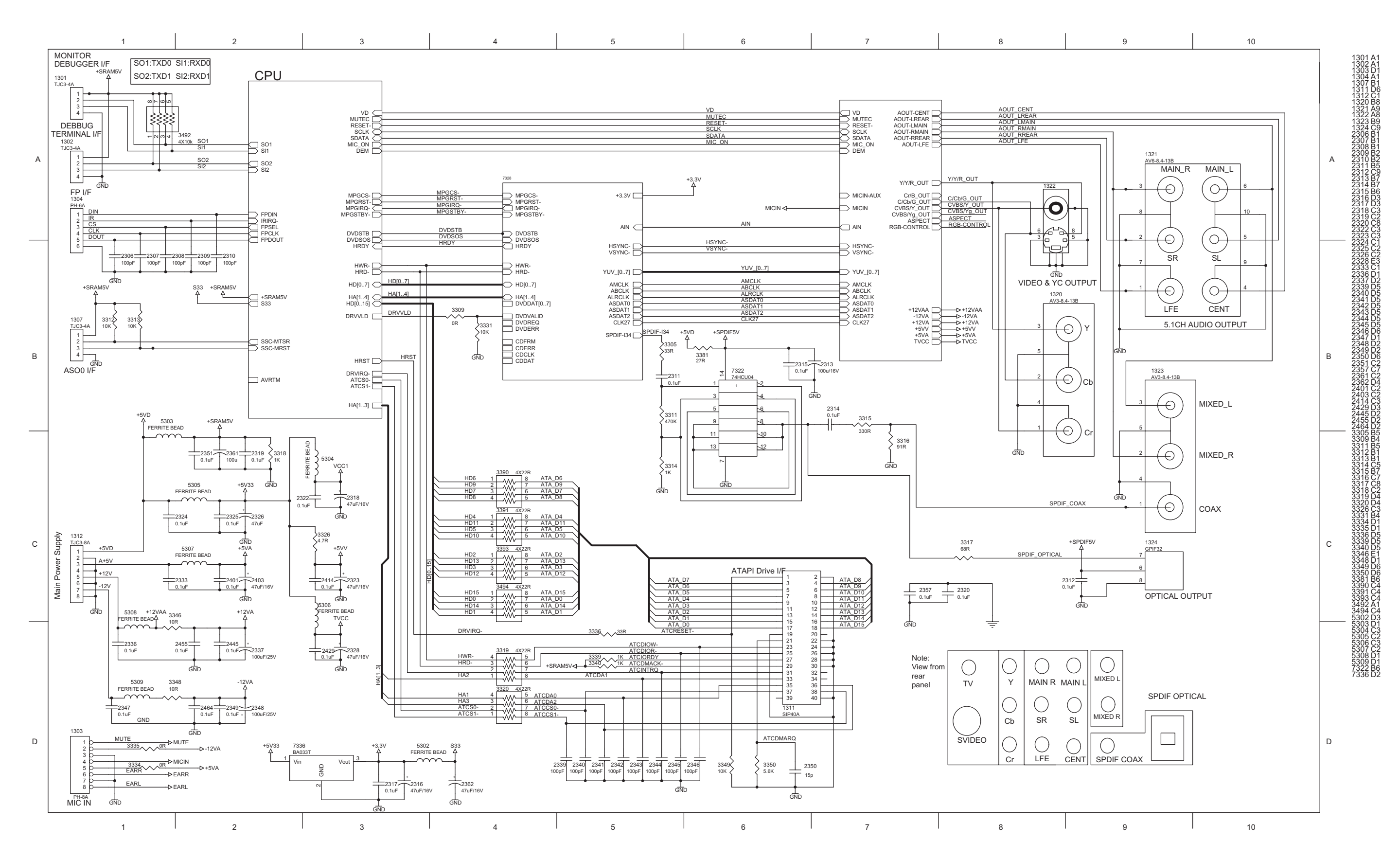

CPU - ZR36703

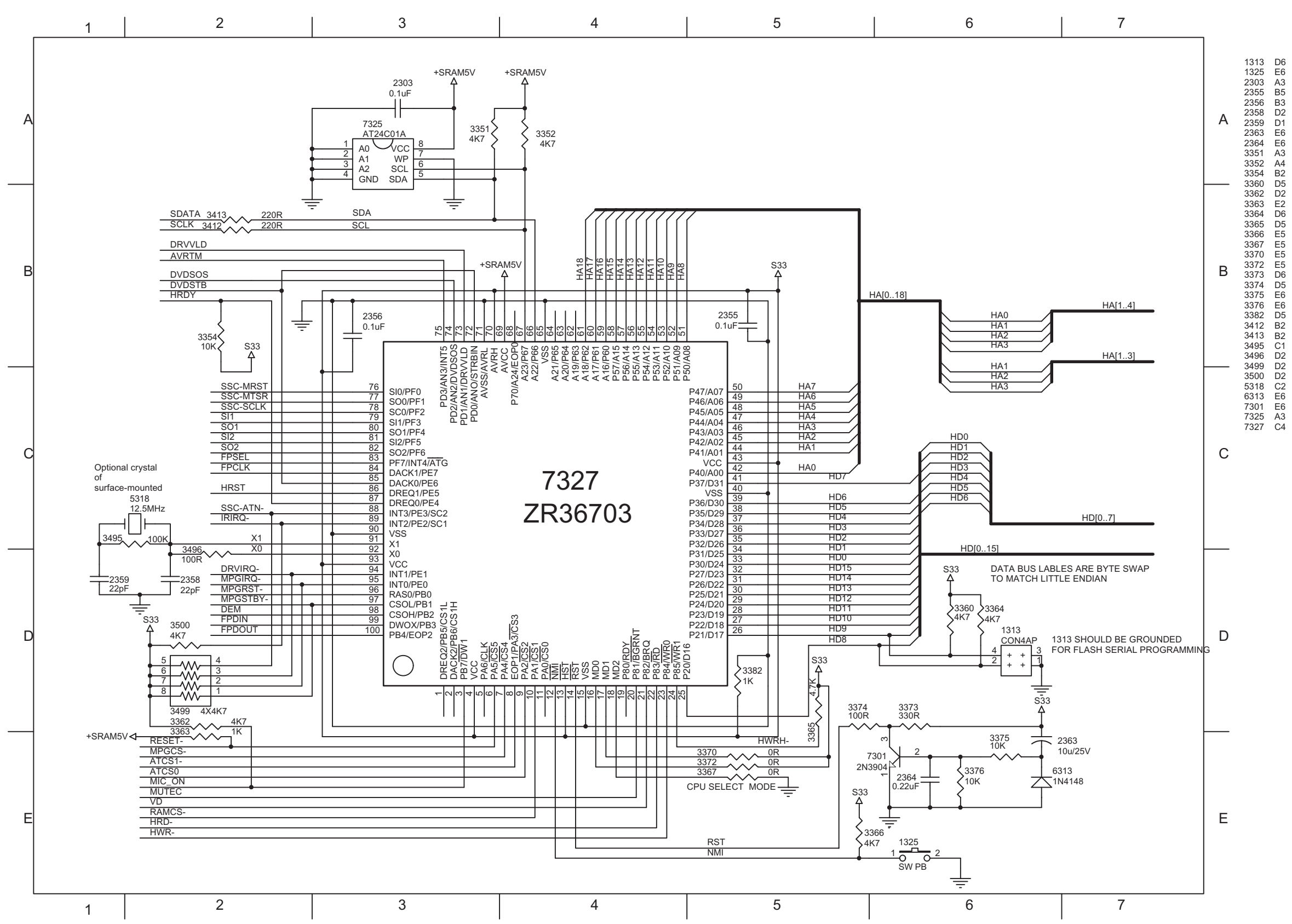

Decoder - ZR36712

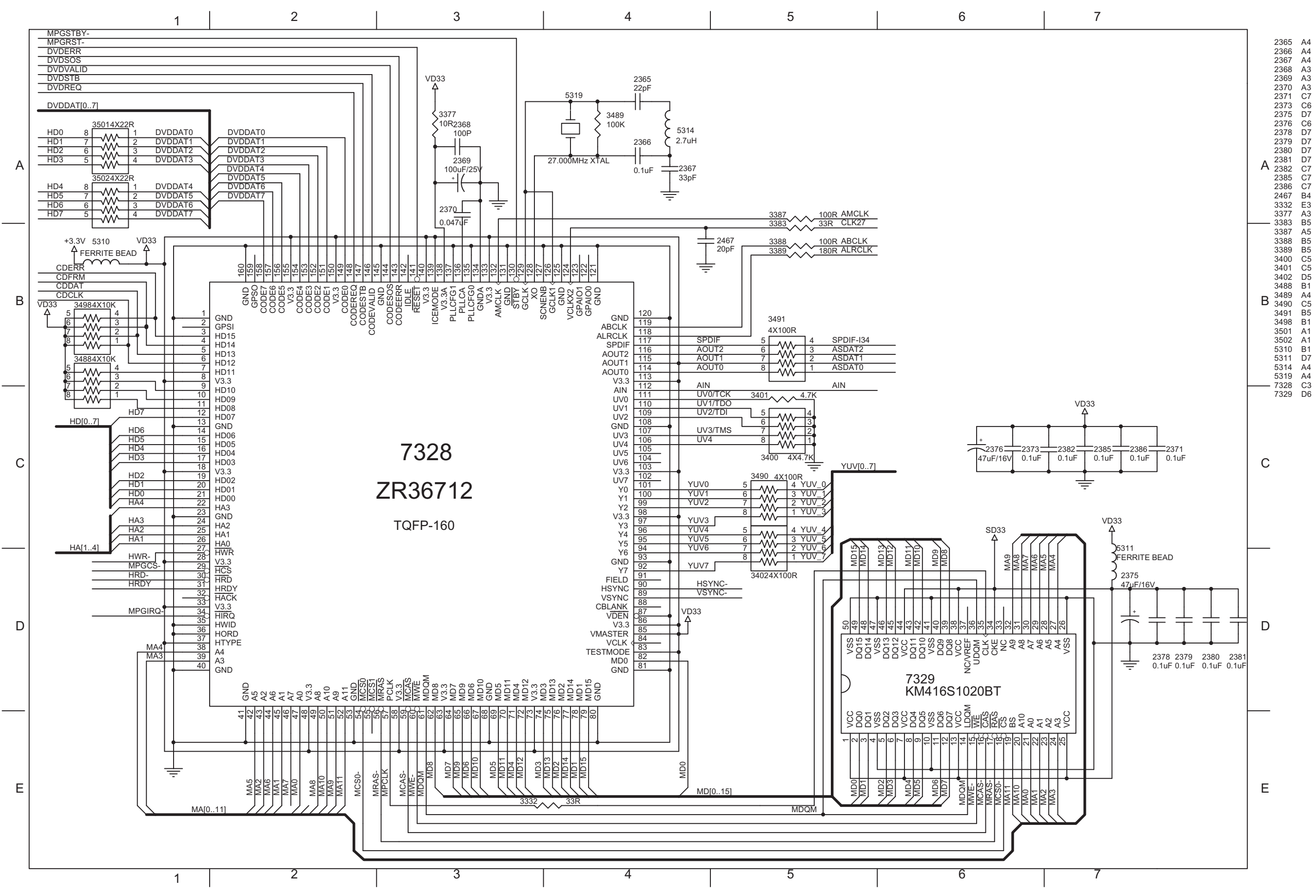

Video ENC & Audio DAC

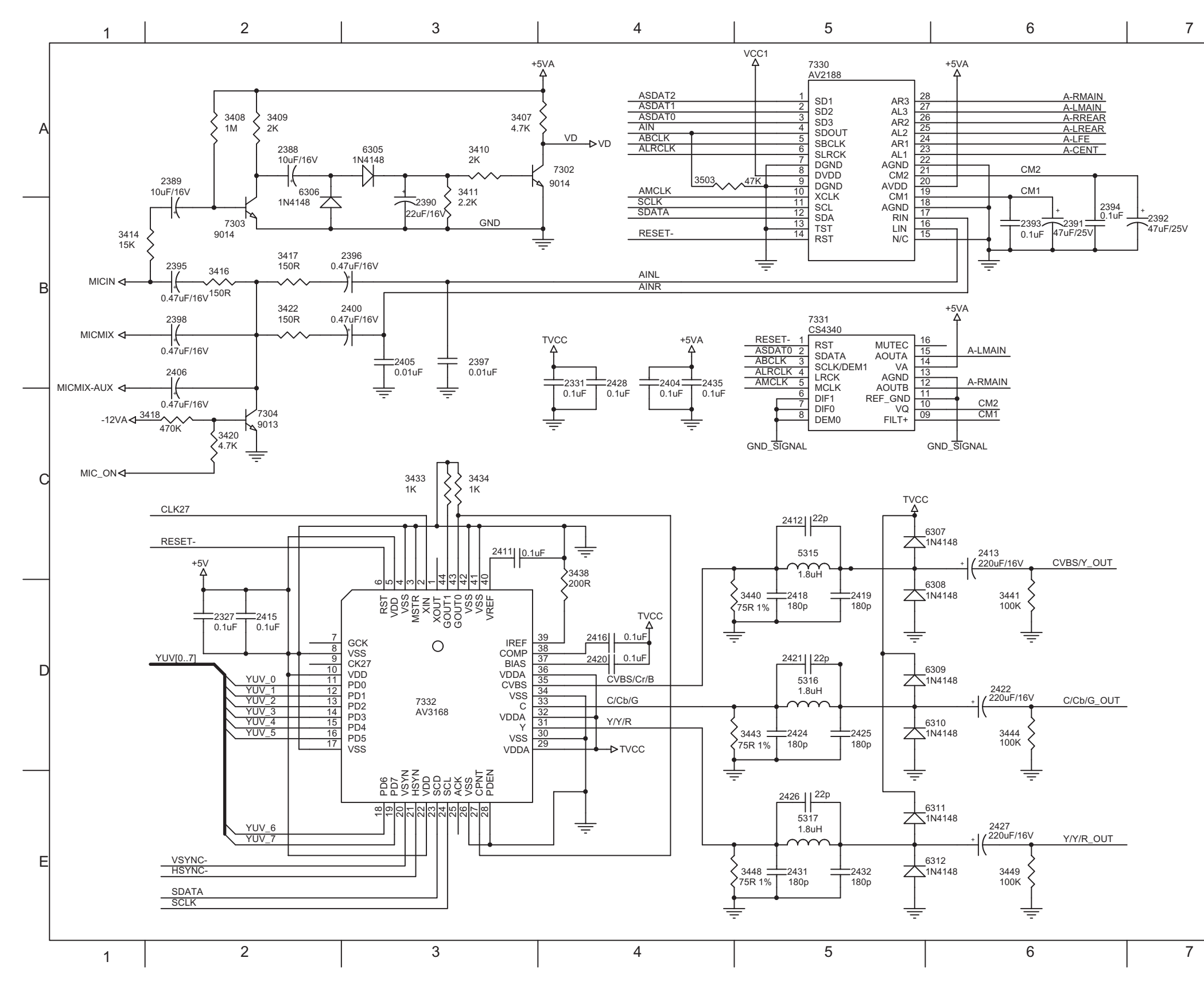

| A | 2327         D2           2331         B4           2388         A2           2390         B3           2391         B6           2392         B7           2393         B6           2394         B6           2395         B2           2396         B3           2397         B3           2398         B2           2400         B4                                                                               |
|---|----------------------------------------------------------------------------------------------------|
| В | 2405         B3           2406         B2           2411         C3           2412         C5           2413         C6           2414         D2           2415         D2           2416         D4           2419         D5           2420         D4           2421         D5           2422         D6           2424         D5           2425         D5           2426         E5           2427         F6 |
|   | 2428 B4<br>2431 E5<br>2432 E5                                                                                                    |
| С | 2432 E5<br>2435 B4<br>3407 A4<br>3408 A2<br>3409 A2<br>3410 A3<br>3411 A3<br>3414 B2<br>3416 B2<br>3416 B2<br>3417 B2<br>3418 C2<br>3420 C2<br>3422 B2<br>3423 C3                                                                                                    |
|   | 3434 C3<br>3438 C4<br>3440 D5                                                                                                    |
|   | 3441         D6           3443         D5           3444         D6           3448         E5           3449         E6           3503         A4           5315         C5                                                                                                    |
| D | 5315 C5<br>5316 D5<br>5317 E5<br>6305 A3<br>6306 B2<br>6307 C5<br>6308 D5                                                                                                    |
|   | 6310         D5           6311         E5           6312         E5           7302         A4           7303         B2           7304         C2           7330         A5           7331         B5           7332         D3                                                                                                    |
|   | A<br>B<br>D                                                                                                    |

Е

Audio - 6 & 2 Channels

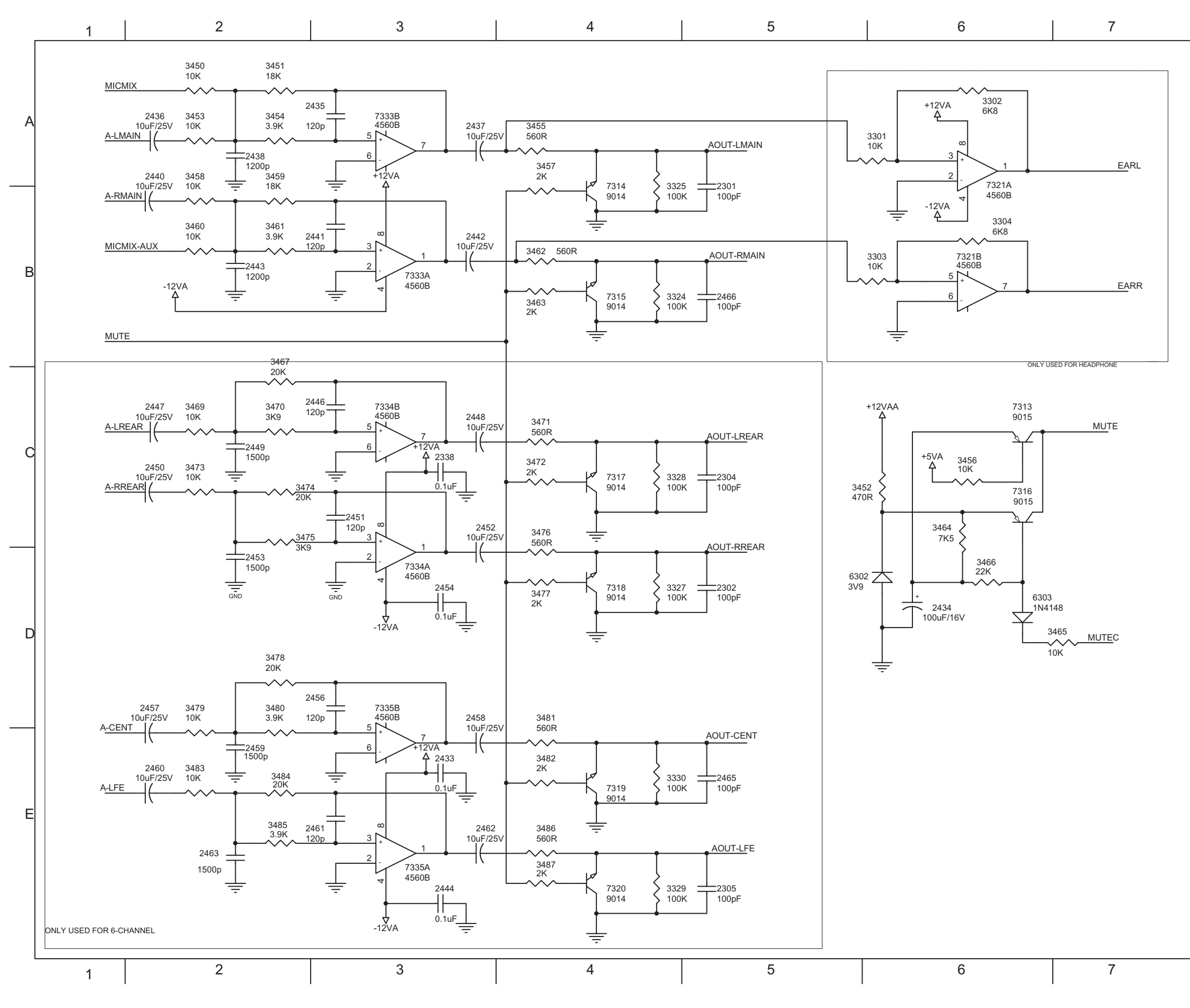

| E                                                                                                    | D                                                                                                    | С                                                                                                    | В                                                                                                    | А                                                                                                    |
|----------------------------------------------------------------------------------------------------|----------------------------------------------------------------------------------------------------|----------------------------------------------------------------------------------------------------|----------------------------------------------------------------------------------------------------|----------------------------------------------------------------------------------------------------|
| 3474<br>3476<br>3477<br>3478<br>3479<br>3480<br>3481<br>3483<br>3484<br>3483<br>3484<br>3485<br>3486<br>3486<br>3486<br>3487<br>6302<br>6303<br>7313<br>7314<br>7316<br>7317<br>7318<br>7320 | 3456<br>3457<br>3458<br>3459<br>3460<br>3461<br>3462<br>3463<br>3464<br>3465<br>3466<br>3465<br>3466<br>3467<br>3469<br>3470<br>3471<br>3472<br>3473 | 2463<br>2465<br>2466<br>3301<br>3302<br>3303<br>3304<br>3325<br>3327<br>3328<br>3329<br>3330<br>3450<br>3451<br>3452<br>3453<br>3455         | 2443<br>2444<br>2446<br>2447<br>2448<br>2449<br>2450<br>2451<br>2452<br>2453<br>2454<br>2456<br>2457<br>2458<br>2459<br>2460<br>2461<br>2462                   | 2301<br>2302<br>2304<br>2305<br>2338<br>2433<br>2434<br>2435<br>2436<br>2437<br>2438<br>2440<br>2441<br>2442 |
| 22<br>C24<br>D42<br>E22<br>E4<br>E4<br>E22<br>E24<br>E44<br>D66<br>C64<br>B46<br>C44<br>E4<br>E4                                                                                             | Cf6<br>B2<br>B2<br>B2<br>B2<br>B4<br>B4<br>C6<br>D7<br>C2<br>C2<br>C2<br>C2<br>C2<br>C2<br>C2<br>C2<br>C2<br>C2<br>C2<br>C2<br>C2                    | E2<br>E5<br>B5<br>A6<br>B6<br>B4<br>B4<br>C4<br>E4<br>A2<br>C6<br>A2<br>A2<br>A2<br>A2<br>A2<br>A2<br>A2<br>A2<br>A2<br>A2<br>A2<br>A2<br>A2 | B2<br>E3<br>C2<br>C3<br>C2<br>C3<br>C2<br>C3<br>D3<br>D2<br>D3<br>E2<br>E3<br>E2<br>E3<br>E3<br>E3<br>E3<br>E3<br>E3<br>E3<br>E3<br>E3<br>E3<br>E3<br>E3<br>E3 | B5<br>D5<br>E5<br>C3<br>E3<br>D6<br>A3<br>A1<br>A3<br>A2<br>B3<br>B3<br>B3                                   |
|                                                                                                    |                                                                                                    |                                                                                                    |                                                                                                    | 7321A<br>7321B<br>7333A<br>7333B<br>7334A<br>7334B<br>7335A<br>7335B                                         |

A6 B3 A3 D4 C3 E3 E3

# Layout MPEG board (component side) DVD730K/691/751/781

1301C11320C72310D12326B42345A12363D12381D32400A42421D52437B61302C11321B72311A62327D42346A12364D12382B42401B42422D62438B51303A51322D72312A72328C42347A42365B32385C32403B42423C42440B41304C11323A72313A62331D52348B62366B32386D32404B52424D52441B51305A11324A72314A62332A42349A62367B32388B62405C42425D62442B6 
 2453
 B5
 3301
 A5
 3316
 A7

 2454
 B5
 3302
 A5
 3317
 A7

 2455
 A6
 3303
 A6
 3318
 D1

 2456
 C5
 3304
 A5
 3319
 B2
 3334 A6 3362 D1 337 A5 A2 A1 338 338 338 3335 3363 D1 
 2454
 B5
 3302
 A5
 3317
 A7

 2455
 A6
 3303
 A6
 3318
 D1

 2456
 C5
 3304
 A5
 3319
 B2

 2457
 C5
 3305
 A6
 3320
 B2
 3336 3364 D2 3339 3365 D2 338 3340 A1 3366 D1 1306A11325D22315A62333A42350A22368B32389B52406B52426D52443B52458C61307B12301B62316A32336A42351B12369B32390B52411C52427D62444C52459C51308A22302B62317A42337B62354D12370B32391C42412C52428D52445A52460B51309A22303B22318B42338B52355D12371B32392B42413C62429C52446B52461C51310A32304B62319D12339A12356C12373C22393C52414C42431D52447B52462B6 338 338 339 339 339 3306 C6 3307 C6 3324 B6 3325 B6 3346 3348 A6 3367 D2 3348 A6 3349 A2 3368 D2 B5 3308 C6 C5 3309 C1 3326 C4 3369 D2 3350 A2 3327 B6 3370 D2 3310 C6 3328 B6 3351 C1 3371 D1 2357D12375D32394B52415D42432D52448B624632358C12376C32395A52416C52433C52449B524642359B12378D22396A42418C52434B62450B524652361B12379D22397C42419C52435B52451B524662362B22380D32398B42420D52436B52452B62467 3329 C6 3330 C6 3331 B2 3332 D3 A3 2305 C6 2320 A1 2340 A1 2357 D1 A4 2306 D1 2321 A1 2341 A1 2358 C1 D2 2307 D1 2322 B4 2342 A1 2359 B1 2463 C5 3311 A6 2464 A5 3312 B1 2465 C6 3313 B1 1311 3352 C1 3372 D1 34 340 340 340 340 340 3353 3354 1312 C1 D2 3373 D1 1313 3374 D1 2308 D1 2324 A4 2343 A1 2309 D1 2325 B4 2344 A1 3314 A6 3315 A6 1314 D4 2343 A1 **B6** 3355 B1 3375 D1 1315 D4 3333 A6 3360 D2 3376 D1 D2

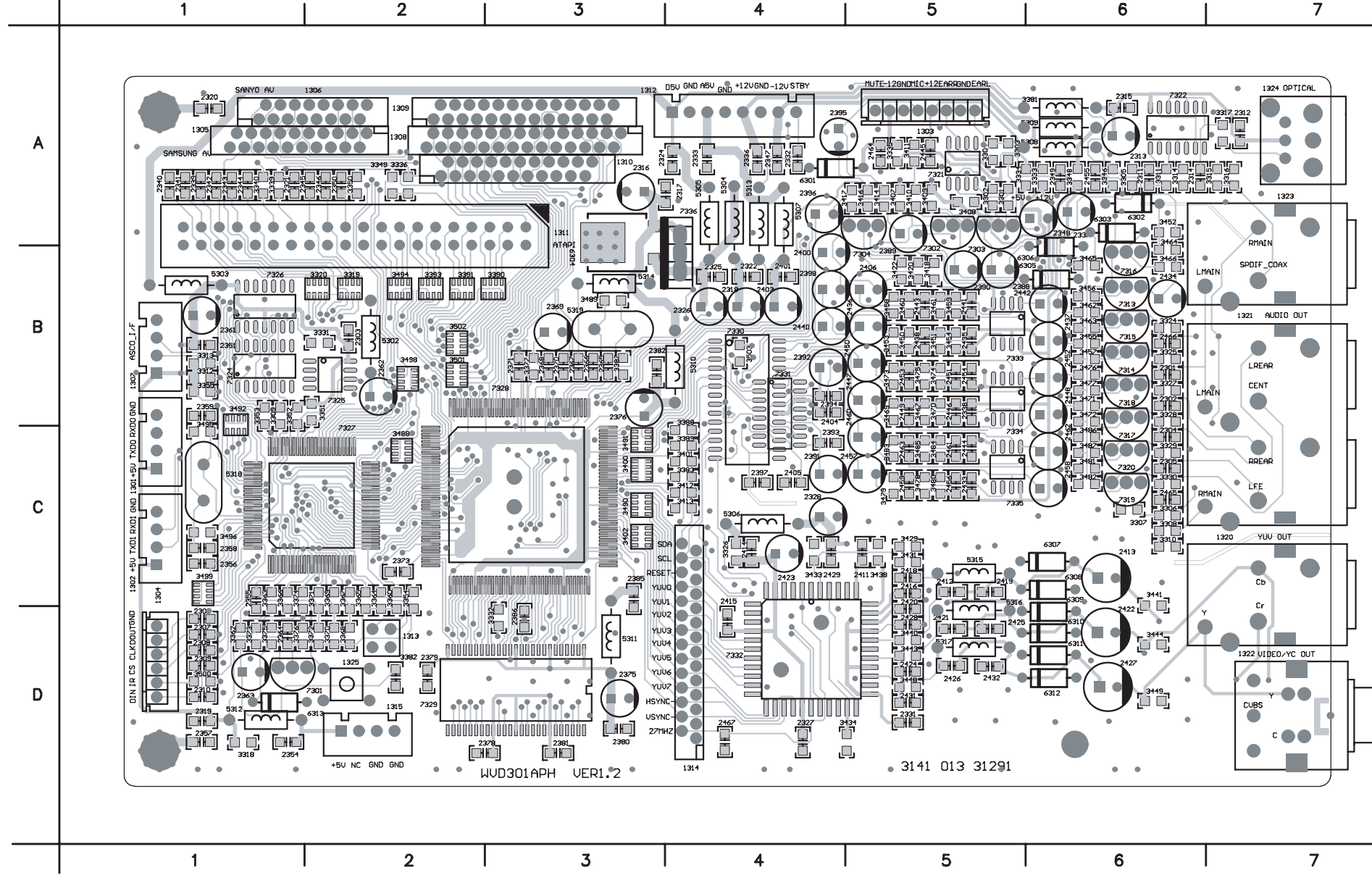

| 77<br>31<br>32<br>33<br>37 | B3<br>A6<br>D2<br>C4<br>B3       | 3409<br>3410<br>3411<br>3412<br>3413 | <ul> <li>A5</li> <li>A5</li> <li>A5</li> <li>A5</li> <li>C4</li> <li>C4</li> </ul> | 3438<br>3440<br>3441<br>3443<br>3444 | C5<br>D5<br>C6<br>D5<br>D6 | 3458<br>3459<br>3460<br>3461<br>3462 | 85<br>85<br>85<br>85<br>85 |
|----------------------------|----------------------------------|--------------------------------------|------------------------------------------------------------------------------------|--------------------------------------|----------------------------|--------------------------------------|----------------------------|
| 88<br>39<br>90<br>91<br>93 | C4<br>C4<br>B2<br>B2<br>B2<br>B2 | 3414<br>3416<br>3417<br>3418<br>3420 | A5<br>A5<br>A5<br>A5<br>B5<br>B5<br>B5                                             | 3448<br>3449<br>3450<br>3451<br>3452 | D5<br>D6<br>B5<br>B5<br>B6 | 3463<br>3464<br>3465<br>3466<br>3467 | B6<br>B6<br>B6<br>B5       |
| )0<br>)1<br>)2<br>)7<br>)8 | C3<br>C4<br>C3<br>A5<br>A5       | 3422<br>3429<br>3431<br>3433<br>3434 | 2 B5<br>9 C5<br>1 C5<br>3 C4<br>4 D5                                               | 3453<br>3454<br>3455<br>3456<br>3457 | 85<br>85<br>86<br>86<br>86 | 3469<br>3470<br>3471<br>3472<br>3473 | 85<br>85<br>86<br>86<br>85 |
|                            |                                  |                                      |                                                                                    | 3474<br>3475<br>3476<br>3477<br>3478 | 85<br>85<br>86<br>86<br>C5 | 5319<br>6301<br>6302<br>6303<br>6304 | B3<br>A5<br>A6<br>B6<br>B3 |
|                            |                                  |                                      | A                                                                                  | 3479<br>3480<br>3481<br>3482<br>3483 | C5<br>C5<br>C6<br>C6<br>C5 | 6305<br>6306<br>6307<br>6308<br>6309 | B6<br>B6<br>C6<br>C6<br>D6 |
|                            |                                  |                                      |                                                                                    | 3484<br>3485<br>3486<br>3487<br>3488 | C5<br>C5<br>B6<br>C6<br>C2 | 6310<br>6311<br>6312<br>6313<br>7301 | D6<br>D6<br>D6<br>D1<br>D1 |
|                            |                                  |                                      | в                                                                                  | 3489<br>3490<br>3491<br>3492<br>3494 | B3<br>C3<br>C3<br>C1<br>B2 | 7302<br>7303<br>7304<br>7313<br>7314 | 85<br>85<br>85<br>86<br>86 |
|                            |                                  |                                      |                                                                                    | 3495<br>3496<br>3498<br>3499<br>3500 | C1<br>C1<br>B2<br>C1<br>D1 | 7315<br>7316<br>7317<br>7318<br>7319 | B6<br>B6<br>B6<br>B6<br>C6 |
|                            |                                  |                                      | С                                                                                  | 3501<br>3502<br>3503<br>5302<br>5303 | 82<br>82<br>84<br>82<br>81 | 7320<br>7321<br>7322<br>7323<br>7324 | C6<br>A5<br>A6<br>C2<br>B1 |
|                            |                                  |                                      |                                                                                    | 5304<br>5305<br>5306<br>5307<br>5308 | A4<br>A4<br>C4<br>A4<br>A6 | 7325<br>7326<br>7327<br>7328<br>7329 | B2<br>B1<br>C2<br>B3<br>D2 |
|                            |                                  |                                      | D                                                                                  | 5309<br>5310<br>5311<br>5312<br>5313 | A6<br>B4<br>D3<br>D1<br>A4 | 7330<br>7331<br>7332<br>7333<br>7334 | 84<br>84<br>D4<br>86<br>86 |
|                            |                                  |                                      |                                                                                    | 5314<br>5315<br>5316<br>5317<br>5318 | B3<br>C5<br>C6<br>D6<br>C1 | 7335<br>7336                         | C6<br>A4                   |

# Front board DVD730K/691/751/781

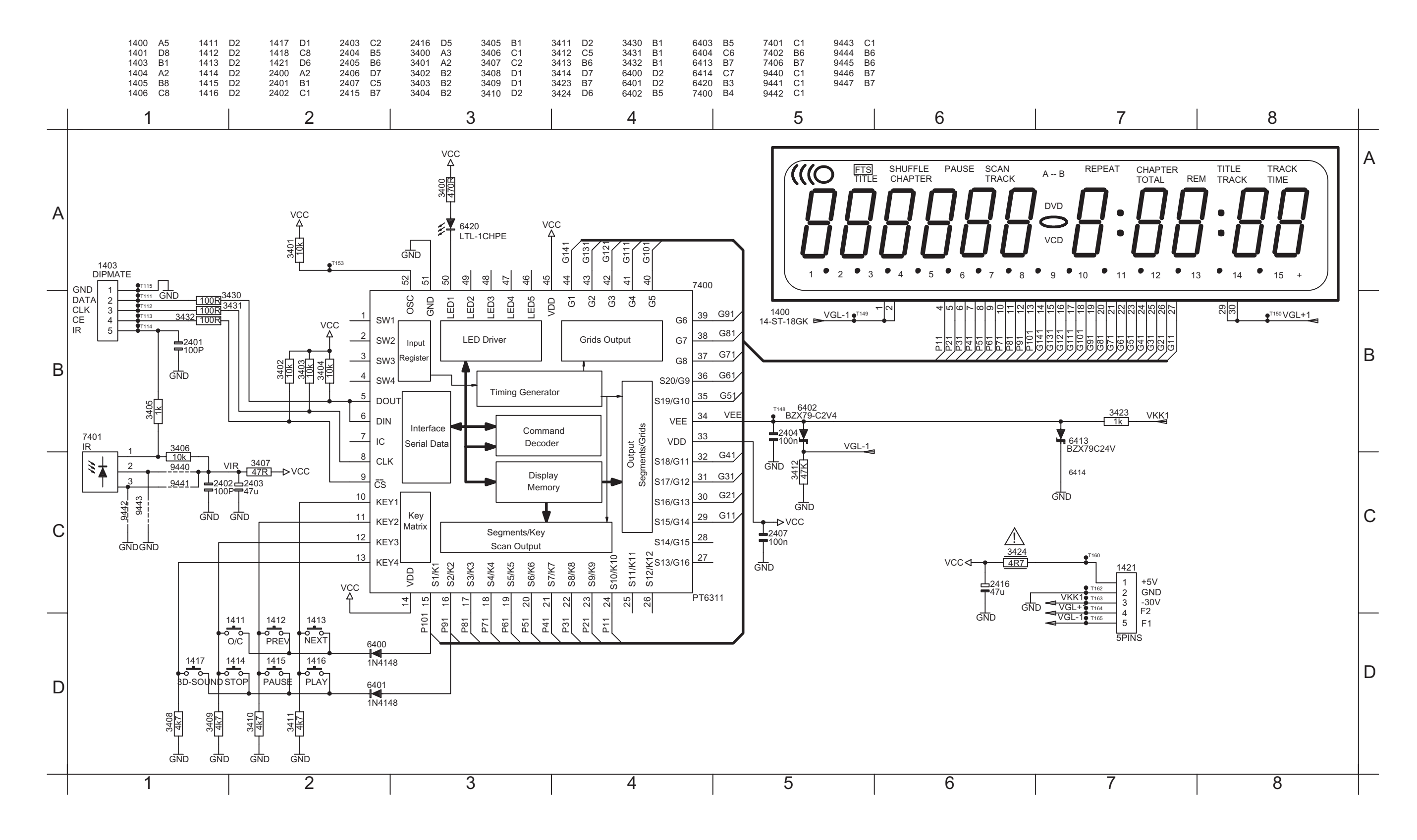

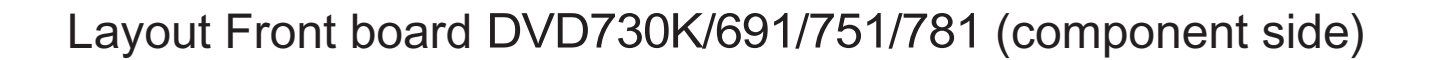

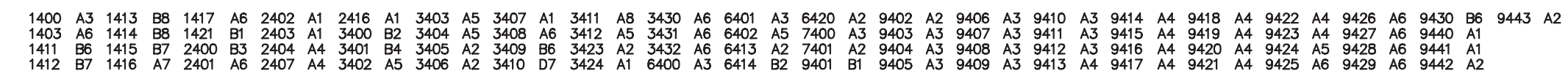

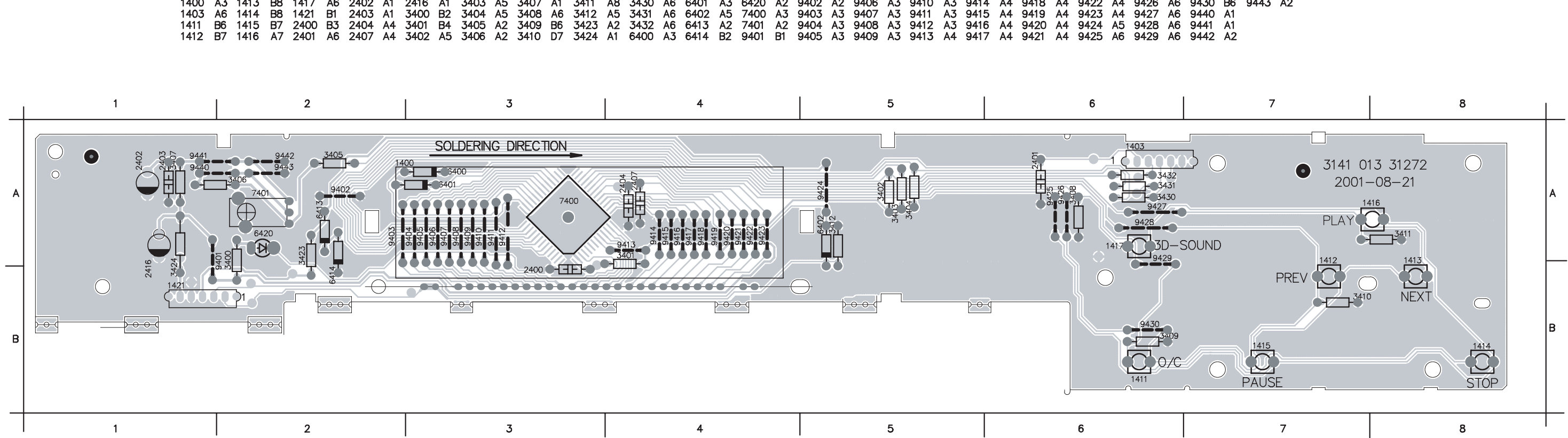

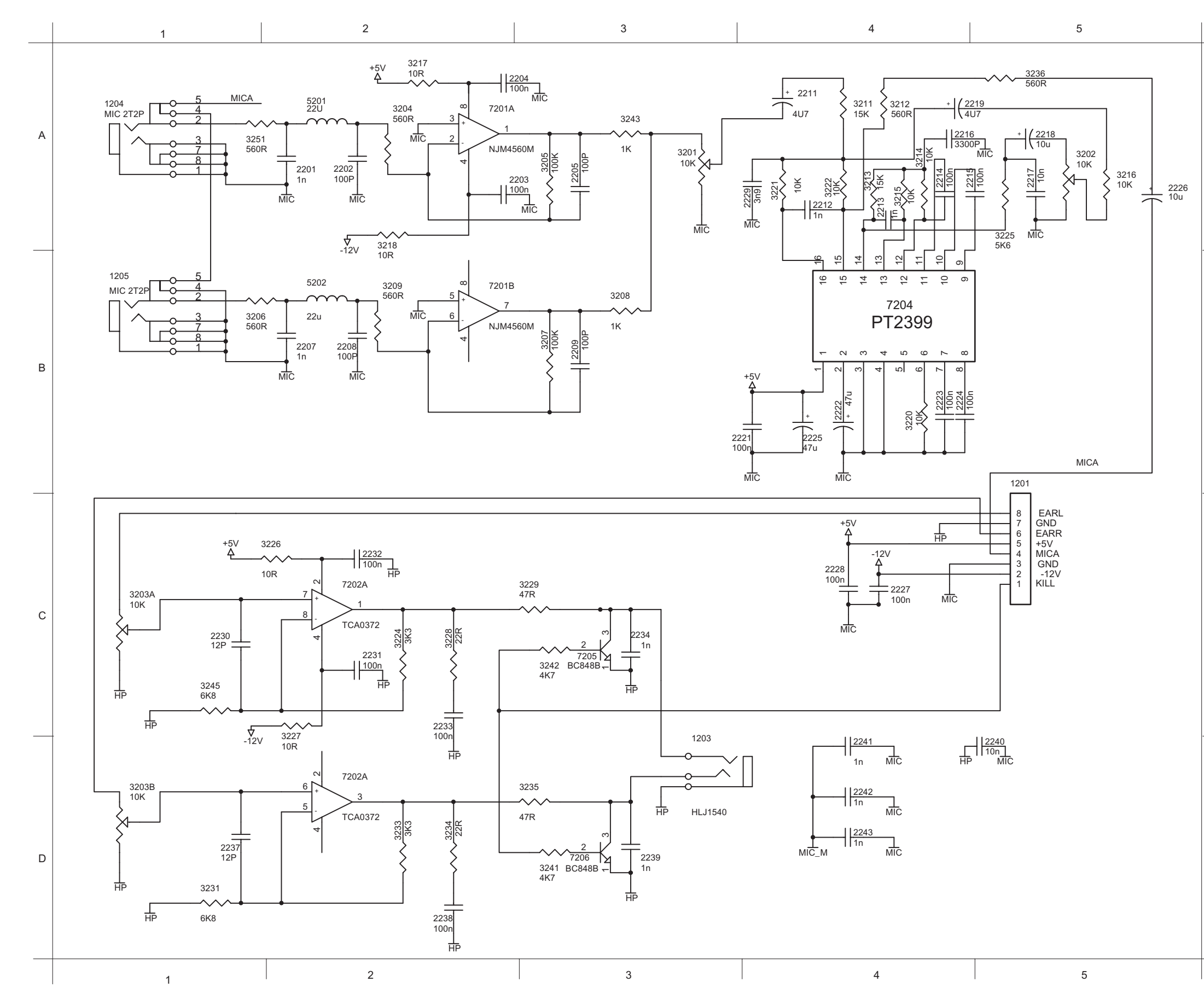

| A | 1201 C5<br>1203 D3<br>1204 A1<br>1205 B1<br>2201 A2<br>2202 A2<br>2203 A2<br>2204 A2<br>2205 A3<br>2207 B2<br>2208 B2<br>2208 B2<br>2209 B3<br>2211 A4<br>2212 A4<br>2213 A4<br>2213 A4 |
|---|----------------------------------------------------------------------------------------------------|
| _ | 2215A5<br>2216A4<br>2217A5<br>2218A5<br>2219A4<br>2222B4<br>2222B4<br>2223B4<br>2223B4<br>2223B4                                                                                        |
| В | 2226A5<br>2227C4<br>2228C4<br>2229A4<br>2230C1<br>2231C2<br>2233C2<br>2233C2<br>2234C3<br>2237D1<br>2238D2<br>2239D3<br>2240D5                                                          |
| _ | 2241 D4<br>2242 D4<br>2243 D4<br>3201 A3<br>3202 A5<br>3203 D1<br>3204 A2<br>3205 A3<br>3206 B1<br>3207 B3<br>3208 B3<br>3208 B3                                                        |
| С | 3211 A4<br>3212 A4<br>3213 A4<br>3214 A4<br>3215 A4<br>3216 A5<br>3217 A2<br>3220 B4<br>3221 A4<br>3222 A4                                                                              |
| _ | 3224 C2<br>3225 A5<br>3226 C2<br>3227 C2<br>3228 C2<br>3229 C3<br>3231 D1<br>3233 D2<br>3234 D2<br>3235 D3<br>3236 A5<br>3241 D3                                                        |
| D | 3242 C3<br>3243 A3<br>3245 C1<br>3251 A1<br>5201 A2<br>5202 B2<br>7201 B2<br>7202 D2<br>7204 B4<br>7205 C3<br>7206 D3                                                                   |

# Layout MIC board DVD730K/691/751/781 (component side)

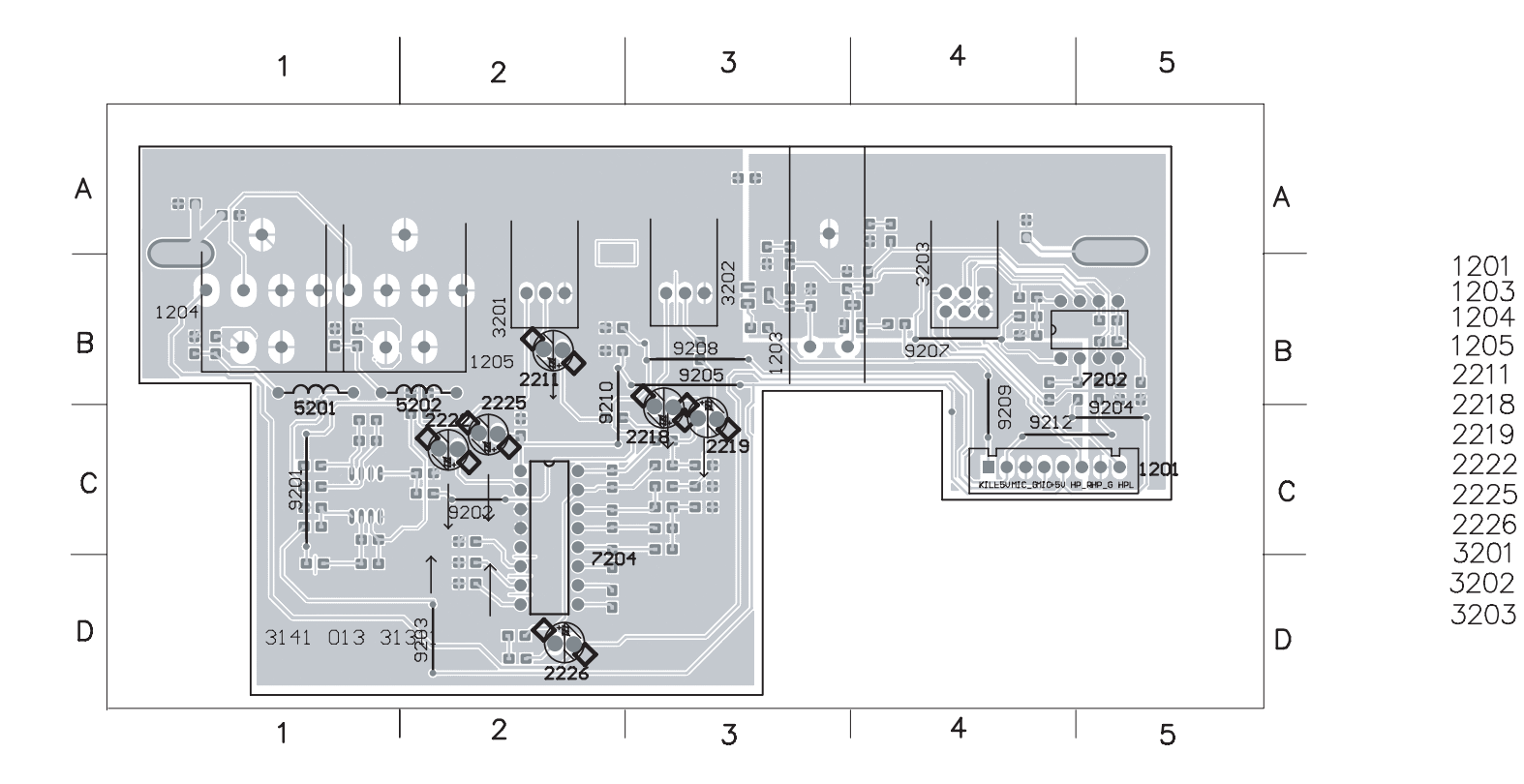

Layout MIC board DVD730K/691/751/781 (copper side)

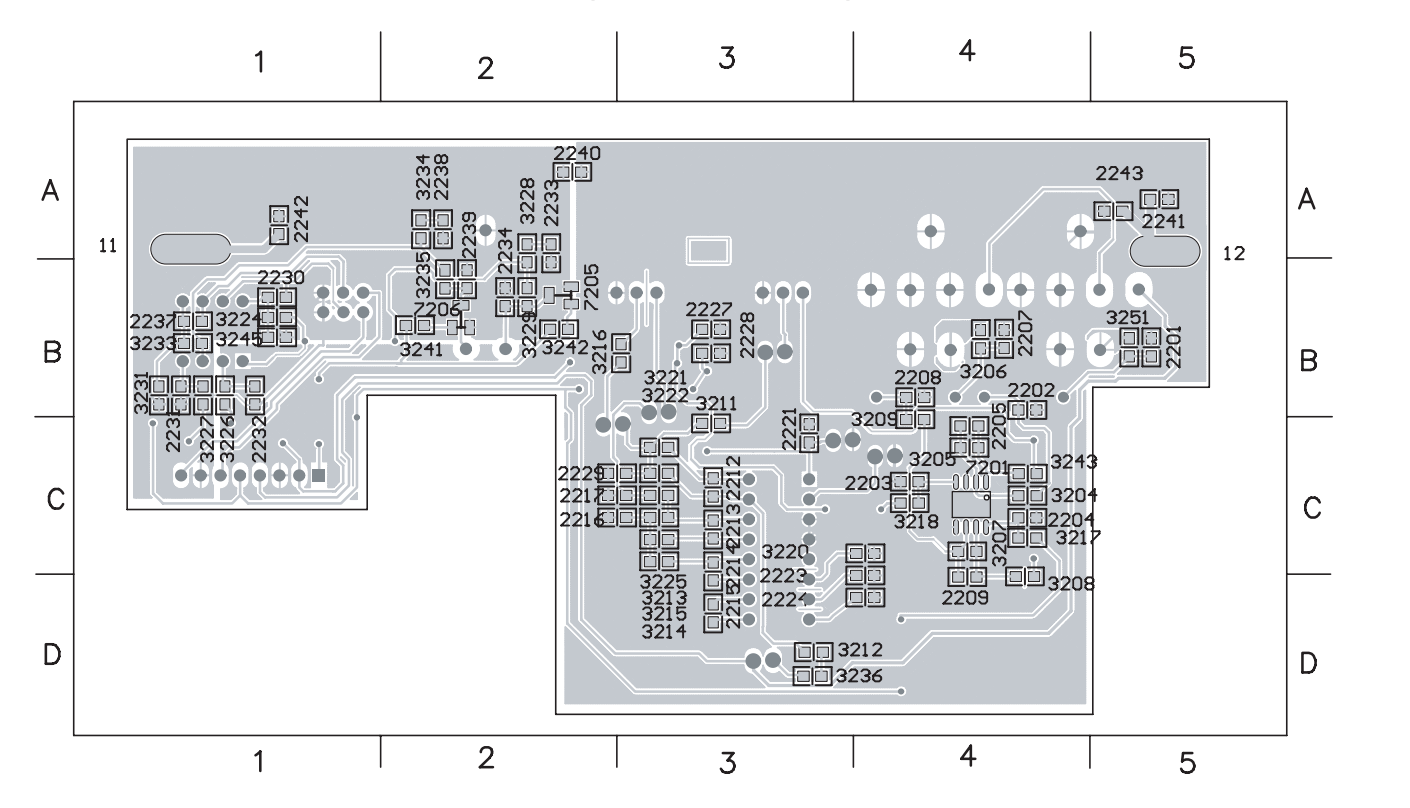

BBCCCBBCBCCCDCCBCCCCDCABBC

C5 B3 B1 B2 C3 C3 C2 C2 D2 B2 B3 B4 BBC21225343424

#### **Mechanical**

3141 017 75470 CAB FRONT DVD730K PNT PRT 200 3141 017 73990 WINDOW DVD728K PNT PRT 2.04 205 3141 017 75060 BUTTON POWER DVD729K PNT 208 3141 017 75070 VOLUME KNOB DVD729K PNT 219 3141 017 75410 DOOR DVD729K PNT PRT 240 3141 017 75110 BUTTON CONTROL DVD729K PNT PRT 242 3141 017 75120 RING DVD729K PNT PRT 3139 244 00410 FOOT DVD711 244 245 3139 247 50750 FOOT ASSY DVD711 249 3139 243 10010 CUSHION 384 3141 017 90120 REMOTE CONTROL 1001 3141 018 02490 PBAS PSU DVD729K/031 1002 3141 018 02430 PBAS MPEG DVD730K/691 1003 3141 018 02280 PBAS DVD729K MIC 1004 3141 018 02510 PBAS FRONT DVD0707/781 1005 3141 018 02190 DVD729K LOADER MODULE ▲ 5001 2422 070 98133 MAINSCORD EUR 1M5 BK B 8002 3141 010 20900 CWAS 40RK/40RK 230 28S LOADER- MPEG 8003 3141 010 20910 CWAS 08XH/08XH 500 26S PSU-MPEG 8004 3141 010 20880 CWAS 08EH/08PH 460 26S MIC-MPEG 8006 3141 010 20850 CWAS 04XH/04LC 260 22S PSU-LOADER ▲ 8008 3141 010 21000 SWI ASSY 1X2 M7.92 260 18S

#### POWER SUPPLY BOARD 3141 018 02490

#### MISCELLANEOUS

- ▲ 1001 4822 265 31015 CONNECTOR
- ▲ 1002 8241 010 03090 FUSE T1.25A 250V
- ▲ 1004 3141 010 30330 CON BM B 2P M 7.92 B
- 1005 2422 025 09013 CON BM V 5P M 2.50 XH A B
- 1006 2422 025 09074 CONNECTOR 8P TOP
- 1007 2422 025 09904 CON BM V 4P M 2.50 XH B

#### CAPACITORS

| 2001 | 3141 018 80530 CAP MPP 275V S 100N PM10 B                            |
|------|----------------------------------------------------------------------|
| 2002 | 3141 018 80520 CAP MPP 275V S 220N PM10 B                            |
| 2003 | 3141 018 80370 CERSAF NSA 400V S 470P PM10 B                         |
| 2004 | 3141 018 80370 CERSAF NSA 400V S 470P PM10 B                         |
| 2005 | 3141 018 80450 ELCAP CD294 400V 68U PM20 B                           |
| 2006 | 3141 018 80380 CERSAF NSA 400V S 1N PM20 B                           |
| 2007 | 3141 018 80380 CERSAF NSA 400V S 1N PM20 B                           |
| 2008 | 3141 018 80550 CER2 DC 1KV S 10N PM20 B                              |
| 2009 | 3141 018 80560 CER2 DC 1KV S 220P PM10 B                             |
|      | 2001<br>2002<br>2003<br>2004<br>2005<br>2006<br>2007<br>2008<br>2009 |

| 2010 | 4822 126 13499 220PF 5% NP0 50V                |
|------|------------------------------------------------|
| 2011 | 4822 124 23057 "4,7UF 20% 50V"                 |
| 2012 | 4822 121 51304 10NF 10% 50V                    |
| 2013 | 4822 124 81151 22UF 50V                        |
| 2014 | 4822 124 21913 1UF20% 63V                      |
| 2015 | 5322 122 32311 470PF 10% 100V                  |
| 2016 | 5322 122 32052 680PF 10% 100V                  |
| 2017 | 4822 124 21913 1UF20% 63V                      |
| 2018 | 4822 126 14217 100NF 20% Y5V 0805 50V          |
| 2019 | 3141 018 80570 CER2 DC 1KV S 1N P8020 B        |
| 2020 | 3141 018 80470 ELCAP WLR 10V 1000U PM20        |
| 2021 | 4822 124 80195 470UF20% 10V                    |
| 2022 | 3141 018 80560 CER2 DC 1KV S 220P PM10 B       |
| 2023 | 3141 018 80490 ELCAP 16V 470U PM20             |
| 2024 | 4822 124 80791 "470UF 16V 20% 105C DXH=8X11,5" |
| 2025 | 3141 018 80560 CER2 DC 1KV S 220P PM10 B       |
| 2026 | 3141 018 80500 ELCAP 16V 220U PM20             |
| 2027 | 4822 124 80791 "470UF 16V 20% 105C DXH=8X11,5" |
| 2028 | 3141 018 80560 CER2 DC 1KV S 220P PM10 B       |
| 2029 | 3141 018 80510 ELCAP 50V 100U PM20             |
| 2030 | 3141 018 80560 CER2 DC 1KV S 220P PM10 B       |
| 2031 | 3141 018 80480 ELCAP CD263 10V 470U PM20       |

#### RESISTORS

| Δ | 3001 | 3141 018 80440 VDR DC 10K 470V             |
|---|------|--------------------------------------------|
| Δ | 3002 | 3141 018 80430 NTC THERMISTOR 3A 8R PM10 B |
|   | 3003 | 3141 018 80390 RST MLFM 1W S 300K PM5      |
|   | 3004 | 3141 018 80400 RST MLFM 1W S 51K PM5       |
|   | 3005 | 4822 116 52307 "91K 5% 0,5W"               |
|   | 3006 | 3141 018 80540 RST CRB CR25 A 96K PM5 A    |
|   | 3007 | 4822 050 21004 "100K00 1% 0,6W"            |
|   | 3008 | 4822 050 21004 "100K00 1% 0,6W"            |
|   | 3009 | 4822 050 27502 "7K50 1% 0,6W"              |
|   | 3010 | 4822 116 52176 "10E 5% 0,5W"               |
|   | 3011 | 4822 050 21002 "1K00 1% 0,6W"              |
|   | 3012 | 4822 050 21004 "100K00 1% 0,6W"            |
|   | 3013 | 4822 050 21301 "130R00 1% 0,6W"            |
|   | 3014 | 4822 050 21509 "15R00 1% 0,6W"             |
|   | 3015 | 4822 050 22402 "2K40 1% 0,6W"              |
|   | 3016 | 3141 018 80410 RST MLFM 1W A 0R75 PM5      |
|   | 3017 | 4822 050 25101 "510R00 1% 0,6W"            |
|   | 3018 | 4822 050 21202 "1K20 1% 0,6W"              |
|   | 3019 | 4822 050 21003 "10K00 1% 0,6W"             |
|   | 3020 | 4822 053 10102 1K00 5% 1W                  |
|   | 3021 | 4822 050 21002 "1K00 1% 0,6W"              |
|   | 3022 | 4822 050 21002 "1K00 1% 0,6W"              |
|   | 3023 | 4822 050 21802 "1K80 1% 0,6W"              |
|   | 3025 | 4822 050 25101 "510R00 1% 0,6W"            |
|   | 3026 | 4822 050 27502 "7K50 1% 0,6W"              |
|   | 3027 | 4822 050 23002 "3K00 1% 0,6W"              |
|   | 3028 | 4822 050 25603 "56K00 1% 0,6W"             |

| 3029 | 2120 105 93387 RST MOX 1W  |
|------|----------------------------|
| 3030 | 4822 116 82958 100R 5%     |
| 3031 | 4822 053 10181 180R00 5%   |
| 3032 | 3141 018 80420 RST MLFM 1  |
| 3033 | 2341 211 13123 RST CRB CR2 |
| 3035 | 4822 050 21002 "1K00 1%    |
| 3036 | 4822 050 21002 "1K00 1%    |
| 3037 | 2322 211 73308 RST CRB CR2 |
| 3038 | 2122 101 02083 RST CRB CFR |
| 3039 | 4822 050 22008 "2R00 1%    |
| 3040 | 4822 053 10682 6K80 5%     |
|      |                            |

#### **COILS & QUARTZ**

| A 5001        | 2141 010 20470 CHOKE COL    |
|---------------|-----------------------------|
| <u>A</u> 5001 | 3141 018 204/0 CHOKE COIL   |
| ▲ 5002        | 3141 018 20460 CHOKE COIL   |
| ▲ 5003        | 3141 018 31200 TFM POW EF   |
| 5004          | 3141 018 20480 IND FXD Ø8 X |
| 5005          | 3141 018 20480 IND FXD Ø8 2 |
| 5006          | 3141 018 20490 IND FXD Ø5 2 |

#### DIODES

| TRAN | ISISTORS & INTEGRAT         |
|------|-----------------------------|
|      |                             |
| 6017 | 3141 018 51230 DIO REC FR10 |
| 6016 | 3141 018 51230 DIO REC FR10 |
| 6015 | 4822 130 30862 BZX79-B9V1   |
| 6014 | 3141 018 51160 DIO REC HER  |
| 6013 | 9965 000 09322 RECTIFIER D  |
| 6012 | 3141 018 51240 DIO REC SR5  |
| 6011 | 4822 130 34499 BZX79-B20    |
| 6010 | 3141 018 51230 DIO REC FR10 |
| 6009 | 4822 130 30621 1N4148       |
| 6008 | 4822 130 30621 1N4148       |
| 6007 | 4822 130 34398 BZX79-B24    |
| 6006 | 4822 130 34379 BZX79-B27    |
| 6005 | 3141 018 51160 DIO REC HER  |
| 6004 | 5322 130 34574 1N4004G      |
| 6003 | 5322 130 34574 1N4004G      |
| 6002 | 5322 130 34574 1N4004G      |
| 6001 | 5322 130 34574 1N4004G      |

|      |      | 101 | .0 u  |     | -01 | V \ I |
|------|------|-----|-------|-----|-----|-------|
| 7001 | 3141 | 018 | 51170 | TRA | SIG | S901  |

|   | 7002 | 3141 | 018 | 51170 | TRA SIG S9012   |
|---|------|------|-----|-------|-----------------|
|   | 7003 | 3141 | 018 | 50960 | TRA SIG C9013 1 |
|   | 7004 | 3141 | 018 | 51200 | FET SIG IRFBC4  |
|   | 7005 | 3141 | 018 | 51170 | TRA SIG S9012   |
|   | 7006 | 3141 | 018 | 51180 | TRA SIG H1015   |
|   | 7007 | 3141 | 018 | 50960 | TRA SIG C9013 1 |
| Ŵ | 7008 | 3141 | 018 | 51260 | OPT CP Q817B    |
|   | 7009 | 3141 | 018 | 51190 | TRA SIG WL431   |

ERG1FS 10R PM5 B  $1 \,\mathrm{W}$  $1 \,\mathrm{W}$ IW A 510R PM5 25 A 12K PM5 A 0,6W" 0,6W" 25 A 3R PM5 A R25S A 1R5 PM5 A 0,6W" 1 W

300UH 7TS X 0.4 PM17 31MH 160TS X 0.2 PM10 F TFS-3001 X 0.5 12UH PM5 X 0.5 12UH PM5 X 0.35 12UH PM5

R108

04

60 IODE FR302 R108

04 04

#### ED CIRCUITS

|                                |                              | 2331 4822 126 14585 | 100NF 10% X7R 0805 50V      | 2390 4822 124 11946 | 22UF 20% 16V                  |
|--------------------------------|------------------------------|---------------------|-----------------------------|---------------------|-------------------------------|
| IPEG BOARD                     | 3141 018 02430               | 2333 4822 126 14585 | 100NF 10% X7R 0805 50V      | 2391 4822 124 40433 | 47UF20% 25V                   |
|                                |                              | 2336 4822 126 14585 | 100NF 10% X7R 0805 50V      | 2392 4822 124 40433 | 47UF20% 25V                   |
| <b>IISCELLANEOUS</b>           |                              | 2337 4822 124 40207 | 100UF20% 25V                | 2393 4822 126 14585 | 100NF 10% X7R 0805 50V        |
|                                |                              | 2339 5322 122 32531 | 100PF 5%NP0 50V             | 2394 4822 126 14585 | 100NF 10% X7R 0805 50V        |
| 303 4822 265 11352             | CONN. 8P                     | 2340 5322 122 32531 | 100PF 5%NP0 50V             | 2395 4822 124 81108 | 0,47UF20% 50V                 |
| 04 4822 267 40624              | 5-FOLD X                     | 2341 5322 122 32531 | 100PF 5%NP0 50V             | 2398 4822 124 81108 | 0,47UF20% 50V                 |
| 07 2422 025 09904              | CON BM V 4P M 2.50 XH B      | 2342 5322 122 32531 | 100PF 5%NP0 50V             | 2401 4822 126 14585 | 100NF 10% X7R 0805 50V        |
| 11 2422 025 16501              | CON BM V 40P M 2.54 103308B  | 2343 5322 122 32531 | 100PF 5%NP0 50V             | 2403 4822 124 81286 | 47UF20% 16V                   |
| 12 4822 267 10574              | CON BM V 8P 2.50             | 2344 5322 122 32531 | 100PF 5%NP0 50V             | 2404 4822 126 14585 | 100NF 10% X7R 0805 50V        |
| 313 3141 010 30070             | MICRO-SHUNT V 2P M 2.54      | 2345 5322 122 32531 | 100PF 5%NP0 50V             | 2406 4822 124 81108 | 0,47UF20% 50V                 |
| 20 3141 010 30300              | CON BM CINCH V 3P F GNBURD   | 2346 5322 122 32531 | 100PF 5%NP0 50V             | 2411 4822 126 14585 | 100NF 10% X7R 0805 50V        |
| 22 3141 010 30250              | CON S-VEDIO AND CVBS         | 2347 4822 126 14585 | 100NF 10% X7R 0805 50V      | 2412 5322 122 32658 | 22PF 5% 50V                   |
| 23 3141 010 30310              | CON BM CINCH V 3P F WHRDBK B | 2348 4822 124 40207 | 100UF20% 25V                | 2413 4822 124 40196 | 220UF20% 16V                  |
| 24 3141 010 30080              | BCA-108                      | 2349 4822 126 14585 | 100NF 10% X7R 0805 50V      | 2414 4822 126 14585 | 100NF 10% X7R 0805 50V        |
| 4822 276 13114                 | SWITCH. PUSH BUTTON          | 2350 4822 126 13486 | 15PF 2% NP0 63V             | 2415 4822 126 14585 | 100NF 10% X7R 0805 50V        |
|                                |                              | 2351 4822 126 14585 | 100NF 10% X7R 0805 50V      | 2416 4822 126 14585 | 100NF 10% X7R 0805 50V        |
|                                |                              | 2355 4822 126 14585 | 100NF 10% X7R 0805 50V      | 2418 2222 586 15713 | CER2 0805 X7R 50V 180P PM20 R |
|                                |                              | 2356 4822 126 14585 | 100NF 10% X7R 0805 50V      | 2419 2222 586 15713 | CER2 0805 X7R 50V 180P PM20 R |
|                                |                              | 2357 4822 126 14585 | 100NF 10% X7R 0805 50V      | 2420 4822 126 14585 | 100NF 10% X7R 0805 50V        |
|                                |                              | 2358 5322 122 32658 | 22PF 5% 50V                 | 2421 5322 122 32658 | 22PF 5% 50V                   |
| 01 5222 122 22521              |                              | 2359 5322 122 32658 | 22PF 5% 50V                 | 2422 4822 124 40196 | 220UF20% 16V                  |
| 01 5322 122 32531              | 100PF 5%NP0 50V              | 2361 2020 012 93504 | ELCAP KA 16V S 100U PM20 A  | 2423 4822 124 23624 | 47UF20% 16V                   |
| 4822 126 14585                 | 100NF 10% X/R 0805 50V       | 2362 4822 124 23624 | 47UF20% 16V                 | 2424 2222 586 15713 | CER2 0805 X7R 50V 180P PM20 R |
| 506 5322 122 32531             | 100PF 5%NP0 50V              | 2363 2020 012 93505 | ELCAP KA 25V S 10U PM20 A   | 2425 2222 586 15713 | CER2 0805 X7R 50V 180P PM20 R |
| 307 5322 122 32531             | 100PF 5%NP0 50V              | 2364 4822 126 13473 | 220NF80-20% 50V             | 2426 5322 122 32658 | 22PF 5% 50V                   |
| 308 5322 122 32531             | 100PF 5%NP0 50V              | 2365 5322 122 32658 | 22PF 5% 50V                 | 2427 4822 124 40196 | 220UF20% 16V                  |
| 309 5322 122 32531             | 100PF 5%NP0 50V              | 2366 4822 126 14585 | 100NF 10% X7R 0805 50V      | 2428 4822 126 14585 | 100NF 10% X7R 0805 50V        |
| 310 5322 122 32531             | 100PF 5%NP0 50V              | 2367 5322 122 32659 | 33PF 5% 50V                 | 2429 4822 126 14585 | 100NF 10% X7R 0805 50V        |
| 311     4822     126     14585 | 100NF 10% X7R 0805 50V       | 2368 4822 126 14585 | 100NF 10% X7R 0805 50V      | 2431 2222 586 15713 | CER2 0805 X7R 50V 180P PM20 R |
| 4822 126 14585                 | 100NF 10% X7R 0805 50V       | 2369 4822 124 81136 | 100U 25V                    | 2432 2222 586 15713 | CER2 0805 X7R 50V 180P PM20 R |
| 313 2020 012 93504             | ELCAP KA 16V S 100U PM20 A   | 2370 2222 580 19809 | CER2 0805 Y5V 50V 47N COL R | 2434 2020 012 93504 | ELCAP KA 16V S 100U PM20 A    |
| 4822 126 14585                 | 100NF 10% X7R 0805 50V       | 2371 4822 126 14585 | 100NF 10% X7R 0805 50V      | 2435 5322 122 33861 | 120PF10% 50V                  |
| 15 4822 126 14585              | 100NF 10% X7R 0805 50V       | 2373 4822 126 14585 | 100NF 10% X7R 0805 50V      | 2436 2020 012 93505 | ELCAP KA $25V$ S 10U PM20 A   |
| 16 4822 124 23624              | 47UF20% 16V                  | 2375 4822 124 23624 | 47UF20% 16V                 | 2437 2020 012 93505 | ELCAP KA 25V S 10U PM20 A     |
| 4822 126 14585                 | 100NF 10% X7R 0805 50V       | 2376 4822 124 23624 | 47UF20% 16V                 | 2438 4822 122 32614 | CER2 0805 X7R 63V 1N2 PM10 R  |
| 318 4822 124 23624             | 47UF20% 16V                  | 2378 4822 126 14585 | 100NF 10% X7R 0805 50V      | 2440 2020 012 93505 | ELCAP KA 25V S 10U PM20 A     |
| 4822 126 14585                 | 100NF 10% X7R 0805 50V       | 2379 4822 126 14585 | 100NF 10% X7R 0805 50V      | 2441 5322 122 33861 | 120PF10% 50V                  |
| 320 4822 126 14585             | 100NF 10% X7R 0805 50V       | 2380 4822 126 14585 | 100NF 10% X7R 0805 50V      | 2442 2020 012 93505 | ELCAP KA 25V S 1011 PM20 A    |
| 4822 126 14585                 | 100NF 10% X7R 0805 50V       | 2381 4822 126 14585 | 100NF 10% X7R 0805 50V      | 2443 4822 122 32614 | CER2 0805 X7R 63V 1N2 PM10 R  |
| 24 4822 126 14585              | 100NF 10% X7R 0805 50V       | 2382 4822 126 14585 | 100NF 10% X7R 0805 50V      | 2445 4822 122 52014 | 100NF 10% X7R 0805 50V        |
| 4822 126 14585                 | 100NF 10% X7R 0805 50V       | 2385 4822 126 14585 | 100NF 10% X7R 0805 50V      | 2455 4872 126 14585 | 100NF 10% X7R 0805 50V        |
| 326 4822 124 23624             | 47UF20% 16V                  | 2386 4822 126 14585 | 100NF 10% X7R 0805 50V      | 2453 4022 120 14505 | 100NF 10% X7R 0805 50V        |
| 4822 126 14585                 | 100NF 10% X7R 0805 50V       |                     | 1011F 20% 16V               | 2466 5222 120 14303 | 100PE 5%NP0 50V               |
|                                |                              |                     |                             |                     |                               |

| RESISTORS                                                             |                               | 3375 4822 117 10833 | 10K 1% 0,1W                    | 3460 4822 117 10833 10K  |
|-----------------------------------------------------------------------|-------------------------------|---------------------|--------------------------------|--------------------------|
| 3301 4822 117 10833                                                   | 10K 1% 0.1W                   | 3376 4822 117 10833 | 10K 1% 0,1W                    | 3461 4822 051 20392 3K   |
| 3302 4822 117 11507                                                   | 6K8 1% 0.1W                   | 3377 4822 051 20109 | 10R00 5% 0,1W                  | 3462 4822 051 20561 5601 |
| 3303 4822 117 10833                                                   | 10K 1% 0.1W                   | 3381 4822 116 52188 | 27E 5% 0,5W                    | 3463 4822 051 20202 2K   |
| 3304 4822 117 11507                                                   | 6K8 1% 01W                    | 3382 4822 051 20102 | 1K00 5% 0,1W                   | 3464 4822 117 10362 7K   |
| 3305 4822 051 20339                                                   | 33R00 5% 01W                  | 3383 4822 051 20339 | 33R00 5% 0,1W                  | 3465 4822 117 10833 10K  |
| 3309 4822 051 20008                                                   | 0R00  IUMP (0805)             | 3387 4822 051 20101 | 100R00 5% 0,1W                 | 3466 4822 051 20223 22K  |
| 3311 4822 051 20474                                                   | 470K00 5% 01W                 | 3388 4822 051 20101 | 100R00 5% 0,1W                 | 3488 2120 108 94027 RST  |
| 3312 4822 117 10833                                                   | 10K 1% 01W                    | 3389 4822 117 11448 | 180R 1% 0,1W                   | 3489 4822 117 10837 1001 |
| 3313 4822 117 10833                                                   | 10K = 1% = 0.1W               | 3390 2120 108 94042 | RST NETW SM RAC16 4X22R PM5 R  | 3490 2120 108 94025 RS1  |
| 3314 4822 051 20102                                                   | 1K00 5% 0.1W                  | 3391 2120 108 94042 | RST NETW SM RAC16 4X22R PM5 R  | 3491 2120 108 94025 RST  |
| 3315 4822 117 13577                                                   | 330R 1% RC12H 0805 1 25W      | 3393 2120 108 94042 | RST NETW SM RAC16 4X22R PM5 R  | 3492 2120 108 94027 RST  |
| 3316 4822 051 20919                                                   | 91R00 5% 01W                  | 3400 2120 108 94049 | RST NETW SM RAC16 4X4K7 PM5 R  | 3494 2120 108 94042 RST  |
| 3317 4822 117 12521                                                   | 68R 1% 0 1W                   | 3401 4822 051 20472 | 4K70 5% 0,1W                   | 3495 4822 117 10837 1001 |
| 3318 4822 051 20102                                                   | 1K00 5% 0.1W                  | 3402 2120 108 94025 | RST NETW SM RAC16 4X100R PM5 R | 3496 4822 051 20101 1001 |
| 3310 2120 108 94042                                                   | RST NETW SM RAC16 4X22R PM5 R | 3407 4822 051 20472 | 4K70 5% 0,1W                   | 3498 2120 108 94027 RST  |
| 3319 2120 108 94042<br>3320 2120 108 94042                            | RST NETW SM RAC16 4X22R TWS R | 3408 4822 051 20105 | 1M00 5% 0,1W                   | 3499 2120 108 94049 RST  |
| 3320 2120 108 94042                                                   | $100K  10^{\circ}  0.1W$      | 3409 4822 051 20202 | 2K00 5% 0,1W                   | 3500 4822 051 20472 4K   |
| 3324 4822 117 10837                                                   | 100K $1%$ $0.1W$              | 3410 4822 051 20202 | 2K00 5% 0,1W                   | 3501 2120 108 94042 RST  |
| 3323 4822 11/ 10837                                                   | 4D70 = 59/ = 0.1W             | 3411 4822 117 11449 | 2K2 5% 0,1W 0805               | 3502 2120 108 94042 RST  |
| 3320 4822 031 20478<br>2221 4822 117 10823                            | 4K/0 $5%$ $0.1W$              | 3412 4822 117 11503 | 220R 1% 0.1W                   | 3503 4822 117 10834 47K  |
| 3331     4822     117     10833       2222     4822     051     20220 | 10K = 1% = 0.1W               | 3413 4822 117 11503 | 220R 1% 0.1W                   |                          |
| 3332     4822     051     20339       2224     4822     051     20008 | 55K00 5% 0,1W                 | 3414 4822 116 83933 | 15K 1% 0,1W                    | COILS & CRYSTAL QU/      |
| 3334 4822 051 20008                                                   | 0R00 JUMP. (0805)             | 3416 4822 117 10353 | 150R 1% 0,1W                   | 5302 8241 010 40420 LEA  |
| 3335 4822 051 20008                                                   | 0R00 JUMP. (0805)             | 3418 4822 051 20474 | 470K00 5% 0,1W                 | 5303 8241 010 40420 LEA  |
| 3336 4822 051 20339                                                   | 33R00 5% 0,1W                 | 3420 4822 051 20472 | 4K70 5% 0,1W                   | 5304 8241 010 40420 LEA  |
| 3339 4822 051 20102                                                   | 1K00 5% 0,1W                  | 3433 4822 051 20102 | 1K00 5% 0,1W                   | 5305 8241 010 40420 LEA  |
| 3340 4822 051 20102                                                   | 1K00 5% 0,1W                  | 3434 4822 051 20102 | 1K00 5% 0,1W                   | 5306 8241 010 40420 LEA  |
| 3346 4822 051 20109                                                   | 10R00 5% 0,1W                 | 3438 4822 117 13528 | 200R 1% 0,125W 0805            | 5307 8241 010 40420 LEA  |
| 3348 4822 051 20109                                                   | 10R00 5% 0,1W                 | 3440 4822 117 11927 | 75R 1% 0.1W                    | 5308 8241 010 40420 LEA  |
| 3349 4822 117 10833                                                   | 10K 1% 0,1W                   | 3441 4822 117 10837 | 100K 1% 0.1W                   | 5309 8241 010 40420 LEA  |
| 3350 4822 051 20562                                                   | 5K6 5% 0,1W 0805              | 3443 4822 117 11927 | 75R 1% 0.1W                    | 5310 8241 010 40420 LEA  |
| 3351 4822 051 20472                                                   | 4K/0 5% 0,1W                  | 3444 4822 117 10837 | 100K 1% 0.1W                   | 5311 8241 010 40420 LEA  |
| 3352 4822 051 20472                                                   | 4K/0 5% 0,1W                  | 3448 4822 117 11927 | 75R 1% 0.1W                    | 5314 4822 157 11868 2.7U |
| 3354 4822 117 10833                                                   | 10K 1% 0,1W                   | 3449 4822 117 10837 | 100K 1% 0.1W                   | 5315 2422 535 94163 IND  |
| 3360 4822 051 20472                                                   | 4K70 5% 0,1W                  | 3450 4822 117 10833 | 10K 1% 0.1W                    | 5316 2422 535 94163 IND  |
| 3362 4822 051 20472                                                   | 4K70 5% 0,1W                  | 3451 4822 117 10965 | 18K 1% 0.1W                    | 5317 2422 535 94163 IND  |
| 3363 4822 051 20102                                                   | 1K00 5% 0,1W                  | 3452 4822 051 20471 | 470R00 5% 0.1W                 | 5318 3141 018 80340 CRY  |
| 3364 4822 051 20472                                                   | 4K70 5% 0,1W                  | 3453 4822 117 10833 | 10K 1% 0.1W                    | 5319 4822 242 10906 27.0 |
| 3365 4822 051 20472                                                   | 4K70 5% 0,1W                  | 3454 4822 051 20392 | 3K90 5% 01W                    |                          |
| 3366 4822 051 20472                                                   | 4K70 5% 0,1W                  | 3455 4822 051 20561 | 560R00 5% 0.1W                 |                          |
| 3367 4822 051 20008                                                   | 0R00 JUMP. (0805)             | 3456 4822 117 10833 | 10K 1% 01W                     | 6302 4822 120 21001 D73  |
| 3370 4822 051 20008                                                   | 0R00 JUMP. (0805)             | 3457 4822 051 20202 | 2K00 5% 0.1W                   | 6303 4822 130 31761 BZ2  |
| 3372 4822 051 20008                                                   | 0R00 JUMP. (0805)             | 3458 4822 117 10833 | 10K 1% 01W                     | 6205 4822 120 20621 1N4  |
| 3373 4822 117 13577                                                   | 330R 1% RC12H 0805 1,25W      | 3450 4822 117 10055 | 18K 1% 0.1W                    | 6206 4822 120 20(21 1N4  |
| 3374 4822 051 20101                                                   | 100R00 5% 0,1W                | JTJ7 T022 11/ 10903 | 101X 1/0 U,1 W                 | 0300 4822 130 30621 IN4  |

```
K 1% 0,1W
K90 5% 0,1W
R00 5% 0,1W
K00 5% 0,1W
K5 1% 0,1W
K 1% 0,1W
K00 5% 0,1W
NETW SM RAC16 4X10K PM5 R
K 1% 0.1W
NETW SM RAC16 4X100R PM5 R
NETW SM RAC16 4X100R PM5 R
T NETW SM RAC16 4X10K PM5 R
T NETW SM RAC16 4X22R PM5 R
K 1% 0.1W
R00 5% 0,1W
T NETW SM RAC16 4X10K PM5 R
T NETW SM RAC16 4X4K7 PM5 R
K70 5% 0,1W
T NETW SM RAC16 4X22R PM5 R
NETW SM RAC16 4X22R PM5 R
K 1% 0,1W
```

#### ARTZ

```
ADED FERRITE BEADS
ADED FERRITE BEADS
ADED FERRITE BEADS
ADED FERRITE BEADS
ADED FERRITE BEADS
ADED FERRITE BEADS
ADED FERRITE BEADS
ADED FERRITE BEADS
ADED FERRITE BEADS
ADED FERRITE BEADS
UH 5%
FXD LAL02 A 1U8 PM5 T
FXD LAL02 A 1U8 PM5 T
FXD LAL02 A 1U8 PM5 T
YSTAL QUARTZ 12.5 MHZ
000 000 MHZ
```

X79-B3V9

4148

148

148

| 6307 4822 130 30621 1N4148                          | 8402 3141 010 20860 CWAS XH5P/050P 170 5 26S |                                               |
|-----------------------------------------------------|----------------------------------------------|-----------------------------------------------|
| 6308 4822 130 30621 1N4148                          |                                              |                                               |
| 6309 4822 130 30621 1N4148                          |                                              | TRANSISTORS & INTEGRATED CIRCUITS             |
| 6310 4822 130 30621 1N4148                          |                                              |                                               |
| 6311 4822 130 30621 1N4148                          |                                              | 7400 2141 018 50700 IC VEDDRIVER PT6311       |
| 6312 4822 130 30621 1N4148                          | 2401 4822 122 10183 100PF 5% 50V             | 7400 5141 010 50700 IC VEDDRIVER F10511       |
| 6313 4822 130 30621 1N4148                          | 2402 4822 124 40433 47UF20% 25V              | 7401 8241 010 43320 HE0830-100F               |
|                                                     | 2403 4822 122 10183 100PF 5% 50V             |                                               |
| TRANSISTORS & INTEGRATED CIRCUITS                   | 2404 4822 126 12882 100NF+80-20% 50V         |                                               |
| 7301 5322 130 40217 2N3904                          | 2407 4822 126 12882 100NF+80-20% 50V         |                                               |
| 7302 3141 018 50970 TRA SIG C9014 T                 | 2416 4822 124 40433 47UF20% 25V              | WIC BOARD 5141 010 02200                      |
| 7303 3141 018 50970 TRA SIG C9014 T                 |                                              |                                               |
| 7304 3141 018 50960 TRA SIG C9013 T                 |                                              | MISCELLANEOUS                                 |
| 7313 3141 018 50980 TRA SIG C9015 T                 | RESISTORS                                    |                                               |
| 7314 3141 018 50970 TRA SIG C9014 T                 |                                              | 1201 4822 267 10573 CON BM H 8P 2 50          |
| 7315 3141 018 50970 TRA SIG C9014 T                 |                                              | 1203 4822 267 31453 CONNECTOR CABLE/WIRE      |
| 7316 3141 018 50980 TRA SIG C9015 T                 |                                              | 1204 2422 026 04309 SOC PHONE H 1P F 6 3 ST F |
| 7321 8241 010 45120 IC SMD NJM4560                  | 3400 4822 116 83883 470R 5% 0,5W             | 1205 2422 026 04309 SOC PHONE H 1P F 6 3 ST F |
| 7322 5322 209 11517 PC74HCU04T                      | 3401 4822 050 21003 10K00 1% 0,6W            |                                               |
| 7325 3141 018 51060 IC SM AT24C01A                  | 3402 4822 050 21003 10K00 1% 0,6W            |                                               |
| 7327 3141 017 40220 IC SM ZR 36703 PROG DVD730K/691 | 3403 4822 050 21003 10K00 1% 0,6W            |                                               |
| 7328 3141 018 51140 IC SM ZR36712                   | 3404 4822 050 21003 10K00 1% 0,6W            | 2201 2222 580 15623 INF 10% X7R 50V 0805      |
| 7320 3141 018 51010 IC SM EK30712                   | 3405 4822 050 21002 1K00 1% 0,6W             | 2202 5322 122 32531 100PF 5%NP0 50V           |
| 7321 2141 018 51050 IC SM CS4240                    | 3406 4822 050 21003 10K00 1% 0,6W            | 2203 4822 126 14585 100NF 10% X7R 0805 50V    |
| 7322 2141 018 51030 IC SM 634540                    | 3407 4822 116 52195 47E 5% 0,5W              | 2204 4822 126 14585 100NF 10% X7R 0805 50V    |
| 7322 \$141 010 51050 IC SM AV 5108                  | 3408 4822 116 52283 4K7 5% 0,5W              | 2205 5322 122 32531 100PF 5%NP0 50V           |
| 7226 2141 019 50260 DA022T                          | 3409 4822 116 52283 4K7 5% 0,5W              | 2207 2222 580 15623 1NF 10% X7R 50V 0805      |
| 7550 5141 018 50200 BA0551                          | 3410 4822 116 52283 4K7 5% 0,5W              | 2208 5322 122 32531 100PF 5%NP0 50V           |
|                                                     | 3411 4822 116 52283 4K7 5% 0,5W              | 2209 5322 122 32531 100PF 5%NP0 50V           |
|                                                     | 3412 4822 116 83884 47K 5% 0,5W              | 2211 4822 124 23057 4,7UF 20% 50V             |
|                                                     | 3423 4822 050 21002 1K00 1% 0,6W             | 2212 4822 126 14124 220PF 2%                  |
| FRONT BOARD 3141 018 02510                          | ▲ 3424 4822 052 10478 4R70 5% 0,33W          | 2213 2222 580 15623 1NF 10% X7R 50V 0805      |
|                                                     | 3430 4822 116 52175 100E 5% 0,5W             | 2214 4822 126 14585 100NF 10% X7R 0805 50V    |
| MISCELLANOUS                                        | 3431 4822 116 52175 100E 5% 0,5W             | 2215 4822 126 14585 100NF 10% X7R 0805 50V    |
| 1400 3141 018 80310 VED 14-ST-18GAK                 | 3432 4822 116 52175 100E 5% 0,5W             | 2216 4822 122 33891 3,3NF10%X7R 63V           |
| 1403 4822 265 30735 5 PINS                          |                                              | 2217 5322 122 34098 10NF10%X7R 63V            |
| 1411 4822 276 13114 SWITCH PUSH BUTTON              |                                              | 2218 4822 124 40248 10UF20% 63V               |
| 1412 4822 276 13114 SWITCH PUSH BUTTON              |                                              | 2219 4822 124 23057 4,7UF 20% 50V             |
| 1413 4822 276 13114 SWITCH PUSH BUTTON              | DIODES                                       | 2221 4822 126 14585 100NF 10% X7R 0805 50V    |
| 1414 4822 276 13114 SWITCH DISH DUTTON              |                                              | 2222 4822 124 40433 47UF20% 25V               |
| 1/15 /822 276 1311/ SWITCH DICH DUTTON              | 6400 4822 130 30621 1N4148                   | 2223 4822 126 14585 100NF 10% X7R 0805 50V    |
| 1416 4822 276 12114 SWITCH DUCH DUCH DUTTON         | 6401 4822 130 30621 1N4148                   | 2224 4822 126 14585 100NF 10% X7R 0805 50V    |
| 1410 4022 276 12114 SWITCH DUST DUTION              | 6402 4822 130 31253 BZX79-C2V4               | 2225 4822 124 40433 47UF20% 25V               |
| 141/ 4022 2/0 15114 SWITCH, PUSH BUTTON             | 6413 4822 130 34398 BZX79-B24                | 2226 4822 124 40248 10UF20% 63V               |
| 1421 4822 200 30/30 D PINS                          | 6420 4822 130 82978 LTL-16KPE-P              | 2227 4822 126 14585 100NF 10% X7R 0805 50V    |
| 8401 3141 010 20890 CWAS 05PH/05OP 180 5 WH 26S     |                                              | 2228 4822 126 14585 100NF 10% X7R 0805 50V    |
|                                                     |                                              |                                               |

# 2228 4822 126 14585 100NF 10% X7R 0805 50V

| 2229 5322 126 10465 3,9NF 10% X7R 50V 0805 CER2                                                                         | 3234 4822 051 20229 22R00 5% 0,1W                 |
|----------------------------------------------------------------------------------------------------|---------------------------------------------------|
| 2230 4822 122 33926 12PF 50V                                                                                            | 3235 4822 051 20479 47R00 5% 0,1W                 |
| 2231 4822 126 14585 100NF 10% X7R 0805 50V                                                                              | 3236 4822 051 20561 560R00 5% 0,1W                |
| 2232 4822 126 14585 100NF 10% X7R 0805 50V                                                                              | 3245 4822 117 11507 6K8 1% 0,1W                   |
| 2233 4822 126 14585 100NF 10% X7R 0805 50V                                                                              | 3251 4822 051 20561 560R00 5% 0,1W                |
| 2234 2222 580 15623 1NF 10% X7R 50V 0805                                                                                | 3261 3141 010 60170 POTM CAR LOG 10K H AR09711B B |
| 2237 4822 122 33926 12PF 50V                                                                                            | 3262 3141 010 60170 POTM CAR LOG 10K H AR09711B B |
| 2238 4822 126 14585 100NF 10% X7R 0805 50V                                                                              | 3263 3141 010 60180 POTM CAR LOG 10K H AR09712B B |
| 2239 2222 580 15623 1NF 10% X7R 50V 0805                                                                                |                                                   |
| 2240 5322 122 34098 10NF10%X7R 63V                                                                                      | COILS & CRYSTAL QUARTZ                            |
| 2241 2222 580 15623 1NF 10% X7R 50V 0805                                                                                |                                                   |
| 2242 2222 580 15623 1NF 10% X7R 50V 0805                                                                                | 5201 4822 157 11235 22UH LANO2TB220J PM5 A        |
| 2243 2222 580 15623 1NF 10% X7R 50V 0805                                                                                | 5202 4822 157 11235 22UH LANO2TB220J PM5 A        |
|                                                                                                    |                                                   |
| RESISTORS                                                                                                    |                                                   |
|                                                                                                    | TRANSISTORS & INTEGRATED CIRCUITS                 |
|                                                                                                    |                                                   |
| 3201 4822 051 20472 4K70 5% 0,1W                                                                                        | 4201 5322 130 60159 BC846B                        |
| 3202 4822 051 20472 4K70 5% 0,1W                                                                                        | 4202 5322 130 60159 BC846B                        |
| 3203 4822 051 20102 1K00 5% 0,1W                                                                                        | 7201 8241 010 45120 IC SMD NJM4560                |
| 3204 4822 051 20561 560R00 5% 0,1W                                                                                      | 7202 4822 209 62059 TCA0372DP1                    |
| 3205 4822 117 10837 100K 1% 0.1W                                                                                        | 7204 4822 209 17186 PT2399                        |
| 3206 4822 051 20561 560R00 5% 0,1W                                                                                      |                                                   |
| 3207 4822 117 10837 100K 1% 0.1W                                                                                        |                                                   |
| 3208 4822 051 20102 1K00 5% 0,1W                                                                                        |                                                   |
| 3209 4822 051 20561 560R00 5% 0,1W                                                                                      |                                                   |
| 3211 4822 117 12955 2K7 1% 0,1W 0805                                                                                    |                                                   |
| 3212 4822 051 20561 560R00 5% 0,1W                                                                                      |                                                   |
| 3213 4822 116 83933 15K 1% 0,1W                                                                                         |                                                   |
| 3214 4822 117 10833 10K 1% 0,1W                                                                                         |                                                   |
| 3215 4822 051 20562 5K6 5% 0,1W 0805                                                                                    |                                                   |
| 3216 4822 117 10833 10K 1% 0,1W                                                                                         |                                                   |
| 3217 4822 051 20109 10R00 5% 0,1W                                                                                       |                                                   |
| 3218 4822 051 20109 10R00 5% 0,1W                                                                                       |                                                   |
| 3220 4822 117 10833 10K 1% 0,1W                                                                                         |                                                   |
| 3221 4822 051 20683 68K00 5% 0,1W                                                                                       |                                                   |
| 3222 4822 117 10833 10K 1% 0,1W                                                                                         |                                                   |
| 3223 4822 11/ 10833 10K 1% 0,1W                                                                                         |                                                   |
| 3224     4622     051     2032     3K30     3%     0,1W       3226     4822     051     20100     10D00     5%     0,1W |                                                   |
| 3220 4622 031 20109 10K00 5% 0,1W                                                                                       |                                                   |
| 3227 4022 051 20109 10K00 5% 0,1W                                                                                       |                                                   |
| 3220 4822 051 20229 22K00 570 0,1W<br>3220 4822 051 20470 47D00 594 0,1W                                                |                                                   |
| 3227 + 622 + 031 + 2047 + 7 + 7 + 7 + 0 + 0 + 0 + 0 + 0 + 0 +                                                           |                                                   |
| 3231 + 622 + 17 + 11307 = 0 We $170 = 0,1$ W<br>3233 = 4822 + 051 + 20332 = -2 K + 20 = 50% = 0.1 W                     |                                                   |
| <i>3233</i> 4022 031 20332 3K30 370 0,1W                                                                                |                                                   |

#### Mechanical

|   | 200  | 3141 017 75470 CAB FRONT DVD730K PNT PRT           |
|---|------|----------------------------------------------------|
|   | 204  | 3141 017 73990 WINDOW DVD728K PNT PRT              |
|   | 205  | 3141 017 75060 BUTTON POWER DVD729K PNT            |
|   | 208  | 3141 017 75070 VOLUME KNOB DVD729K PNT             |
|   | 219  | 3141 017 75410 DOOR DVD729K PNT PRT                |
|   | 240  | 3141 017 75110 BUTTON CONTROL DVD729K PNT PRT      |
|   | 242  | 3141 017 75120 RING DVD729K PNT PRT                |
|   | 244  | 3139 244 00410 FOOT DVD711                         |
|   | 245  | 3139 247 50750 FOOT ASSY DVD711                    |
|   | 249  | 3139 243 10010 CUSHION                             |
|   | 384  | 3141 017 90120 REMOTE CONTROL                      |
|   | 1001 | 3141 018 02490 PBAS PSU DVD729K/031                |
|   | 1002 | 3141 018 02440 PBAS MPEG DVD730K/751               |
|   | 1003 | 3141 018 02280 PBAS DVD729K MIC                    |
|   | 1004 | 3141 018 02510 PBAS FRONT DVD0707/781              |
|   | 1005 | 3141 018 02190 DVD729K LOADER MODULE               |
| Δ | 5001 | 4822 321 10954 CORD, MAINS                         |
|   | 8002 | 3141 010 20900 CWAS 40RK/40RK 230 28S LOADER- MPEG |
|   | 8003 | 3141 010 20910 CWAS 08XH/08XH 500 26S PSU-MPEG     |
|   | 8004 | 3141 010 20880 CWAS 08EH/08PH 460 26S MIC-MPEG     |
|   | 8006 | 3141 010 20850 CWAS 04XH/04LC 260 22S PSU-LOADER   |
|   |      |                                                    |

▲ 8008 3141 010 21000 SWI ASSY 1X2 M7.92 260 18S

#### Power supply board

#### 3141 018 02490

#### MISCELLANEOUS

- ▲ 1001 4822 265 31015 CONNECTOR
- ▲ 1002 8241 010 03090 FUSE T1.25A 250V
- ▲ 1004 3141 010 30330 CON BM B 2P M 7.92 B
- 1005 2422 025 09013 CON BM V 5P M 2.50 XH A B
- 1006 2422 025 09074 CONNECTOR 8P TOP
- 1007 2422 025 09904 CON BM V 4P M 2.50 XH B

#### CAPACITORS

|   | 2001 | 3141 018 | 80530 | CAP  | MPP   | 275V  | S 10  | ON I  | PM10  | В |
|---|------|----------|-------|------|-------|-------|-------|-------|-------|---|
| Δ | 2002 | 3141 018 | 80520 | CAP  | MPP   | 275V  | S 22  | ON I  | PM10  | В |
| ⚠ | 2003 | 3141 018 | 80370 | CERS | AF NS | A 400 | OV S  | 470F  | PM10  | В |
| Δ | 2004 | 3141 018 | 80370 | CERS | AF NS | A 400 | OV S  | 470F  | PM10  | В |
|   | 2005 | 3141 018 | 80450 | ELCA | P CD2 | 94 40 | 0V 6  | 58U   | PM20  | В |
| Δ | 2006 | 3141 018 | 80380 | CERS | AF NS | A 400 | V S   | 1N    | PM20  | В |
| Δ | 2007 | 3141 018 | 80380 | CERS | AF NS | A 400 | V S   | 1N    | PM20  | В |
|   | 2008 | 3141 018 | 80550 | CER2 | DC    | 1KV   | S 101 | N PI  | M20 H | 3 |
|   | 2009 | 3141 018 | 80560 | CER2 | DC    | 1KV   | S 220 | OP PI | M10 I | 3 |

| 2011 | 4822 124 23057 "4,7UF 20% 50V"                 |
|------|------------------------------------------------|
| 2012 | 4822 121 51304 10NF 10% 50V                    |
| 2013 | 4822 124 81151 22UF 50V                        |
| 2014 | 4822 124 21913 1UF20% 63V                      |
| 2015 | 5322 122 32311 470PF 10% 100V                  |
| 2016 | 5322 122 32052 680PF 10% 100V                  |
| 2017 | 4822 124 21913 1UF20% 63V                      |
| 2018 | 4822 126 14217 100NF 20% Y5V 0805 50V          |
| 2019 | 3141 018 80570 CER2 DC 1KV S 1N P8020 B        |
| 2020 | 3141 018 80470 ELCAP WLR 10V 1000U PM20        |
| 2021 | 4822 124 80195 470UF20% 10V                    |
| 2022 | 3141 018 80560 CER2 DC 1KV S 220P PM10 B       |
| 2023 | 3141 018 80490 ELCAP 16V 470U PM20             |
| 2024 | 4822 124 80791 "470UF 16V 20% 105C DXH=8X11,5" |
| 2025 | 3141 018 80560 CER2 DC 1KV S 220P PM10 B       |
| 2026 | 3141 018 80500 ELCAP 16V 220U PM20             |
| 2027 | 4822 124 80791 "470UF 16V 20% 105C DXH=8X11,5" |
| 2028 | 3141 018 80560 CER2 DC 1KV S 220P PM10 B       |
| 2029 | 3141 018 80510 ELCAP 50V 100U PM20             |
| 2030 | 3141 018 80560 CER2 DC 1KV S 220P PM10 B       |
| 2031 | 3141 018 80480 ELCAP CD263 10V 470U PM20       |

2010 4822 126 13499 220PF 5% NP0 50V

#### RESISTORS

| 7 | 3001 | 3141 018 80440 VDR DC 10K 470V              |
|---|------|---------------------------------------------|
| 7 | 3002 | 3141 018 80430 NTC THERMISTOR 3A 8R PM10 B  |
|   | 3003 | 3141 018 80390 RST MLFM 1W S 300K PM5       |
|   | 3004 | 3141 018 80400 RST MLFM 1W S 51K PM5        |
|   | 3005 | 4822 116 52307 "91K 5% 0,5W"                |
|   | 3006 | 3141 018 80540 RST CRB CR25 A 96K PM5 A     |
|   | 3007 | 4822 050 21004 "100K00 1% 0,6W"             |
|   | 3008 | 4822 050 21004 "100K00 1% 0,6W"             |
|   | 3009 | 4822 050 27502 "7K50 1% 0,6W"               |
|   | 3010 | 4822 116 52176 "10E 5% 0,5W"                |
|   | 3011 | 4822 050 21002 "1K00 1% 0,6W"               |
|   | 3012 | 4822 050 21004 "100K00 1% 0,6W"             |
|   | 3013 | 4822 050 21301 "130R00 1% 0,6W"             |
|   | 3014 | 4822 050 21509 "15R00 1% 0,6W"              |
|   | 3015 | 4822 050 22402 "2K40 1% 0,6W"               |
|   | 3016 | 3141 018 80410 RST MLFM 1W A 0R75 PM5       |
|   | 3017 | 4822 050 25101 "510R00 1% 0,6W"             |
|   | 3018 | 4822 050 21202 "1K20 1% 0,6W"               |
|   | 3019 | 4822 050 21003 "10K00 1% 0,6W"              |
|   | 3020 | 4822 053 10102 1K00 5% 1W                   |
|   | 3021 | 4822 050 21002 "1K00 1% 0,6W"               |
|   | 3022 | 4822 050 21002 "1K00 1% 0,6W"               |
|   | 3023 | 4822 050 21802 "1K80 1% 0,6W"               |
|   | 3025 | 4822 050 25101 "510R00 1% 0,6W"             |
|   | 3026 | 4822 050 27502 "7K50 1% 0,6W"               |
|   | 3027 | 4822 050 23002 "3K00 1% 0,6W"               |
|   | 3028 | 4822 050 25603 "56K00 1% 0,6W"              |
|   | 3029 | 2120 105 93387 RST MOX 1W ERG1F S 10R PM5 B |
|   |      |                                             |

|  | 3032                                                         | 3141 018 80420 RST MLFM 1W A 510R PM5                                                                                                    |
|--|--------------------------------------------------------------|----------------------------------------------------------------------------------------------------|
|  | 3033                                                         | 2341 211 13123 RST CRB CR25 A 12K PM5 A                                                                                                    |
|  | 3035                                                         | 4822 050 21002 "1K00 1% 0,6W"                                                                                                    |
|  | 3036                                                         | 4822 050 21002 "1K00 1% 0,6W"                                                                                                    |
|  | 3037                                                         | 2322 211 73308 RST CRB CR25 A 3R PM5 A                                                                                                    |
|  | 3038                                                         | 2122 101 02083 RST CRB CFR25S A 1R5 PM5 A                                                                                                    |
|  | 3039                                                         | 4822 050 22008 "2R00 1% 0,6W"                                                                                                    |
|  | 3040                                                         | 4822 053 10682 6K80 5% 1W                                                                                                    |
|  |                                                              |                                                                                                    |
|  |                                                              |                                                                                                    |
|  |                                                              |                                                                                                    |
|  |                                                              |                                                                                                    |
|  |                                                              | S & QUARTZ                                                                                                    |
|  | COIL                                                         | S & QUARTZ                                                                                                    |
|  | COIL                                                         | S & QUARTZ                                                                                                    |
|  | COILS                                                        | <b>S &amp; QUARTZ</b><br>3141 018 20470 CHOKE COIL 300UH 7TS X 0.4 PM17                                                                                                    |
|  | <b>COIL</b><br>5001<br>5002                                  | S & QUARTZ<br>3141 018 20470 CHOKE COIL 300UH 7TS X 0.4 PM17<br>3141 018 20460 CHOKE COIL 31MH 160TS X 0.2 PM10                                                                                                    |
|  | 5001<br>5002<br>5003                                         | S & QUARTZ<br>3141 018 20470 CHOKE COIL 300UH 7TS X 0.4 PM17<br>3141 018 20460 CHOKE COIL 31MH 160TS X 0.2 PM10<br>3141 018 31200 TFM POW EF TFS-3001                                                                                                    |
|  | 5001<br>5002<br>5003<br>5004                                 | S & QUARTZ<br>3141 018 20470 CHOKE COIL 300UH 7TS X 0.4 PM17<br>3141 018 20460 CHOKE COIL 31MH 160TS X 0.2 PM10<br>3141 018 31200 TFM POW EF TFS-3001<br>3141 018 20480 IND FXD Ø8 X 0.5 12UH PM5                                                                                          |
|  | 5001<br>5002<br>5003<br>5004<br>5005                         | S & QUARTZ<br>3141 018 20470 CHOKE COIL 300UH 7TS X 0.4 PM17<br>3141 018 20460 CHOKE COIL 31MH 160TS X 0.2 PM10<br>3141 018 31200 TFM POW EF TFS-3001<br>3141 018 20480 IND FXD Ø8 X 0.5 12UH PM5<br>3141 018 20480 IND FXD Ø8 X 0.5 12UH PM5                                              |
|  | <b>COILS</b><br>5001<br>5002<br>5003<br>5004<br>5005<br>5006 | S & QUARTZ<br>3141 018 20470 CHOKE COIL 300UH 7TS X 0.4 PM17<br>3141 018 20460 CHOKE COIL 31MH 160TS X 0.2 PM10<br>3141 018 31200 TFM POW EF TFS-3001<br>3141 018 20480 IND FXD Ø8 X 0.5 12UH PM5<br>3141 018 20490 IND FXD Ø8 X 0.5 12UH PM5<br>3141 018 20490 IND FXD Ø5 X 0.35 12UH PM5 |

#### DIODES

| 6001 | 5322 | 130 | 34574 | 1N4004G  |
|------|------|-----|-------|----------|
| 6002 | 5322 | 130 | 34574 | 1N4004G  |
| 6003 | 5322 | 130 | 34574 | 1N4004G  |
| 6004 | 5322 | 130 | 34574 | 1N4004G  |
| 6005 | 3141 | 018 | 51160 | DIO REC  |
| 6006 | 4822 | 130 | 34379 | BZX79-B  |
| 6007 | 4822 | 130 | 34398 | BZX79-B  |
| 6008 | 4822 | 130 | 30621 | 1N4148   |
| 6009 | 4822 | 130 | 30621 | 1N4148   |
| 6010 | 3141 | 018 | 51230 | DIO REC  |
| 6011 | 4822 | 130 | 34499 | BZX79-B  |
| 6012 | 3141 | 018 | 51240 | DIO REC  |
| 6013 | 9965 | 000 | 09322 | RECTIFIE |
| 6014 | 3141 | 018 | 51160 | DIO REC  |
| 6015 | 4822 | 130 | 30862 | BZX79-B  |
| 6016 | 3141 | 018 | 51230 | DIO REC  |
| 6017 | 3141 | 018 | 51230 | DIO REC  |
|      |      |     |       |          |

#### **TRANSISTORS & INTEGRATED CIRCUITS**

|   | 7001 | 3141 | 018 | 5117 |
|---|------|------|-----|------|
|   | 7002 | 3141 | 018 | 5117 |
|   | 7003 | 3141 | 018 | 5096 |
|   | 7004 | 3141 | 018 | 5120 |
|   | 7005 | 3141 | 018 | 5117 |
|   | 7006 | 3141 | 018 | 5118 |
|   | 7007 | 3141 | 018 | 5096 |
| 7 | 7008 | 3141 | 018 | 5126 |
|   | 7009 | 3141 | 018 | 5119 |

574 1N4004G 574 1N4004G 74 1N4004G 60 DIO REC HER108 79 BZX79-B27 398 BZX79-B24 521 1N4148 21 1N4148 30 DIO REC FR104 99 BZX79-B20 40 DIO REC SR560 22 RECTIFIER DIODE FR302 60 DIO REC HER108 362 BZX79-B9V1 230 DIO REC FR104 30 DIO REC FR104

70 TRA SIG S9012 70 TRA SIG S9012 60 TRA SIG C9013 T 200 FET SIG IRFBC40A 70 TRA SIG S9012 80 TRA SIG H1015 60 TRA SIG C9013 T 60 OPT CP Q817B 90 TRA SIG WL431

3030 4822 116 82958 100R 5% 1W 3031 4822 053 10181 180R00 5% 1W 20 RST MLFM 1W A 510R PM5 23 RST CRB CR25 A 12K PM5 A 02 "1K00 1% 0,6W" 02 "1K00 1% 0,6W" 08 RST CRB CR25 A 3R PM5 A 83 RST CRB CFR25S A 1R5 PM5 A 08 "2R00 1% 0,6W" 82 6K80 5% 1W

|                     | 2444 049 02440               | 2331 4822 126 14585 | 100NF 10% X7R 0805 50V      | 2390 | 4822 124 11946 | 22U  |
|---------------------|------------------------------|---------------------|-----------------------------|------|----------------|------|
| WIPEG BUARD         | 3141 018 02440               | 2333 4822 126 14585 | 100NF 10% X7R 0805 50V      | 2391 | 4822 124 40433 | 47   |
|                     |                              | 2336 4822 126 14585 | 100NF 10% X7R 0805 50V      | 2392 | 4822 124 40433 | 47   |
| MISCELLANEOUS       |                              | 2337 4822 124 40207 | 100UF20% 25V                | 2393 | 4822 126 14585 | 1001 |
|                     |                              | 2339 5322 122 32531 | 100PF 5%NP0 50V             | 2394 | 4822 126 14585 | 1001 |
| 1303 4822 265 11352 | CONN. 8P                     | 2340 5322 122 32531 | 100PF 5%NP0 50V             | 2395 | 4822 124 81108 | 0,4  |
| 1304 4822 267 40624 | 5-FOLD X                     | 2341 5322 122 32531 | 100PF 5%NP0 50V             | 2398 | 4822 124 81108 | 0,4  |
| 1307 2422 025 09904 | CON BM V 4P M 2.50 XH B      | 2342 5322 122 32531 | 100PF 5%NP0 50V             | 2401 | 4822 126 14585 | 1001 |
| 1311 2422 025 16501 | CON BM V 40P M 2.54 103308B  | 2343 5322 122 32531 | 100PF 5%NP0 50V             | 2403 | 4822 124 81286 | 47   |
| 1312 4822 267 10574 | CON BM V 8P 2.50             | 2344 5322 122 32531 | 100PF 5%NP0 50V             | 2404 | 4822 126 14585 | 1001 |
| 1313 3141 010 30070 | MICRO-SHUNT V 2P M 2.54      | 2345 5322 122 32531 | 100PF 5%NP0 50V             | 2406 | 4822 124 81108 | 0,4  |
| 1320 3141 010 30300 | CON BM CINCH V 3P F GNBURD   | 2346 5322 122 32531 | 100PF 5%NP0 50V             | 2411 | 4822 126 14585 | 1001 |
| 1322 3141 010 30250 | CON S-VEDIO AND CVBS         | 2347 4822 126 14585 | 100NF 10% X7R 0805 50V      | 2412 | 5322 122 32658 | 2    |
| 1323 3141 010 30310 | CON BM CINCH V 3P F WHRDBK B | 2348 4822 124 40207 | 100UF20% 25V                | 2413 | 4822 124 40196 | 22   |
| 1324 3141 010 30080 | RCA-108                      | 2349 4822 126 14585 | 100NF 10% X7R 0805 50V      | 2414 | 4822 126 14585 | 1001 |
| 1325 4822 276 13114 | SWITCH, PUSH BUTTON          | 2350 4822 126 13486 | 15PF 2% NP0 63V             | 2415 | 4822 126 14585 | 1001 |
|                     |                              | 2351 4822 126 14585 | 100NF 10% X7R 0805 50V      | 2416 | 4822 126 14585 | 1001 |
|                     |                              | 2355 4822 126 14585 | 100NF 10% X7R 0805 50V      | 2418 | 2222 586 15713 | CER  |
|                     |                              | 2356 4822 126 14585 | 100NF 10% X7R 0805 50V      | 2419 | 2222 586 15713 | CER  |
|                     |                              | 2357 4822 126 14585 | 100NF 10% X7R 0805 50V      | 2420 | 4822 126 14585 | 1001 |
| CAPACITORS          |                              | 2358 5322 122 32658 | 22PF 5% 50V                 | 2421 | 5322 122 32658 | 2    |
|                     |                              | 2359 5322 122 32658 | 22PF 5% 50V                 | 2422 | 4822 124 40196 | 22   |
| 2301 5322 122 32531 | 100PF 5%NP0 50V              | 2361 2020 012 93504 | ELCAP KA 16V S 100U PM20 A  | 2423 | 4822 124 23624 | 47   |
| 2303 4822 126 14585 | 100NF 10% X7R 0805 50V       | 2362 4822 124 23624 | 47UF20% 16V                 | 2424 | 2222 586 15713 | CER  |
| 2306 5322 122 32531 | 100PF 5%NP0 50V              | 2363 2020 012 93505 | ELCAP KA 25V S 10U PM20 A   | 2425 | 2222 586 15713 | CER  |
| 2307 5322 122 32531 | 100PF 5%NP0 50V              | 2364 4822 126 13473 | 220NF80-20% 50V             | 2426 | 5322 122 32658 | 2    |
| 2308 5322 122 32531 | 100PF 5%NP0 50V              | 2365 5322 122 32658 | 22PF 5% 50V                 | 2427 | 4822 124 40196 | 22   |
| 2309 5322 122 32531 | 100PF 5%NP0 50V              | 2366 4822 126 14585 | 100NF 10% X7R 0805 50V      | 2428 | 4822 126 14585 | 1001 |
| 2310 5322 122 32531 | 100PF 5%NP0 50V              | 2367 5322 122 32659 | 33PF 5% 50V                 | 2429 | 4822 126 14585 | 1001 |
| 2311 4822 126 14585 | 100NF 10% X7R 0805 50V       | 2368 4822 126 14585 | 100NF 10% X7R 0805 50V      | 2431 | 2222 586 15713 | CER  |
| 2312 4822 126 14585 | 100NF 10% X7R 0805 50V       | 2369 4822 124 81136 | 100U 25V                    | 2432 | 2222 586 15713 | CER  |
| 2313 2020 012 93504 | ELCAP KA 16V S 100U PM20 A   | 2370 2222 580 19809 | CER2 0805 Y5V 50V 47N COL R | 2434 | 2020 012 93504 | ELC  |
| 2314 4822 126 14585 | 100NF 10% X7R 0805 50V       | 2371 4822 126 14585 | 100NF 10% X7R 0805 50V      | 2435 | 5322 122 33861 | 12   |
| 2315 4822 126 14585 | 100NF 10% X7R 0805 50V       | 2373 4822 126 14585 | 100NF 10% X7R 0805 50V      | 2436 | 2020 012 93505 | ELC  |
| 2316 4822 124 23624 | 47UF20% 16V                  | 2375 4822 124 23624 | 47UF20% 16V                 | 2437 | 2020 012 93505 | ELC  |
| 2317 4822 126 14585 | 100NF 10% X7R 0805 50V       | 2376 4822 124 23624 | 47UF20% 16V                 | 2438 | 4822 122 32614 | CER  |
| 2318 4822 124 23624 | 47UF20% 16V                  | 2378 4822 126 14585 | 100NF 10% X7R 0805 50V      | 2440 | 2020 012 93505 | ELC  |
| 2319 4822 126 14585 | 100NF 10% X7R 0805 50V       | 2379 4822 126 14585 | 100NF 10% X7R 0805 50V      | 2441 | 5322 122 33861 | 12   |
| 2320 4822 126 14585 | 100NF 10% X7R 0805 50V       | 2380 4822 126 14585 | 100NF 10% X7R 0805 50V      | 2442 | 2020 012 93505 | ELC  |
| 2322 4822 126 14585 | 100NF 10% X7R 0805 50V       | 2381 4822 126 14585 | 100NF 10% X7R 0805 50V      | 2443 | 4822 122 32614 | CER  |
| 2324 4822 126 14585 | 100NF 10% X7R 0805 50V       | 2382 4822 126 14585 | 100NF 10% X7R 0805 50V      | 2445 | 4822 126 14585 | 1001 |
| 2325 4822 126 14585 | 100NF 10% X7R 0805 50V       | 2385 4822 126 14585 | 100NF 10% X7R 0805 50V      | 2455 | 4822 126 14585 | 1001 |
| 2326 4822 124 23624 | 47UF20% 16V                  | 2386 4822 126 14585 | 100NF 10% X7R 0805 50V      | 2464 | 4822 126 14585 | 1001 |
| 2327 4822 126 14585 | 100NF 10% X7R 0805 50V       | 2388 4822 124 11947 | 10UF 20% 16V                | 2466 | 5322 122 32531 | 10   |
| 2328 4822 124 23624 | 47UF20% 16V                  | 2389 4822 124 11947 | 10UF 20% 16V                | 2467 | 5322 122 32658 | 2    |
|                     |                              | 1                   |                             | I    |                |      |

F 20% 16V 7UF20% 25V 7UF20% 25V NF 10% X7R 0805 50V NF 10% X7R 0805 50V 47UF20% 50V 47UF20% 50V NF 10% X7R 0805 50V 7UF20% 16V NF 10% X7R 0805 50V 47UF20% 50V NF 10% X7R 0805 50V 22PF 5% 50V 20UF20% 16V NF 10% X7R 0805 50V NF 10% X7R 0805 50V NF 10% X7R 0805 50V R2 0805 X7R 50V 180P PM20 R R2 0805 X7R 50V 180P PM20 R NF 10% X7R 0805 50V 22PF 5% 50V 20UF20% 16V 7UF20% 16V R2 0805 X7R 50V 180P PM20 R R2 0805 X7R 50V 180P PM20 R 22PF 5% 50V 20UF20% 16V NF 10% X7R 0805 50V NF 10% X7R 0805 50V R2 0805 X7R 50V 180P PM20 R R2 0805 X7R 50V 180P PM20 R CAP KA 16V S 100U PM20 A 20PF10% 50V CAP KA 25V S 10U PM20 A CAP KA 25V S 10U PM20 A R2 0805 X7R 63V 1N2 PM10 R CAP KA 25V S 10U PM20 A 20PF10% 50V CAP KA 25V S 10U PM20 A R2 0805 X7R 63V 1N2 PM10 R NF 10% X7R 0805 50V NF 10% X7R 0805 50V NF 10% X7R 0805 50V 00PF 5%NP0 50V 22PF 5% 50V

|                                                                       |                               | 3373 4822 117 13577 | 330R 1% RC12H 0805 1,25W       | 3458 4822 117 10833 | 10K 1% 0,1W                    |
|-----------------------------------------------------------------------|-------------------------------|---------------------|--------------------------------|---------------------|--------------------------------|
| RESISTORS                                                             |                               | 3374 4822 051 20101 | 100R00 5% 0,1W                 | 3459 4822 117 10965 | 18K 1% 0,1W                    |
|                                                                       |                               | 3375 4822 117 10833 | 10K 1% 0,1W                    | 3460 4822 117 10833 | 10K 1% 0,1W                    |
| 3301 4822 117 10833                                                   | 10K 1% 0.1W                   | 3376 4822 117 10833 | 10K 1% 0,1W                    | 3461 4822 051 20392 | 3K90 5% 0,1W                   |
| 3301         4822         117         11507                           | 6K8 1% 01W                    | 3377 4822 051 20109 | 10R00 5% 0,1W                  | 3462 4822 051 20561 | 560R00 5% 0,1W                 |
| 3303 4822 117 10833                                                   | 10K 1% 01W                    | 3381 4822 116 52188 | 27E 5% 0,5W                    | 3463 4822 051 20202 | 2K00 5% 0,1W                   |
| 3304 4822 117 11507                                                   | 6K8 1% 01W                    | 3382 4822 051 20102 | 1K00 5% 0,1W                   | 3464 4822 117 10362 | 7K5 1% 0,1W                    |
| 3305 4822 051 20339                                                   | 33R00 5% 0.1W                 | 3383 4822 051 20339 | 33R00 5% 0,1W                  | 3465 4822 117 10833 | 10K 1% 0,1W                    |
| 3309 4822 051 20008                                                   | $0R00 \Pi IMP (0805)$         | 3387 4822 051 20101 | 100R00 5% 0,1W                 | 3466 4822 051 20223 | 22K00 5% 0,1W                  |
| 3303     1022     051     20000       3311     4822     051     20474 | 470K00 5% 0.1W                | 3388 4822 051 20101 | 100R00 5% 0,1W                 | 3488 2120 108 94027 | RST NETW SM RAC16 4X10K PM5 R  |
| 3312 4822 117 10833                                                   | 10K 1% 0.1W                   | 3389 4822 117 11448 | 180R 1% 0,1W                   | 3489 4822 117 10837 | 100K 1% 0.1W                   |
| 3313 4822 117 10833                                                   | 10K 1% 0.1W                   | 3390 2120 108 94042 | RST NETW SM RAC16 4X22R PM5 R  | 3490 2120 108 94025 | RST NETW SM RAC16 4X100R PM5 R |
| 3314     4822     051     20102                                       | 1K00 5% 0.1W                  | 3391 2120 108 94042 | RST NETW SM RAC16 4X22R PM5 R  | 3491 2120 108 94025 | RST NETW SM RAC16 4X100R PM5 R |
| 3315 4822 117 13577                                                   | 330R 1% RC12H 0805 1.25W      | 3393 2120 108 94042 | RST NETW SM RAC16 4X22R PM5 R  | 3492 2120 108 94027 | RST NETW SM RAC16 4X10K PM5 R  |
| 3316 4822 051 20919                                                   | 91R00 5% 0.1W                 | 3400 2120 108 94049 | RST NETW SM RAC16 4X4K7 PM5 R  | 3494 2120 108 94042 | RST NETW SM RAC16 4X22R PM5 R  |
| 3317 4822 117 12521                                                   | 68R 1% 0.1W                   | 3401 4822 051 20472 | 4K70 5% 0,1W                   | 3495 4822 117 10837 | 100K 1% 0.1W                   |
| 3318 4822 051 20102                                                   | 1K00 5% 0.1W                  | 3402 2120 108 94025 | RST NETW SM RAC16 4X100R PM5 R | 3496 4822 051 20101 | 100R00 5% 0,1W                 |
| 3319 2120 108 94042                                                   | RST NETW SM RAC16 4X22R PM5 R | 3407 4822 051 20472 | 4K70 5% 0,1W                   | 3498 2120 108 94027 | RST NETW SM RAC16 4X10K PM5 R  |
| 3320 2120 108 94042                                                   | RST NETW SM RAC16 4X22R PM5 R | 3408 4822 051 20105 | 1M00 5% 0,1W                   | 3499 2120 108 94049 | RST NETW SM RAC16 4X4K7 PM5 R  |
| 3324 4822 117 10837                                                   | 100K 1% 0.1W                  | 3409 4822 051 20202 | 2K00 5% 0,1W                   | 3500 4822 051 20472 | 4K70 5% 0,1W                   |
| 3325 4822 117 10837                                                   | 100K 1% 0.1W                  | 3410 4822 051 20202 | 2K00 5% 0,1W                   | 3501 2120 108 94042 | RST NETW SM RAC16 4X22R PM5 R  |
| 3326 4822 051 20478                                                   | 4R70 5% 0.1W                  | 3411 4822 117 11449 | 2K2 5% 0,1W 0805               | 3502 2120 108 94042 | RST NETW SM RAC16 4X22R PM5 R  |
| 3331 4822 117 10833                                                   | 10K 1% 0.1W                   | 3412 4822 117 11503 | 220R 1% 0.1W                   | 3503 4822 117 10834 | 47K 1% 0,1W                    |
| 3332 4822 051 20339                                                   | 33R00 5% 0.1W                 | 3413 4822 117 11503 | 220R 1% 0.1W                   |                     |                                |
| 3334 4822 051 20008                                                   | 0R00 JUMP. (0805)             | 3414 4822 116 83933 | 15K 1% 0,1W                    |                     |                                |
| 3335 4822 051 20008                                                   | 0R00 JUMP. (0805)             | 3416 4822 117 10353 | 150R 1% 0,1W                   | COILS & CRYSTAL     | QUARTZ                         |
| 3336 4822 051 20339                                                   | 33R00 5% 0.1W                 | 3418 4822 051 20474 | 470K00 5% 0,1W                 |                     |                                |
| 3339 4822 051 20102                                                   | 1K00 5% 0.1W                  | 3420 4822 051 20472 | 4K70 5% 0,1W                   | 5302 8241 010 40420 | LEADED FERRITE BEADS           |
| 3340 4822 051 20102                                                   | 1K00 5% 0.1W                  | 3433 4822 051 20102 | 1K00 5% 0,1W                   | 5303 8241 010 40420 | LEADED FERRITE BEADS           |
| 3346 4822 051 20109                                                   | 10R00 5% 0.1W                 | 3434 4822 051 20102 | 1K00 5% 0,1W                   | 5304 8241 010 40420 | LEADED FERRITE BEADS           |
| 3348 4822 051 20109                                                   | 10R00 5% 0.1W                 | 3438 4822 117 13528 | 200R 1% 0,125W 0805            | 5305 8241 010 40420 | LEADED FERRITE BEADS           |
| 3349 4822 117 10833                                                   | 10K 1% 0,1W                   | 3440 4822 117 11927 | 75R 1% 0,1W                    | 5306 8241 010 40420 | LEADED FERRITE BEADS           |
| 3350 4822 051 20562                                                   | 5K6 5% 0,1W 0805              | 3441 4822 117 10837 | 100K 1% 0.1W                   | 5307 8241 010 40420 | LEADED FERRITE BEADS           |
| 3351 4822 051 20472                                                   | 4K70 5% 0,1W                  | 3443 4822 117 11927 | 75R 1% 0,1W                    | 5308 8241 010 40420 | LEADED FERRITE BEADS           |
| 3352 4822 051 20472                                                   | 4K70 5% 0,1W                  | 3444 4822 117 10837 | 100K 1% 0.1W                   | 5309 8241 010 40420 | LEADED FERRITE BEADS           |
| 3354 4822 117 10833                                                   | 10K 1% 0,1W                   | 3448 4822 117 11927 | 75R 1% 0,1W                    | 5310 8241 010 40420 | LEADED FERRITE BEADS           |
| 3360 4822 051 20472                                                   | 4K70 5% 0,1W                  | 3449 4822 117 10837 | 100K 1% 0.1W                   | 5311 8241 010 40420 | LEADED FERRITE BEADS           |
| 3362 4822 051 20472                                                   | 4K70 5% 0,1W                  | 3450 4822 117 10833 | 10K 1% 0,1W                    | 5314 4822 157 11868 | 2.7UH 5%                       |
| 3363 4822 051 20102                                                   | 1K00 5% 0,1W                  | 3451 4822 117 10965 | 18K 1% 0,1W                    | 5315 2422 535 94163 | IND FXD LAL02 A 1U8 PM5 T      |
| 3364 4822 051 20472                                                   | 4K70 5% 0,1W                  | 3452 4822 051 20471 | 470R00 5% 0,1W                 | 5316 2422 535 94163 | IND FXD LAL02 A 1U8 PM5 T      |
| 3365 4822 051 20472                                                   | 4K70 5% 0,1W                  | 3453 4822 117 10833 | 10K 1% 0,1W                    | 5317 2422 535 94163 | IND FXD LAL02 A 1U8 PM5 T      |
| 3366 4822 051 20472                                                   | 4K70 5% 0,1W                  | 3454 4822 051 20392 | 3K90 5% 0,1W                   | 5318 3141 018 80340 | CRYSTAL QUARTZ 12.5 MHZ        |
| 3367 4822 051 20008                                                   | 0R00 JUMP. (0805)             | 3455 4822 051 20561 | 560R00 5% 0,1W                 | 5319 4822 242 10906 | 27.000 000 MHZ                 |
| 3370 4822 051 20008                                                   | 0R00 JUMP. (0805)             | 3456 4822 117 10833 | 10K 1% 0,1W                    |                     |                                |
| 3372 4822 051 20008                                                   | 0R00 JUMP. (0805)             | 3457 4822 051 20202 | 2K00 5% 0,1W                   |                     |                                |
|                                                                       |                               |                     |                                |                     |                                |

|                                   |                                | FRONT BOARD         | D 3141 018 02510            | 3423 4822 050 21002          | 11  |
|-----------------------------------|--------------------------------|---------------------|-----------------------------|------------------------------|-----|
| DIODEO                            |                                |                     |                             | <u>→ 3424 4822 052 10478</u> | 4F  |
| 6302 4822 130 31981               | B7X79-B3V9                     |                     |                             | 3430 4822 116 52175          | 100 |
| 6303 4822 130 30621               | 1N4148                         |                     |                             | 3431 4822 116 52175          | 100 |
| 6305 4822 130 30621               | 1N4148                         | MISCELLANOUS        |                             | 3432 4822 116 52175          | 100 |
| 6306 4822 130 30621               | 1N4148                         |                     |                             |                              |     |
| 6307 4822 130 30621               | 1N4148                         |                     | VFD 14-S1-18GAK             |                              |     |
| 6308 4822 130 30621               | 1N4148                         | 1403 4822 265 30735 | 5 PINS                      |                              |     |
| 6309 4822 130 30621               | 1N4148                         |                     | SWITCH, PUSH BUTTON         | DIODES                       |     |
| 6310 4822 130 30621               | 1N4148                         |                     | SWITCH, PUSH BUTTON         | 6400 4822 130 30621          | 1N4 |
| 6311 4822 130 30621               | 1N4148                         |                     | SWITCH, PUSH BUITON         | 6401 4822 130 30621          | 1N4 |
| 6312 4822 130 30621               | 1N4148                         |                     | SWITCH, PUSH BUITON         | 6402 4822 130 31253          | BZ  |
| 6313 4822 130 30621               | 1N4148                         |                     | SWITCH, PUSH BUITON         | 6413 4822 130 34398          | BZ  |
| 1022 100 00021                    |                                |                     | SWITCH, PUSH BUITON         | 6420 4822 130 82978          | LT  |
|                                   |                                |                     | SWITCH, PUSH BUITON         |                              |     |
| TRANSISTORS & INTEGRATED CIRCUITS |                                |                     | 5 PINS                      | TRANSISTORS &                |     |
|                                   |                                | 8401 3141 010 20890 | CWAS 05PH/05OP 180 5 WH 26S | 7400 3141 018 50700          | IC  |
| 7301 5322 130 40217               | 2N3904                         | 8402 3141 010 20860 | CWAS XH5P/050P 1/0 5 268    | 7400 5141 010 50700          | HF  |
| 7302 3141 018 50970               | TRA SIG C9014 T                |                     |                             |                              | IIL |
| 7303 3141 018 50970               | TRA SIG C9014 T                | CAPACITORS          |                             |                              |     |
| 7304 3141 018 50960               | TRA SIG C9013 T                |                     |                             |                              |     |
| 7313 3141 018 50980               | TRA SIG C9015 T                | 2401 4822 122 10183 | 100PF 5% 50V                |                              |     |
| 7314 3141 018 50970               | TRA SIG C9014 T                | 2402 4822 124 40433 | 47UF20% 25V                 |                              |     |
| 7315 3141 018 50970               | TRA SIG C9014 T                | 2403 4822 122 10183 | 100PF 5% 50V                |                              |     |
| 7316 3141 018 50980               | TRA SIG C9015 T                | 2404 4822 126 12882 | 100NF+80-20% 50V            |                              |     |
| 7321 8241 010 45120               | IC SMD NIM4560                 | 2407 4822 126 12882 | 100NF+80-20% 50V            |                              |     |
| 7322 5322 209 11517               | PC74HCU04T                     | 2416 4822 124 40433 | 47UF20% 25V                 |                              |     |
| 7325 3141 018 51060               | IC SM AT24C01A                 |                     |                             |                              |     |
| 7327 3141 017 40230               | IC SM ZR36703 PROG DVD730K/751 |                     |                             |                              |     |
| 7328 3141 018 51140               | IC SM ZR36712                  | RESISTORS           |                             | —                            |     |
| 7329 3141 018 51010               | IC SM KM416S1020 BT            |                     |                             |                              |     |
| 7331 3141 018 51050               | IC SM CS4340                   | 3400 4822 116 83883 | 470R 5% 0,5W                |                              |     |
| 7332 3141 018 51030               | IC SM AV3168                   | 3401 4822 050 21003 | 10K00 1% 0,6W               |                              |     |
| 7333 8241 010 45120               | IC SMD NJM4560                 | 3402 4822 050 21003 | 10K00 1% 0,6W               |                              |     |
| 7336 3141 018 50260               | BA033T                         | 3403 4822 050 21003 | 10K00 1% 0,6W               |                              |     |
|                                   |                                | 3404 4822 050 21003 | 10K00 1% 0,6W               |                              |     |
|                                   |                                | 3405 4822 050 21002 | 1K00 1% 0,6W                |                              |     |
|                                   |                                | 3406 4822 050 21003 | 10K00 1% 0,6W               |                              |     |
|                                   |                                | 3407 4822 116 52195 | 47E 5% 0,5W                 |                              |     |
|                                   |                                | 3408 4822 116 52283 | 4K7 5% 0,5W                 |                              |     |
|                                   |                                | 3409 4822 116 52283 | 4K7 5% 0,5W                 |                              |     |
|                                   |                                | 3410 4822 116 52283 | 4K7 5% 0,5W                 |                              |     |
|                                   |                                | 3411 4822 116 52283 | 4K7 5% 0,5W                 |                              |     |
|                                   |                                | 3412 4822 116 83884 | 47K 5% 0,5W                 |                              |     |
|                                   |                                |                     |                             |                              |     |

1K001%0,6W4R705%0,33W00E5%0,5W00E5%0,5W00E5%0,5W

N4148 N4148 ZX79-C2V4 ZX79-B24 FL-16KPE-P

EGRATED CIRCUITS VFDDRIVER PT6311 EG836-16GP

| MIC BOARD          | 3141 018 02280                | 2238 4822 126 14585 | 100NF 10% X7R 0805 50V        |                   |
|--------------------|-------------------------------|---------------------|-------------------------------|-------------------|
|                    |                               | 2239 2222 580 15623 | 1NF 10% X7R 50V 0805          | COILS & CRYS      |
|                    |                               | 2240 5322 122 34098 | 10NF10%X7R 63V                |                   |
|                    |                               | 2241 2222 580 15623 | 1NF 10% X7R 50V 0805          | 5201 4822 157 112 |
| MISCELLANEOU       | JS                            | 2242 2222 580 15623 | 1NF 10% X7R 50V 0805          | 5202 4822 157 112 |
|                    |                               | 2243 2222 580 15623 | 1NF 10% X7R 50V 0805          |                   |
| 1201 4822 267 1057 | 3 CON BM H 8P 2.50            |                     |                               |                   |
| 1203 4822 267 3145 | 3 CONNECTOR, CABLE/WIRE       |                     |                               |                   |
| 1204 2422 026 0430 | 9 SOC PHONE H 1P F 6.3 ST B   | RESISTORS           |                               | TRANSISTORS       |
| 1205 2422 026 0430 | 9 SOC PHONE H 1P F 6.3 ST B   | 3201 4822 051 20472 | 4K70 5% 0,1W                  |                   |
|                    |                               | 3202 4822 051 20472 | 4K70 5% 0,1W                  | 4201 5322 130 601 |
| CAPACITORS         |                               | 3203 4822 051 20102 | 1K00 5% 0,1W                  | 4202 5322 130 601 |
| 2201 2222 580 1562 | 3 1NF 10% X7R 50V 0805        | 3204 4822 051 20561 | 560R00 5% 0,1W                | 7201 8241 010 451 |
| 2202 5322 122 3253 | 1 100PF 5%NP0 50V             | 3205 4822 117 10837 | 100K 1% 0.1W                  | 7202 4822 209 620 |
| 2203 4822 126 1458 | 5 100NF 10% X7R 0805 50V      | 3206 4822 051 20561 | 560R00 5% 0,1W                | 7204 4822 209 171 |
| 2204 4822 126 1458 | 5 100NF 10% X7R 0805 50V      | 3207 4822 117 10837 | 100K 1% 0.1W                  |                   |
| 2205 5322 122 3253 | 1 100PF 5%NP0 50V             | 3208 4822 051 20102 | 1K00 5% 0,1W                  |                   |
| 2207 2222 580 1562 | 3 1NF 10% X7R 50V 0805        | 3209 4822 051 20561 | 560R00 5% 0,1W                |                   |
| 2208 5322 122 3253 | 1 100PF 5%NP0 50V             | 3211 4822 117 12955 | 2K7 1% 0,1W 0805              |                   |
| 2209 5322 122 3253 | 1 100PF 5%NP0 50V             | 3212 4822 051 20561 | 560R00 5% 0,1W                |                   |
| 2211 4822 124 2305 | 7 4,7UF 20% 50V               | 3213 4822 116 83933 | 15K 1% 0,1W                   |                   |
| 2212 4822 126 1412 | 4 220PF 2%                    | 3214 4822 117 10833 | 10K 1% 0,1W                   |                   |
| 2213 2222 580 1562 | 3 1NF 10% X7R 50V 0805        | 3215 4822 051 20562 | 5K6 5% 0,1W 0805              |                   |
| 2214 4822 126 1458 | 5 100NF 10% X7R 0805 50V      | 3216 4822 117 10833 | 10K 1% 0,1W                   |                   |
| 2215 4822 126 1458 | 5 100NF 10% X7R 0805 50V      | 3217 4822 051 20109 | 10R00 5% 0,1W                 |                   |
| 2216 4822 122 3389 | 1 3,3NF10%X7R 63V             | 3218 4822 051 20109 | 10R00 5% 0,1W                 |                   |
| 2217 5322 122 3409 | 8 10NF10%X7R 63V              | 3220 4822 117 10833 | 10K 1% 0,1W                   |                   |
| 2218 4822 124 4024 | 8 10UF20% 63V                 | 3221 4822 051 20683 | 68K00 5% 0,1W                 |                   |
| 2219 4822 124 2305 | 7 4,7UF 20% 50V               | 3222 4822 117 10833 | 10K 1% 0,1W                   |                   |
| 2221 4822 126 1458 | 5 100NF 10% X7R 0805 50V      | 3223 4822 117 10833 | 10K 1% 0,1W                   |                   |
| 2222 4822 124 4043 | 3 47UF20% 25V                 | 3224 4822 051 20332 | 3K30 5% 0,1W                  |                   |
| 2223 4822 126 1458 | 5 100NF 10% X7R 0805 50V      | 3226 4822 051 20109 | 10R00 5% 0,1W                 |                   |
| 2224 4822 126 1458 | 5 100NF 10% X7R 0805 50V      | 3227 4822 051 20109 | 10R00 5% 0,1W                 |                   |
| 2225 4822 124 4043 | 3 47UF20% 25V                 | 3228 4822 051 20229 | 22R00 5% 0,1W                 |                   |
| 2226 4822 124 4024 | 8 10UF20% 63V                 | 3229 4822 051 20479 | 47R00 5% 0,1W                 |                   |
| 2227 4822 126 1458 | 5 100NF 10% X7R 0805 50V      | 3231 4822 117 11507 | 6K8 1% 0,1W                   |                   |
| 2228 4822 126 1458 | 5 100NF 10% X7R 0805 50V      | 3233 4822 051 20332 | 3K30 5% 0,1W                  |                   |
| 2229 5322 126 1046 | 5 3,9NF 10% X7R 50V 0805 CER2 | 3234 4822 051 20229 | 22R00 5% 0,1W                 |                   |
| 2230 4822 122 3392 | 6 12PF 50V                    | 3235 4822 051 20479 | 4/R00 5% 0,1W                 |                   |
| 2231 4822 126 1458 | 5 100NF 10% X7R 0805 50V      | 3236 4822 051 20561 | 560R00 5% 0,1W                |                   |
| 2232 4822 126 1458 | 5 100NF 10% X7R 0805 50V      | 3245 4822 117 11507 | 0K8 1% U,1W                   |                   |
| 2233 4822 126 1458 | 5 100NF 10% X7R 0805 50V      | 3251 4822 051 20561 | 560K00 5% $0,1W$              |                   |
| 2234 2222 580 1562 | 3 1NF 10% X7R 50V 0805        | 3261 3141 010 60170 | POINCAR LOG 10K H AR09711B B  |                   |
| 2237 4822 122 3392 | 6 12PF 50V                    | 3262 3141 010 60170 | POINCAR LOG 10K H AR09711B B  |                   |
|                    |                               | 3263 3141 010 60180 | POTM CAR LOG 10K H AR09712B B |                   |

# STAL QUARTZ

- 235 22UH LANO2TB220J PM5 A
- 235 22UH LANO2TB220J PM5 A

## S & INTEGRATED CIRCUITS

- 159 BC846B
- 159 BC846B
- 120 IC SMD NJM4560
- 059 TCA0372DP1
- 186 PT2399

#### Mechanical

|   | 200  | 3141 017 75470 CAB FRONT DVD730K PNT PRT           |
|---|------|----------------------------------------------------|
|   | 204  | 3141 017 73990 WINDOW DVD728K PNT PRT              |
|   | 205  | 3141 017 75060 BUTTON POWER DVD729K PNT            |
|   | 208  | 3141 017 75070 VOLUME KNOB DVD729K PNT             |
|   | 219  | 3141 017 75410 DOOR DVD729K PNT PRT                |
|   | 240  | 3141 017 75110 BUTTON CONTROL DVD729K PNT PRT      |
|   | 242  | 3141 017 75120 RING DVD729K PNT PRT                |
|   | 244  | 3139 244 00410 FOOT DVD711                         |
|   | 245  | 3139 247 50750 FOOT ASSY DVD711                    |
|   | 249  | 3139 243 10010 CUSHION                             |
|   | 384  | 3141 017 90120 REMOTE CONTROL                      |
|   | 1001 | 3141 018 02490 PBAS PSU DVD729K/031                |
|   | 1002 | 3141 018 02460 PBAS MPEG DVD730K/781               |
|   | 1003 | 3141 018 02280 PBAS DVD729K MIC                    |
|   | 1004 | 3141 018 02510 PBAS FRONT DVD0707/781              |
|   | 1005 | 3141 018 02190 DVD729K LOADER MODULE               |
| Δ | 5001 | 2422 070 98133 MAINSCORD EUR 1M5 BK B              |
|   | 8002 | 3141 010 20900 CWAS 40RK/40RK 230 28S LOADER- MPEG |
|   | 8003 | 3141 010 20910 CWAS 08XH/08XH 500 26S PSU-MPEG     |
|   | 8004 | 3141 010 20880 CWAS 08EH/08PH 460 26S MIC-MPEG     |
|   | 8006 | 3141 010 20850 CWAS 04XH/04LC 260 22S PSU-LOADER   |
| Δ | 8008 | 3141 010 21000 SWI ASSY 1X2 M7.92 260 18S          |

#### Power supply board 3141 018 02490

#### MISCELLANEOUS

- ▲ 1001 4822 265 31015 CONNECTOR
- ▲ 1002 8241 010 03090 FUSE T1.25A 250V
- ▲ 1004 3141 010 30330 CON BM B 2P M 7.92 B
- 1005 2422 025 09013 CON BM V 5P M 2.50 XH A B
- 1006 2422 025 09074 CONNECTOR 8P TOP
- 1007 2422 025 09904 CON BM V 4P M 2.50 XH B

#### CAPACITORS

| 2001   | 3141 018 80530 CAP MPP 275V S 100N PM10 B    |
|--------|----------------------------------------------|
| ▲ 2002 | 3141 018 80520 CAP MPP 275V S 220N PM10 B    |
| ▲ 2003 | 3141 018 80370 CERSAF NSA 400V S 470P PM10 B |
| ⚠ 2004 | 3141 018 80370 CERSAF NSA 400V S 470P PM10 B |
| 2005   | 3141 018 80450 ELCAP CD294 400V 68U PM20 B   |
| ▲ 2006 | 3141 018 80380 CERSAF NSA 400V S 1N PM20 B   |
| ▲ 2007 | 3141 018 80380 CERSAF NSA 400V S 1N PM20 B   |
| 2008   | 3141 018 80550 CER2 DC 1KV S 10N PM20 B      |
| 2009   | 3141 018 80560 CER2 DC 1KV S 220P PM10 B     |

2010 4822 126 13499 220PF 5% NP0 50V 2011 4822 124 23057 "4,7UF 20% 50V" 2012 4822 121 51304 10NF 10% 50V 2013 4822 124 81151 22UF 50V 2014 4822 124 21913 1UF20% 63V 2015 5322 122 32311 470PF 10% 100V 2016 5322 122 32052 680PF 10% 100V 2017 4822 124 21913 1UF20% 63V 2018 4822 126 14217 100NF 20% Y5V 0805 50V 2019 3141 018 80570 CER2 DC 1KV S 1N P8020 B 2020 3141 018 80470 ELCAP WLR 10V 1000U PM20 2021 4822 124 80195 470UF20% 10V 2022 3141 018 80560 CER2 DC 1KV S 220P PM10 B 2023 3141 018 80490 ELCAP 16V 470U PM20 2024 4822 124 80791 "470UF 16V 20% 105C DXH=8X11,5" 2025 3141 018 80560 CER2 DC 1KV S 220P PM10 B 2026 3141 018 80500 ELCAP 16V 220U PM20 2027 4822 124 80791 "470UF 16V 20% 105C DXH=8X11,5" 2028 3141 018 80560 CER2 DC 1KV S 220P PM10 B 2029 3141 018 80510 ELCAP 50V 100U PM20 2030 3141 018 80560 CER2 DC 1KV S 220P PM10 B

2031 3141 018 80480 ELCAP CD263 10V 470U PM20

#### RESISTORS

| ▲ 3001 3141 018 80440 VI | DR DC 10K 470V              |
|--------------------------|-----------------------------|
| ▲ 3002 3141 018 80430 N  | TC THERMISTOR 3A 8R PM10 B  |
| 3003 3141 018 80390 RS   | ST MLFM 1W S 300K PM5       |
| 3004 3141 018 80400 RS   | ST MLFM 1W S 51K PM5        |
| 3005 4822 116 52307 "9   | 1K 5% 0,5W"                 |
| 3006 3141 018 80540 RS   | ST CRB CR25 A 96K PM5 A     |
| 3007 4822 050 21004 "1   | 00K00 1% 0,6W"              |
| 3008 4822 050 21004 "1   | 00K00 1% 0,6W"              |
| 3009 4822 050 27502 "7   | K50 1% 0,6W"                |
| 3010 4822 116 52176 "1   | 0E 5% 0,5W"                 |
| 3011 4822 050 21002 "1   | K00 1% 0,6W"                |
| 3012 4822 050 21004 "1   | 00K00 1% 0,6W"              |
| 3013 4822 050 21301 "1   | 30R00 1% 0,6W"              |
| 3014 4822 050 21509 "1   | 5R00 1% 0,6W"               |
| 3015 4822 050 22402 "2   | K40 1% 0,6W"                |
| 3016 3141 018 80410 RS   | ST MLFM 1W A 0R75 PM5       |
| 3017 4822 050 25101 "5   | 10R00 1% 0,6W"              |
| 3018 4822 050 21202 "1   | K20 1% 0,6W"                |
| 3019 4822 050 21003 "1   | 0K00 1% 0,6W"               |
| 3020 4822 053 10102 1k   | 400 5% 1W                   |
| 3021 4822 050 21002 "1   | K00 1% 0,6W"                |
| 3022 4822 050 21002 "1   | K00 1% 0,6W"                |
| 3023 4822 050 21802 "1   | K80 1% 0,6W"                |
| 3025 4822 050 25101 "5   | 10R00 1% 0,6W"              |
| 3026 4822 050 27502 "7   | K50 1% 0,6W"                |
| 3027 4822 050 23002 "3   | K00 1% 0,6W"                |
| 3028 4822 050 25603 "5   | 6K00 1% 0,6W"               |
| 3029 2120 105 93387 RS   | ST MOX 1W ERG1F S 10R PM5 B |
| 3030 4822 116 82958 10   | 0R 5% 1W                    |
| 3031 4822 053 10181 18   | 0R00 5% 1W                  |

| 3032 | 3141 | 018 | 80420 | RST M  | LFM   | 11 |
|------|------|-----|-------|--------|-------|----|
| 3033 | 2341 | 211 | 13123 | RST CR | RB CR | 2  |
| 3035 | 4822 | 050 | 21002 | "1K00  | 1%    |    |
| 3036 | 4822 | 050 | 21002 | "1K00  | 1%    |    |
| 3037 | 2322 | 211 | 73308 | RST CR | RB CR | 2  |
| 3038 | 2122 | 101 | 02083 | RST CF | RB CF | R  |
| 3039 | 4822 | 050 | 22008 | "2R00  | 1%    | (  |
| 3040 | 4822 | 053 | 10682 | 6K80   | 5%    |    |

#### **COILS & QUARTZ**

| 7 | 5001 | 3141 | 018 | 20470 | CHOKE COIL   |
|---|------|------|-----|-------|--------------|
| 7 | 5002 | 3141 | 018 | 20460 | CHOKE COIL   |
| Δ | 5003 | 3141 | 018 | 31200 | TFM POW EF   |
|   | 5004 | 3141 | 018 | 20480 | IND FXD Ø8 2 |
|   | 5005 | 3141 | 018 | 20480 | IND FXD Ø8 2 |
|   | 5006 | 3141 | 018 | 20490 | IND FXD Ø5 2 |
|   |      |      |     |       |              |

#### DIODES

| 6001 | 5322 130 34574 1N4004G     |
|------|----------------------------|
| 6002 | 5322 130 34574 1N4004G     |
| 6003 | 5322 130 34574 1N4004G     |
| 6004 | 5322 130 34574 1N4004G     |
| 6005 | 3141 018 51160 DIO REC HEI |
| 6006 | 4822 130 34379 BZX79-B27   |
| 6007 | 4822 130 34398 BZX79-B24   |
| 6008 | 4822 130 30621 1N4148      |
| 6009 | 4822 130 30621 1N4148      |
| 6010 | 3141 018 51230 DIO REC FR1 |
| 6011 | 4822 130 34499 BZX79-B20   |
| 6012 | 3141 018 51240 DIO REC SR5 |
| 6013 | 9965 000 09322 RECTIFIER D |
| 6014 | 3141 018 51160 DIO REC HEI |
| 6015 | 4822 130 30862 BZX79-B9V1  |
| 6016 | 3141 018 51230 DIO REC FR1 |
| 6017 | 3141 018 51230 DIO REC FR1 |

#### **TRANSISTORS & INTEGRATED CIRCUITS**

|   | 7001 | 3141 018 51170 TRA SIG S90  |
|---|------|-----------------------------|
|   | 7002 | 3141 018 51170 TRA SIG S901 |
|   | 7003 | 3141 018 50960 TRA SIG C90  |
|   | 7004 | 3141 018 51200 FET SIG IRFE |
|   | 7005 | 3141 018 51170 TRA SIG S90  |
|   | 7006 | 3141 018 51180 TRA SIG H10  |
|   | 7007 | 3141 018 50960 TRA SIG C90  |
| 7 | 7008 | 3141 018 51260 OPT CP Q817  |
|   | 7009 | 3141 018 51190 TRA SIG WL4  |

W A 510R PM5 25 A 12K PM5 A 0,6W" 0,6W" 25 A 3R PM5 A R25S A 1R5 PM5 A 0,6W" 1W

L 300UH 7TS X 0.4 PM17 L 31MH 160TS X 0.2 PM10 F TFS-3001 X 0.5 12UH PM5 X 0.5 12UH PM5 X 0.35 12UH PM5

R108

104

560 DIODE FR302 ER108

104 104

)12 )12 )13 T BC40A )12 015 )13 T 7B .431

|                                                  | 2347 4822 126 14585 100NF 10% X7R 0805 50V                                                             | 2424 2222 586 15713 CER2 0805 X7R 50                                                         |
|--------------------------------------------------|----------------------------------------------------------------------------------------------------|----------------------------------------------------------------------------------------------|
| MPEG BOARD 3141 018 02460                        | 2348 4822 124 40207 100UF20% 25V                                                                       | 2425 2222 586 15713 CER2 0805 X7R 50                                                         |
| · · · · · · · · · · · · · · · · · · ·            | 2349 4822 126 14585 100NF 10% A/K 0805 50V                                                             | 2426 5322 122 32658 22PF 5% 50V                                                              |
|                                                  | 2350 4822 120 13480 13FF 270 NF0 03V                                                                   | 2427 4822 124 40196 220UF20% 16                                                              |
| MISCELLANEOUS                                    | 2355 4822 126 14585 100NF 10% X7R 0805 50V                                                             | 2428 4822 126 14585 100NF 10% X7R 08                                                         |
|                                                  | 2355 4822 126 14585 100NF 10% X7R 0805 50V                                                             | 2429 4822 126 14585 100NF 10% X/R 08                                                         |
| 1303 4822 265 11352 CONN 8P                      | 2357 4822 126 14585 100NF 10% X7R 0805 50V                                                             | 2431 2222 586 15/13 CER2 0805 X/R 50                                                         |
| 1304 4822 267 40624 5-FOLD X                     | 2358 5322 122 32658 22PF 5% 50V                                                                        | 2432 2222 586 15/13 CER2 0805 X/R 50                                                         |
| 1307 2422 025 09904 CON BM V 4P M 2.50 XH B      | 2359 5322 122 32658 22PF 5% 50V                                                                        | 2434 2020 012 93504 ELCAP KA 16V S                                                           |
| 1311 2422 025 16501 CON BM V 40P M 2.54 103308B  | 2361 2020 012 93504 ELCAP KA 16V S 100U PM20 A                                                         | 2435 5522 122 55801 120PF10% 50<br>2436 2020 012 02505 EL CAR KA 25V S                       |
| 1312 4822 267 10574 CON BM V 8P 2.50             | 2362 4822 124 23624 47UF20% 16V                                                                        | 2430 2020 012 93505 ELCAP KA 25V S                                                           |
| 1313 3141 010 30070 MICRO-SHUNT V 2P M 2.54      | 2363 2020 012 93505 ELCAP KA 25V S 10U PM20 A                                                          | 2437 2020 012 93503 ELCAT KA 257 3                                                           |
| 1320 3141 010 30300 CON BM CINCH V 3P F GNBURD   | 2364 4822 126 13473 220NF80-20% 50V                                                                    | 2440 2020 012 03505 EL CAP KA 25V S                                                          |
| 1322 3141 010 30250 CON S-VEDIO AND CVBS         | 2365 5322 122 32658 22PF 5% 50V                                                                        | 2441 5322 122 33861 120PE10% 50                                                              |
| 1323 3141 010 30310 CON BM CINCH V 3P F WHRDBK B | 2366 4822 126 14585 100NF 10% X7R 0805 50V                                                             | 2442 2020 012 93505 EL CAP KA 25V S                                                          |
| 1324 3141 010 30080 RCA-108                      | 2367 5322 122 32659 33PF 5% 50V                                                                        | 2443 4822 122 32614 CFR2 0805 X7R 63                                                         |
| 1325 4822 276 13114 SWITCH, PUSH BUTTON          | 2368 4822 126 14585 100NF 10% X7R 0805 50V                                                             | 2445 4822 126 14585 100NF 10% X7R 02                                                         |
|                                                  | 2369 4822 124 81136 100U 25V                                                                           | 2455 4822 126 14585 100NF 10% X7R 08                                                         |
| CAPACITORS                                       | 2370 2222 580 19809 CER2 0805 Y5V 50V 47N COL R                                                        | 2464 4822 126 14585 100NF 10% X7R 08                                                         |
|                                                  | 2371 4822 126 14585 100NF 10% X7R 0805 50V                                                             | 2466 5322 122 32531 100PF 5%NP0 5                                                            |
| 2301 5322 122 32531 100PF 5%NP0 50V              | 2373 4822 126 14585 100NF 10% X7R 0805 50V                                                             | 2467 5322 122 32658 22PF 5% 50V                                                              |
| 2303 4822 126 14585 100NF 10% X7R 0805 50V       | 2375 4822 124 23624 47UF20% 16V                                                                        |                                                                                              |
| 2306 5322 122 32531 100PF 5%NP0 50V              | 2376 4822 124 23624 47UF20% 16V                                                                        | RESISTORS                                                                                    |
| 2307 5322 122 32531 100PF 5%NP0 50V              | 2378 4822 126 14585 100NF 10% X7R 0805 50V                                                             |                                                                                              |
| 2308 5322 122 32531 100PF 5%NP0 50V              | 2379 4822 126 14585 100NF 10% X7R 0805 50V                                                             | 2201 4822 117 10822 10V 19/ 0 1W                                                             |
| 2309 5322 122 32531 100PF 5%NP0 50V              | 2380 4822 126 14585 100NF 10% X7R 0805 50V                                                             | 3301 + 4822 + 117 + 10835 + 10K + 176 + 0,1W                                                 |
| 2310 5322 122 32531 100PF 5%NP0 50V              | 2381 4822 126 14585 100NF 10% X7R 0805 50V                                                             | 3502 + 4822 + 117 + 11507 + 0K8 + 176 + 0,1W<br>2202 + 4822 + 117 + 10822 + 10K + 197 + 0,1W |
| 2311 4822 126 14585 100NF 10% X7R 0805 50V       | 2382 4822 126 14585 100NF 10% X7R 0805 50V                                                             | 3304 4822 117 10835 10K 176 0,1W                                                             |
| 2312 4822 126 14585 100NF 10% X7R 0805 50V       | 2385 4822 126 14585 100NF 10% X7R 0805 50V                                                             | 3305 4822 117 11307 0K8 176 0,1W                                                             |
| 2313 2020 012 93504 ELCAP KA 16V S 100U PM20 A   | 2386 4822 126 14585 100NF 10% X7R 0805 50V                                                             | 3309 4822 051 20058 0R00 11MP (080                                                           |
| 2314 4822 126 14585 100NF 10% X7R 0805 50V       | 2388 4822 124 11947 10UF 20% 16V                                                                       | 3311 4822 051 20008 0K00 50M1. (880                                                          |
| 2315 4822 126 14585 100NF 10% X7R 0805 50V       | 2389 4822 124 11947 10UF 20% 16V                                                                       | 3312 4822 117 10833 10K 1% 0 1W                                                              |
| 2316 4822 124 23624 47UF20% 16V                  | 2390 4822 124 11946 22UF 20% 16V                                                                       | 3313 4822 117 10833 10K 1% 0.1W                                                              |
| 2317 4822 126 14585 100NF 10% X7R 0805 50V       | 2391 4822 124 40433 47UF20% 25V                                                                        | 3314 4822 051 20102 1K00 5% 01W                                                              |
| 2318 4822 124 23624 47UF20% 16V                  | 2392 4822 124 40433 47UF20% 25V                                                                        | 3315 4822 117 13577 330R 1% RC12H 08                                                         |
| 2319 4822 126 14585 100NF 10% X7R 0805 50V       | 2393 4822 126 14585 100NF 10% X7R 0805 50V                                                             | 3316 4822 051 20919 91R00 5% 0.1V                                                            |
| 2320 4822 126 14585 100NF 10% X7R 0805 50V       | 2394 4822 126 14585 100NF 10% X7R 0805 50V                                                             | 3317 4822 117 12521 68R 1% 0.1W                                                              |
| 2322 4822 126 14585 100NF 10% X7R 0805 50V       | 2395 4822 124 81108 0,47UF20% 50V                                                                      | 3318 4822 051 20102 1K00 5% 0.1W                                                             |
| 2324 4822 126 14585 100NF 10% X7R 0805 50V       | 2398 4822 124 81108 0,47UF20% 50V                                                                      | 3319 2120 108 94042 RST NETW SM RA                                                           |
| 2325 4822 126 14585 100NF 10% X7R 0805 50V       | 2401 4822 126 14585 100NF 10% X7R 0805 50V                                                             | 3320 2120 108 94042 RST NETW SM RA                                                           |
| 2326 4822 124 23624 47UF20% 16V                  | 2403 4822 124 81286 47UF20% 16V                                                                        | 3324 4822 117 10837 100K 1% 0.1W                                                             |
| 2327 4822 126 14585 100NF 10% X7R 0805 50V       | 2404 4822 126 14585 100NF 10% X/R 0805 50V                                                             | 3325 4822 117 10837 100K 1% 0.1W                                                             |
| 2328 4822 124 23624 47UF20% 16V                  | 2406 4822 124 81108 0,4/UF20% 50V                                                                      | 3326 4822 051 20478 4R70 5% 0,1W                                                             |
| 2331 4822 126 14585 100NF 10% X7R 0805 50V       | 2411 4822 126 14585 100NF 10% X/R 0805 50V                                                             | 3331 4822 117 10833 10K 1% 0,1W                                                              |
| 2333 4822 126 14585 100NF 10% X7R 0805 50V       | 2412 5322 122 32658 22PF 5% 50V                                                                        | 3332 4822 051 20339 33R00 5% 0,1V                                                            |
| 2336 4822 126 14585 100NF 10% X7R 0805 50V       | 2413 4822 124 40196 2200F20% 16V                                                                       | 3334 4822 051 20008 0R00 JUMP. (080                                                          |
| 2337 4822 124 40207 100UF20% 25V                 | 2414 4822 126 14585 100NF 10% X7K 0805 50V                                                             | 3335 4822 051 20008 0R00 JUMP. (080                                                          |
| 2339 5322 122 32531 100PF 5%NP0 50V              | 2413 4022 120 14383 100INF 10% A/K 0803 30V<br>2416 4822 126 14585 100NE 100/ V7D 0805 50V             | 3336 4822 051 20339 33R00 5% 0,1V                                                            |
| 2340 5322 122 32531 100PF 5%NP0 50V              | 2410 4022 120 14303 100INF 1070 A/K 0003 30V<br>2410 2222 586 15713 CED2 0205 V7D 50V 120D DM20 D      | 3339 4822 051 20102 1K00 5% 0,1W                                                             |
| 2341 5322 122 32531 100PF 5%NP0 50V              | 2410 2222 JOU 13/13 CER2 0003 A/K JUV 180P PM20 K<br>2410 2222 586 15713 CEP2 0805 V7D 50V 180D DM20 D | 3340 4822 051 20102 1K00 5% 0,1W                                                             |
| 2342 5322 122 32531 100PF 5%NP0 50V              | 2417 2222 500 15/15 CER2 0005 A/K 50V 160P PM20 K<br>2420 4822 126 14585 100NF 100/ Y7D 0805 50V       | 3346 4822 051 20109 10R00 5% 0,1V                                                            |
| 2343 5322 122 32531 100PF 5%NP0 50V              | 2420 + 4022 120 14505 10010 10 / 0.000 50 V<br>2421 - 5322 122 32658 - 220F 5% - 50V                   | 3348 4822 051 20109 10R00 5% 0,1V                                                            |
| 2344 5322 122 32531 100PF 5%NP0 50V              | 2421  5522  122  52056  2211  570  500<br>2422  4822  124  40106  22011  F2004  1637                   | 3349 4822 117 10833 10K 1% 0,1W                                                              |
| 2345 5322 122 32531 100PF 5%NPO 50V              | 2423 4822 124 23624 471 IF20% 16V                                                                      | 3350 4822 051 20562 5K6 5% 0,1W 0805                                                         |
| 2346 5322 122 32531 100PF 5%NPO 50V              | 2723 7022 127 23027 7/0120/0 10¥                                                                       | 3351 4822 051 20472 4K70 5% 0,1W                                                             |
|                                                  |                                                                                                    |                                                                                              |

```
3 CER2 0805 X7R 50V 180P PM20 R
13 CER2 0805 X7R 50V 180P PM20 R
58 22PF 5% 50V
06 220UF20% 16V
85 100NF 10% X7R 0805 50V
85 100NF 10% X7R 0805 50V
13 CER2 0805 X7R 50V 180P PM20 R
13 CER2 0805 X7R 50V 180P PM20 R
04 ELCAP KA 16V S 100U PM20 A
61 120PF10% 50V
05 ELCAP KA 25V S 10U PM20 A
05 ELCAP KA 25V S 10U PM20 A
14 CER2 0805 X7R 63V 1N2 PM10 R
05 ELCAP KA 25V S 10U PM20 A
51 120PF10% 50V
05 ELCAP KA 25V S 10U PM20 A
14 CER2 0805 X7R 63V 1N2 PM10 R
85 100NF 10% X7R 0805 50V
85 100NF 10% X7R 0805 50V
85 100NF 10% X7R 0805 50V
  100PF 5%NP0 50V
58 22PF 5% 50V
```

```
07 6K8 1% 0,1W
33 10K 1% 0,1W
07 6K8 1% 0,1W
39 33R00 5% 0,1W
08 0R00 JUMP. (0805)
74 470K00 5% 0,1W
33 10K 1% 0,1W
33 10K 1% 0,1W
02 1K00 5% 0,1W
77 330R 1% RC12H 0805 1,25W
19 91R00 5% 0,1W
21 68R 1% 0,1W
02 1K00 5% 0,1W
42 RST NETW SM RAC16 4X22R PM5 R
42 RST NETW SM RAC16 4X22R PM5 R
37 100K 1% 0.1W
37 100K 1% 0.1W
78 4R70 5% 0,1W
33 10K 1% 0,1W
39 33R00 5% 0,1W
08 0R00 JUMP. (0805)
08 0R00 JUMP. (0805)
39 33R00 5% 0,1W
02 1K00 5% 0,1W
02 1K00 5% 0,1W
09 10R00 5% 0,1W
09 10R00 5% 0,1W
33 10K 1% 0,1W
62 5K6 5% 0,1W 0805
```

| 3352         | $4822 \ 051 \ 20472$ | 4K70 5% 0,1W                   |
|--------------|----------------------|--------------------------------|
| 3354         | 4822 117 10833       | 10K 1% 0,1W                    |
| 3360         | 4822 051 20472       | 4K70 5% 0,1W                   |
| 3362         | 4822 051 20472       | 4K70 5% 0,1W                   |
| 3363         | $4822 \ 051 \ 20102$ | 1K00 5% 0,1W                   |
| 3364         | $4822 \ 051 \ 20472$ | 4K70 5% 0,1W                   |
| 3365         | $4822 \ 051 \ 20472$ | 4K70 5% 0,1W                   |
| 3366         | $4822 \ 051 \ 20472$ | 4K70 5% 0,1W                   |
| 3367         | $4822 \ 051 \ 20008$ | 0R00 JUMP. (0805)              |
| 3370         | $4822 \ 051 \ 20008$ | 0R00 JUMP. (0805)              |
| 3372         | 4822 051 20008       | 0R00 JUMP. (0805)              |
| 3373         | $4822\ 117\ 13577$   | 330R 1% RC12H 0805 1,25W       |
| 3374         | $4822 \ 051 \ 20101$ | 100R00 5% 0,1W                 |
| 3375         | 4822 117 10833       | 10K 1% 0,1W                    |
| 3376         | 4822 117 10833       | 10K 1% 0,1W                    |
| 3377         | 4822 051 20109       | 10R00 5% 0,1W                  |
| 3381         | 4822 116 52188       | 27E 5% 0,5W                    |
| 3382         | 4822 051 20102       | 1K00 5% 0,1W                   |
| 3383         | 4822 051 20339       | 33R00 5% 0,1W                  |
| 3387         | 4822 051 20101       | 100R00 5% 0,1W                 |
| 3388         | 4822 051 20101       | 100R00 5% 0,1W                 |
| 3389         | 4822 117 11448       | 180R 1% 0,1W                   |
| 3390         | 2120 108 94042       | RST NETW SM RAC16 4X22R PM5 R  |
| 3391         | 2120 108 94042       | RST NETW SM RAC16 4X22R PM5 R  |
| 3393         | 2120 108 94042       | RST NETW SM RAC16 4X22R PM5 R  |
| 3400         | 2120 108 94049       | RST NETW SM RAC16 4X4K7 PM5 R  |
| 3401         | 4822 051 20472       | 4K70 5% 0,1W                   |
| 3402         | 2120 108 94025       | RST NETW SM RAC16 4X100R PM5 R |
| 3407         | 4822 051 20472       | 4K70 5% 0,1W                   |
| 3408         | 4822 051 20105       | 1M00 5% 0,1W                   |
| 3409         | 4822 051 20202       | 2K00 5% 0,1W                   |
| 3410         | 4822 051 20202       | 2K00 5% 0,1W                   |
| 3411         | 4822 117 11449       | 2K2 5% 0,1W 0805               |
| 3412         | 4822 117 11503       | 220R 1% 0.1W                   |
| 3413         | 4822 117 11503       | 220R 1% 0.1W                   |
| 3414         | 4822 116 83933       | 15K 1% 0,1W                    |
| 3416         | 4822 117 10353       | 150R 1% 0,1W                   |
| 3418         | 4822 051 20474       | 4/0K00 5% 0,1W                 |
| 3420         | 4822 051 20472       | 4K/0 5% 0,1W                   |
| 2422<br>2424 | 4822 031 20102       | 1K00 5% 0,1W                   |
| 2424         | 4822 031 20102       | 200P 1% 0 125W 0805            |
| 2420         | 4822 117 13328       | 200K 1/6 0,125 W 0805          |
| 3440         | 4822 117 11927       | 100K 1% 0.1W                   |
| 3441         | 4822 117 10837       | 75P 1% 0.1W                    |
| 3443         | 4822 117 11927       | 100K 1% 0.1W                   |
| 3448         | 4822 117 11027       | 75R 1% 0.1W                    |
| 3449         | 4822 117 10837       | 100K 1% 0.1W                   |
| 3450         | 4822 117 10833       | 10K 1% 0.1W                    |
| 3451         | 4822 117 10965       | 18K 1% 0.1W                    |
| 3452         | 4822 051 20471       | 470R00 5% 0 1W                 |
| 3453         | 4822 117 10833       | 10K 1% 0.1W                    |
| 3454         | 4822 051 20392       | 3K90 5% 0.1W                   |
| 3455         | 4822 051 20561       | 560R00 5% 0.1W                 |
| 3456         | 4822 117 10833       | 10K 1% 0.1W                    |
| 3457         | 4822 051 20202       | 2K00 5% 0,1W                   |
|              | /2                   | - 2                            |

| 3458 | 4822 117 10833 10K 1% 0,1W                    |
|------|-----------------------------------------------|
| 3459 | 4822 117 10965 18K 1% 0,1W                    |
| 3460 | 4822 117 10833 10K 1% 0,1W                    |
| 3461 | 4822 051 20392 3K90 5% 0,1W                   |
| 3462 | 4822 051 20561 560R00 5% 0,1W                 |
| 3463 | 4822 051 20202 2K00 5% 0,1W                   |
| 3464 | 4822 117 10362 7K5 1% 0,1W                    |
| 3465 | 4822 117 10833 10K 1% 0,1W                    |
| 3466 | 4822 051 20223 22K00 5% 0,1W                  |
| 3488 | 2120 108 94027 RST NETW SM RAC16 4X10K PM5 R  |
| 3489 | 4822 117 10837 100K 1% 0.1W                   |
| 3490 | 2120 108 94025 RST NETW SM RAC16 4X100R PM5 R |
| 3491 | 2120 108 94025 RST NETW SM RAC16 4X100R PM5 R |
| 3492 | 2120 108 94027 RST NETW SM RAC16 4X10K PM5 R  |
| 3494 | 2120 108 94042 RST NETW SM RAC16 4X22R PM5 R  |
| 3495 | 4822 117 10837 100K 1% 0.1W                   |
| 3496 | 4822 051 20101 100R00 5% 0,1W                 |
| 3498 | 2120 108 94027 RST NETW SM RAC16 4X10K PM5 R  |
| 3499 | 2120 108 94049 RST NETW SM RAC16 4X4K7 PM5 R  |
| 3500 | 4822 051 20472 4K70 5% 0,1W                   |
| 3501 | 2120 108 94042 RST NETW SM RAC16 4X22R PM5 R  |
| 3502 | 2120 108 94042 RST NETW SM RAC16 4X22R PM5 R  |
| 3503 | 4822 117 10834 47K 1% 0,1W                    |
|      |                                               |
| COIL | S & CRYSTAL QUARTZ                            |
|      |                                               |
| 5302 | 8241 010 40420 LEADED FERRITE BEADS           |
| 5303 | 8241 010 40420 LEADED FERRITE BEADS           |
| 5304 | 8241 010 40420 LEADED FERRITE BEADS           |
| 5305 | 8241 010 40420 LEADED FERRITE BEADS           |
| 5306 | 8241 010 40420 LEADED FERRITE BEADS           |

5307 8241 010 40420 LEADED FERRITE BEADS5308 8241 010 40420 LEADED FERRITE BEADS

5309 8241 010 40420 LEADED FERRITE BEADS

5310 8241 010 40420 LEADED FERRITE BEADS5311 8241 010 40420 LEADED FERRITE BEADS

5315 2422 535 94163 IND FXD LAL02 A 1U8 PM5 T

5316 2422 535 94163 IND FXD LAL02 A 1U8 PM5 T

 5317
 2422 535 94163
 IND FXD LAL02 A 1U8 PM5
 T

 5318
 3141 018 80340
 CRYSTAL QUARTZ 12.5 MHZ

5314 4822 157 11868 2.7UH 5%

5319 4822 242 10906 27.000 000 MHZ

#### DIODES

63024822 130 31981 BZX79-B3V963034822 130 30621 1N414863054822 130 30621 1N414863064822 130 30621 1N414863074822 130 30621 1N414863084822 130 30621 1N414863094822 130 30621 1N414863104822 130 30621 1N414863114822 130 30621 1N4148

| 6312 | 4822 130 30621 1N4148       |
|------|-----------------------------|
| 6313 | 4822 130 30621 1N4148       |
|      |                             |
| TRAN | SISTORS & INTEGRAT          |
|      |                             |
| 7301 | 5322 130 40217 2N3904       |
| 7302 | 3141 018 50970 TRA SIG C901 |
| 7303 | 3141 018 50970 TRA SIG C901 |
| 7304 | 3141 018 50960 TRA SIG C901 |
| 7313 | 3141 018 50980 TRA SIG C901 |
| 7314 | 3141 018 50970 TRA SIG C901 |
| 7315 | 3141 018 50970 TRA SIG C901 |
| 7316 | 3141 018 50980 TRA SIG C901 |
| 7321 | 8241 010 45120 IC SMD NJM4  |
| 7322 | 5322 209 11517 PC74HCU04T   |
| 7325 | 3141 018 51060 IC SM AT24C  |
| 7327 | 3141 017 40210 IC SM ZR3670 |
| 7328 | 3141 018 51140 IC SM ZR3671 |
| 7329 | 3141 018 51010 IC SM KM416  |
| 7331 | 3141 018 51050 IC SM CS4340 |
| 7332 | 3141 018 51030 IC SM AV316  |
| 7333 | 8241 010 45120 IC SMD NJM4  |
| 7336 | 3141 018 50260 BA033T       |
|      |                             |

#### FRONT BOARD

#### MISCELLANOUS

| 1400 | 3141 018 80310 | VFD  |
|------|----------------|------|
| 1403 | 4822 265 30735 | 5 PI |
| 1411 | 4822 276 13114 | SWI  |
| 1412 | 4822 276 13114 | SWI  |
| 1413 | 4822 276 13114 | SWI  |
| 1414 | 4822 276 13114 | SWI  |
| 1415 | 4822 276 13114 | SWI  |
| 1416 | 4822 276 13114 | SWI  |
| 1417 | 4822 276 13114 | SWI  |
| 1421 | 4822 265 30735 | 5 PI |
| 8401 | 3141 010 20890 | CWA  |
| 8402 | 3141 010 20860 | CWA  |
|      |                |      |

#### CAPACITORS

| 2401 | 4822 122 10183 | 10 |
|------|----------------|----|
| 2402 | 4822 124 40433 | 47 |

#### TED CIRCUITS

014 T 014 T 013 T 015 T 014 T 014 T 015 T 44560 T C01A 703 PROG DVD730K/781 712 16S1020 BT 40 68 44560

#### 3141 018 02510

D 14-ST-18GAK PINS /ITCH, PUSH BUTTON /ITCH, PUSH BUTTON /ITCH, PUSH BUTTON /ITCH, PUSH BUTTON /ITCH, PUSH BUTTON /ITCH, PUSH BUTTON /ITCH, PUSH BUTTON PINS /AS 05PH/05OP 180 5 WH 26S /AS XH5P/050P 170 5 26S

00PF 5% 50V 7UF20% 25V

| 2403 | 4822 122 10183 | 100PF 5% 50V     |
|------|----------------|------------------|
| 2404 | 4822 126 12882 | 100NF+80-20% 50V |
| 2407 | 4822 126 12882 | 100NF+80-20% 50V |
| 2416 | 4822 124 40433 | 47UF20% 25V      |

# RESISTORS

| 3400  | 4822 116 83883 | 470R  | 5% | 0,5W  |
|-------|----------------|-------|----|-------|
| 3401  | 4822 050 21003 | 10K00 | 1% | 0,6W  |
| 3402  | 4822 050 21003 | 10K00 | 1% | 0,6W  |
| 3403  | 4822 050 21003 | 10K00 | 1% | 0,6W  |
| 3404  | 4822 050 21003 | 10K00 | 1% | 0,6W  |
| 3405  | 4822 050 21002 | 1K00  | 1% | 0,6W  |
| 3406  | 4822 050 21003 | 10K00 | 1% | 0,6W  |
| 3407  | 4822 116 52195 | 47E   | 5% | 0,5W  |
| 3408  | 4822 116 52283 | 4K7   | 5% | 0,5W  |
| 3409  | 4822 116 52283 | 4K7   | 5% | 0,5W  |
| 3410  | 4822 116 52283 | 4K7   | 5% | 0,5W  |
| 3411  | 4822 116 52283 | 4K7   | 5% | 0,5W  |
| 3412  | 4822 116 83884 | 47K   | 5% | 0,5W  |
| 3423  | 4822 050 21002 | 1K00  | 1% | 0,6W  |
| ▲3424 | 4822 052 10478 | 4R70  | 5% | 0,33W |
| 3430  | 4822 116 52175 | 100E  | 5% | 0,5W  |
| 3431  | 4822 116 52175 | 100E  | 5% | 0,5W  |
| 3432  | 4822 116 52175 | 100E  | 5% | 0,5W  |

# DIODES

| 6400 | 4822 130 30621 | 1N4148      |
|------|----------------|-------------|
| 6401 | 4822 130 30621 | 1N4148      |
| 6402 | 4822 130 31253 | BZX79-C2V4  |
| 6413 | 4822 130 34398 | BZX79-B24   |
| 6420 | 4822 130 82978 | LTL-16KPE-P |

# TRANSISTORS & INTEGRATED CIRCUITS

| 7400 | 3141 018 50700 | IC VFDDRIVER PT6311 |
|------|----------------|---------------------|
| 7401 | 8241 010 45320 | HEG836-16GP         |

| MIC  | BOARD                            | 3141 018 02280              | 2234 | 2222 580 15623 | 1NF 10% X7R 50V 0805          |
|------|----------------------------------|-----------------------------|------|----------------|-------------------------------|
|      |                                  |                             | 2237 | 4822 122 33926 | 12PF 50V                      |
|      |                                  |                             | 2238 | 4822 126 14585 | 100NF 10% X7R 0805 50V        |
|      |                                  |                             | 2239 | 2222 580 15623 | 1NF 10% X7R 50V 0805          |
| MISC | CELLANEOUS                       | 5                           | 2240 | 5322 122 34098 | 10NF10%X7R 63V                |
|      |                                  |                             | 2241 | 2222 580 15623 | 1NF 10% X7R 50V 0805          |
| 1201 | 4822 267 10573                   | CON BM H 8P 2.50            | 2242 | 2222 580 15623 | 1NF 10% X7R 50V 0805          |
| 1203 | 4822 267 31453                   | CONNECTOR, CABLE/WIRE       | 2243 | 2222 580 15623 | 1NF 10% X7R 50V 0805          |
| 1204 | 2422 026 04309                   | SOC PHONE H 1P F 6.3 ST B   |      |                |                               |
| 1205 | 2422 026 04309                   | SOC PHONE H 1P F 6.3 ST B   | RES  | SISTORS        |                               |
|      |                                  |                             |      |                |                               |
|      |                                  |                             | 3201 | 4822 051 20472 | 4K70 5% 0,1W                  |
| CAP  | ACITORS                          |                             | 3202 | 4822 051 20472 | 4K70 5% 0,1W                  |
|      |                                  |                             | 3203 | 4822 051 20102 | 1K00 5% 0,1W                  |
| 2201 | 2222 580 15623                   | 1NF 10% X7R 50V 0805        | 3204 | 4822 051 20561 | 560R00 5% 0,1W                |
| 2202 | 5322 122 32531                   | 100PF 5%NP0 50V             | 3205 | 4822 117 10837 | 100K 1% 0.1W                  |
| 2203 | 4822 126 14585                   | 100NF 10% X7R 0805 50V      | 3206 | 4822 051 20561 | 560R00 5% 0,1W                |
| 2204 | 4822 126 14585                   | 100NF 10% X7R 0805 50V      | 3207 | 4822 117 10837 | 100K 1% 0.1W                  |
| 2205 | 5322 122 32531                   | 100PF 5%NP0 50V             | 3208 | 4822 051 20102 | 1K00 5% 0,1W                  |
| 2207 | 2222 580 15623                   | 1NF 10% X7R 50V 0805        | 3209 | 4822 051 20561 | 560R00 5% 0,1W                |
| 2208 | 5322 122 32531                   | 100PF 5%NP0 50V             | 3211 | 4822 117 12955 | 2K7 1% 0,1W 0805              |
| 2200 | 5322 122 32531<br>5322 122 32531 | 100PF 5%NP0 50V             | 3212 | 4822 051 20561 | 560R00 5% 0,1W                |
| 2209 | 4822 124 23057                   | 4 7UF 20% 50V               | 3213 | 4822 116 83933 | 15K 1% 0,1W                   |
| 2211 | 4822 124 25057                   | 220PE 2%                    | 3214 | 4822 117 10833 | 10K 1% 0,1W                   |
| 2212 | 222 580 15623                    | 1NF 10% X7R 50V 0805        | 3215 | 4822 051 20562 | 5K6 5% 0,1W 0805              |
| 2213 | 4822 126 14585                   | 100NF 10% X7R 0805 50V      | 3216 | 4822 117 10833 | 10K 1% 0,1W                   |
| 2214 | 4822 126 14585                   | 100NF 10% X7R 0805 50V      | 3217 | 4822 051 20109 | 10R00 5% 0,1W                 |
| 2215 | 4822 120 14505                   | 3 3NF10%X7R 63V             | 3218 | 4822 051 20109 | 10R00 5% 0,1W                 |
| 2210 | 5322 122 55091                   | 10NF10%X7R 63V              | 3220 | 4822 117 10833 | 10K 1% 0,1W                   |
| 2217 | 4822 122 54098                   | 1011F20% 63V                | 3221 | 4822 051 20683 | 68K00 5% 0,1W                 |
| 2210 | 4822 124 40240                   | 4 7UF 20% 50V               | 3222 | 4822 117 10833 | 10K 1% 0,1W                   |
| 2217 | 4822 124 25057                   | 100NF 10% X7R 0805 50V      | 3223 | 4822 117 10833 | 10K 1% 0,1W                   |
| 2221 | 4822 120 14585                   | 47UE20% 25V                 | 3224 | 4822 051 20332 | 3K30 5% 0,1W                  |
| 2222 | 4822 124 40433                   | 100NF 10% X7R 0805 50V      | 3226 | 4822 051 20109 | 10R00 5% 0,1W                 |
| 2223 | 4822 126 14585                   | 100NF 10% X7R 0805 50V      | 3227 | 4822 051 20109 | 10R00 5% 0,1W                 |
| 2224 | 4822 120 14585                   | 47UE20% 25V                 | 3228 | 4822 051 20229 | 22R00 5% 0,1W                 |
| 2225 | 4822 124 40433                   | 10120% $23$                 | 3229 | 4822 051 20479 | 47R00 5% 0,1W                 |
| 2220 | 4822 124 40246                   | 100NE 10% X7R 0805 50V      | 3231 | 4822 117 11507 | 6K8 1% 0,1W                   |
| 2227 | 4822 126 14585                   | 100NF 10% X7R 0805 50V      | 3233 | 4822 051 20332 | 3K30 5% 0,1W                  |
| 2220 | 5322 126 10465                   | 3 9NF 10% X7R 50V 0805 CER2 | 3234 | 4822 051 20229 | 22R00 5% 0,1W                 |
| 2229 | 4822 120 10405                   | 12PF 50V                    | 3235 | 4822 051 20479 | 47R00 5% 0,1W                 |
| 2230 | 4822 122 33920                   | 100NF 10% X7R 0805 50V      | 3236 | 4822 051 20561 | 560R00 5% 0,1W                |
| 2231 | 4822 120 14303                   | 100NF 10% X7R 0805 50V      | 3245 | 4822 117 11507 | 6K8 1% 0,1W                   |
| 2232 | 4822 126 14585                   | 100NF 10% X7R 0805 50V      | 3251 | 4822 051 20561 | 560R00 5% 0,1W                |
| 4433 | 7022 120 17303                   | 1001VI 1070 2X/X 0005 50 V  | 3261 | 3141 010 60170 | POTM CAR LOG 10K H AR09711B B |

| 3262 3141 010 60170                        | POTM CAR LOG 10K H AR09711B B |
|--------------------------------------------|-------------------------------|
| 3263 3141 010 60180                        | POTM CAR LOG 10K H AR09712B B |
|                                            |                               |
| COILS & CRYSTAI                            | QUARTZ                        |
|                                            |                               |
| 5201 4822 157 11235                        | 22UH LANO2TB220J PM5 A        |
| 5202 4822 157 11235                        | 22UH LANO2TB220J PM5 A        |
|                                            |                               |
|                                            |                               |
| TRANSISTORS &                              | NTEGRATED CIRCUITS            |
|                                            |                               |
| 4201 5322 130 60159                        | BC846B                        |
| 4202 5322 130 60159                        | BC846B                        |
| /201 8241 010 45120<br>7202 4822 200 (2050 | IC 5MD NJM4560                |
| 7202 4822 209 62059                        | TCA03/2DP1                    |
| /204 4822 209 1/186                        | P12399                        |
|                                            |                               |
|                                            |                               |
|                                            |                               |
|                                            |                               |
|                                            |                               |
|                                            |                               |
|                                            |                               |
|                                            |                               |
|                                            |                               |
|                                            |                               |
|                                            |                               |
|                                            |                               |
|                                            |                               |
|                                            |                               |
|                                            |                               |
|                                            |                               |
|                                            |                               |
|                                            |                               |
|                                            |                               |
|                                            |                               |
|                                            |                               |
|                                            |                               |
|                                            |                               |
|                                            |                               |

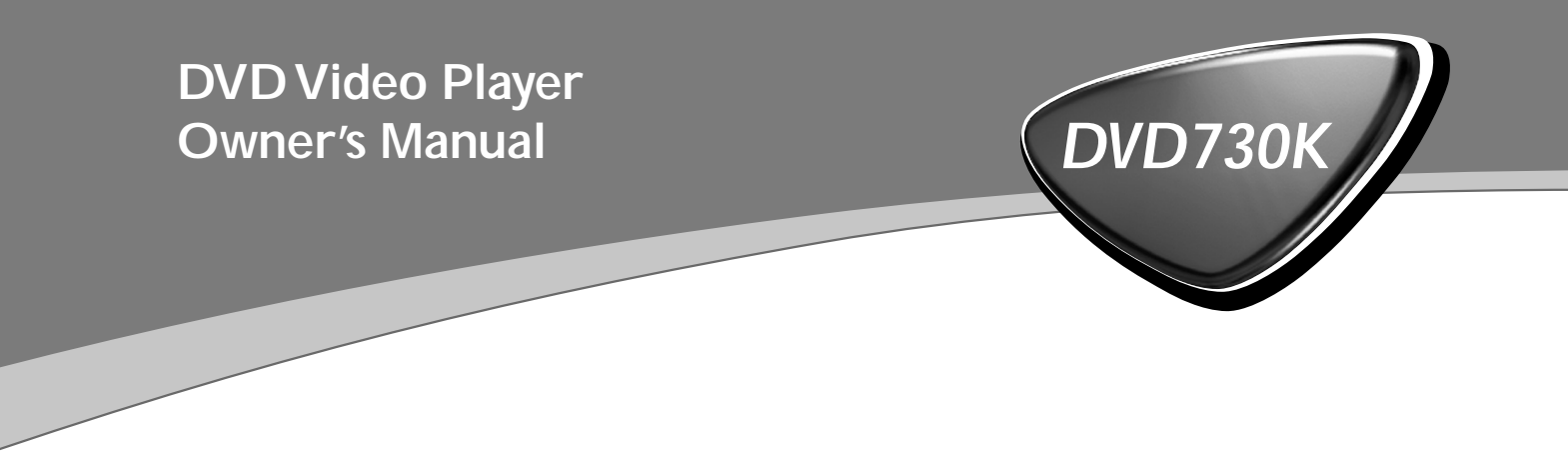

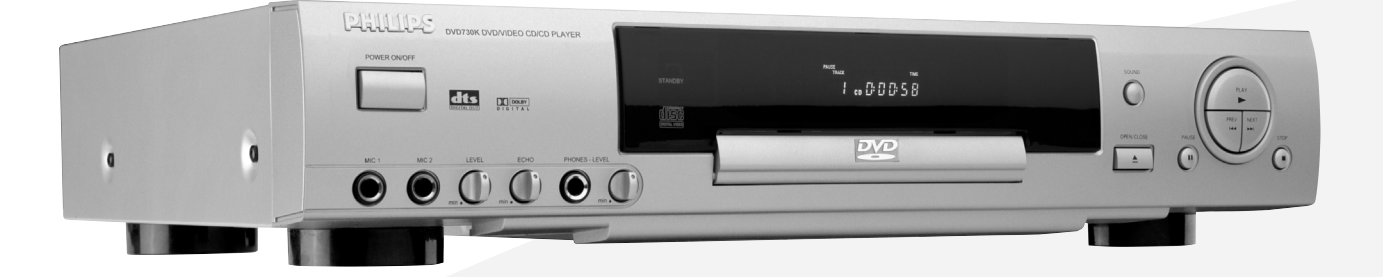

Let's make things better.

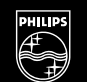

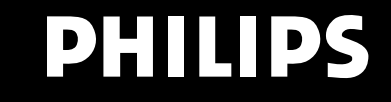

#### Introduction

| Entertainment for new millennium | 4 |
|----------------------------------|---|
| Introduction                     | 4 |
| Unpacking                        | 5 |
| Placement                        | 5 |
|                                  |   |

#### **Functional overview**

| Front panel    | 6 |
|----------------|---|
| Rear panel     | 7 |
| Display        | 8 |
| Remote control | 9 |

#### Connection

| General explanation | 10 |
|---------------------|----|
| Video connection    | 10 |
| Audio connection    | 11 |

# General operation

| Connecting the power supply                | 12 |
|--------------------------------------------|----|
| Turning on the power                       | 12 |
| Loading discs                              | 12 |
| Option between component video and S-Video | 12 |
| Remote control battery installation        | 12 |
| Remote control operation                   | 12 |

#### Playing a DVD-video disc

| Video control during playback  | 13 |
|--------------------------------|----|
| Audio control during playback  | 13 |
| Playing title/chapter          | 14 |
| Special DVD features           | 15 |
| Favorite Track Selection (DVD) | 15 |

# Playing a SuperVCD/VCD/CD disc

| Video control during playback          | 16    |
|----------------------------------------|-------|
| Audio control during playback          | 16    |
| Playing title/track                    | 17-19 |
| Video control                          | 19    |
| Favorite Track Selection (SVCD,VCD,CD) | 19    |

#### KARAOKE

| General operation of | <sup>f</sup> karaoke | function | 20 |
|----------------------|----------------------|----------|----|
|----------------------|----------------------|----------|----|

#### Setup menu

| Enter the setup menu  | 21 |
|-----------------------|----|
| The way of operations | 21 |
| OSD language          | 21 |
| Subtitle language     | 21 |
| Audio language        | 21 |
| DVD menu language     | 22 |
| On-Screen-Display     | 22 |
| Factory default       | 22 |
| Screen size           | 23 |
| TV system             | 23 |
| Audio output          | 23 |
| Password              | 24 |
| Parental control      | 24 |
| Disc lock             | 25 |
|                       |    |

#### Disc maintains

| Disc maintains |  | 26 |
|----------------|--|----|
|----------------|--|----|

#### Environmental information

| Environmental information |  |
|---------------------------|--|
|                           |  |

## Before requesting service

| Before requesting service | 27 |
|---------------------------|----|
|---------------------------|----|

#### Australia Warranty

| Australia Warrasnty2 | 28 |
|----------------------|----|
|----------------------|----|

#### New Zealand Warranty

| New Zealand Warranty29 |
|------------------------|
|------------------------|

#### **Specifications**

| Creations      | 20 |
|----------------|----|
| specifications |    |

#### Entertainment for the new millennium

Video was never like this before! Digital video discs provide perfect digital, studio-quality pictures; three dimensional digital, multi-channel audio; story sequences screened from your choice of camera angle; sound tracks in as many as eight languages; and up to 32 subtitles (if available on disc). Whether you watch DVD-Video on wide-screen or regular TV, you always see it the way it was meant to be.

#### **Digital video**

DVD-Video uses state-of-the-art MPEG2 data compression technology to register an entire movie on a single 5-inch disc. DVD's variable bitrate compression, running at up to 9.8 Mbits/second, captures even the most complex pictures in their original quality.

The crystal-clear digital pictures have a horizontal resolution of over 500 lines, with 720 pixels (picture elements) to each line. This resolution is more than double that of VHS, superior to Laser Disc, and entirely comparable with digital masters made in recording studios.

DVD-Video discs conform to either the PAL or NTSC video standard.

This player can play both PAL and NTSC discs, presenting them in the best possible way on your multi-standard TV screen.

As the universal video system of the future, DVD-Video offers optimal pictures on any TV screen.

#### Introduction

Your Philips DVD-Video player will play digital video discs conforming to the universal DVD-Video standard. With it, you will be able to enjoy full- length movies with true cinema picture quality, as well as stereo or multi-channel sound (depending on the disc and your playback setup).

The unique features of DVD-Video, such as selection of sound track, subtitle languages and different camera angles (again depending on the disc), are all included. What's more, Philips Child Lock lets you decide which discs your children will be able to see. You will find the On-Screen Display, player display, and remote control make the player easy to use. This manual provides all the information you will need, so read on!

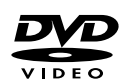

#### **DVD-Video**

You will recognize DVD-Video discs by the logo shown on left.

Depending on the material on the disc (a movie, video clips, a drama series, etc.) the disc may have one or more Titles. Each title may have one or more chapters. To make playback easy and convenient, your player lets you select titles and playback chapters.

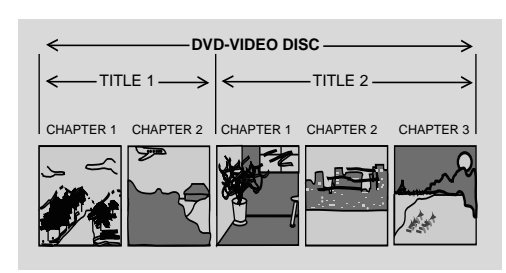

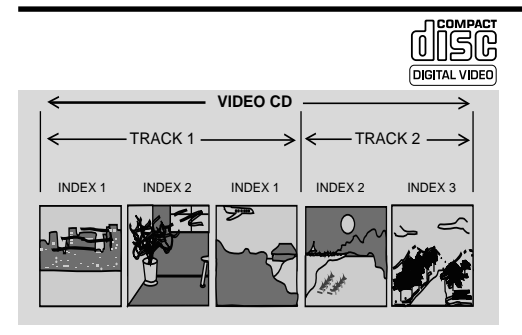

# Video CD

You will recognize Video CDs by the logo shown on left.

Depending on the material on the disc (a movie, video clips, a drama series, ect) the disc may have one or many tracks. Tracks may have one or more indexes, as indicated on the disc case. To make playback easy and convenient, your player lets you select tracks and indexes.

Some Video CDs have Play Back Control (PBC), which is a predefined playback sequence stored on the disc.

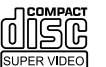

#### Super VCD

Super VCD discs are based on the super VCD 1.0 Standard, refering to the Standard of the Information Industry Department of the People's Republic of China.

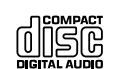

#### Audio CD

Audio CDs contain music tracks only.

You will recognize Audio CDs by their logo which is shown on left.

You can play them in conventional style through a stereo system, using the keys on the remote control and/or front panel, or via the TV using the On-Screen Display (OSD).

You can play audio CDs using the OSD or, through a stereo system only, using keys on the remote control and/or front panel.

#### Unpacking

First check and identify the contents of your DVD-Video player package. You should have the following items.

- DVD-Video player
- Remote Control with batteries
- Audio/video cable
- AC cord
- Instructions for use

If any item is damaged or missing, contact your retailer or Philips. Keep the packaging materials; you may need them to transport your player in the future.

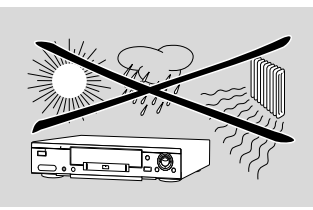

#### Placement

- Place the player on a firm, flat surface.
- Keep the player away from domestic heating equipment an direct sunlight.
- In a cabinet, allow about 2.5cm (1 inch) of free space all around the player for adequate ventilation.

- The lens may cloud over when the DVD-Video player is suddenly moved from cold to warm surroundings. Playing a CD/DVD is not possible then.

Leave the DVD-Video player in a warm environment until the moisture evaporates.

- To view the typeplate, please refer to the bottom of the player.

#### Front panel

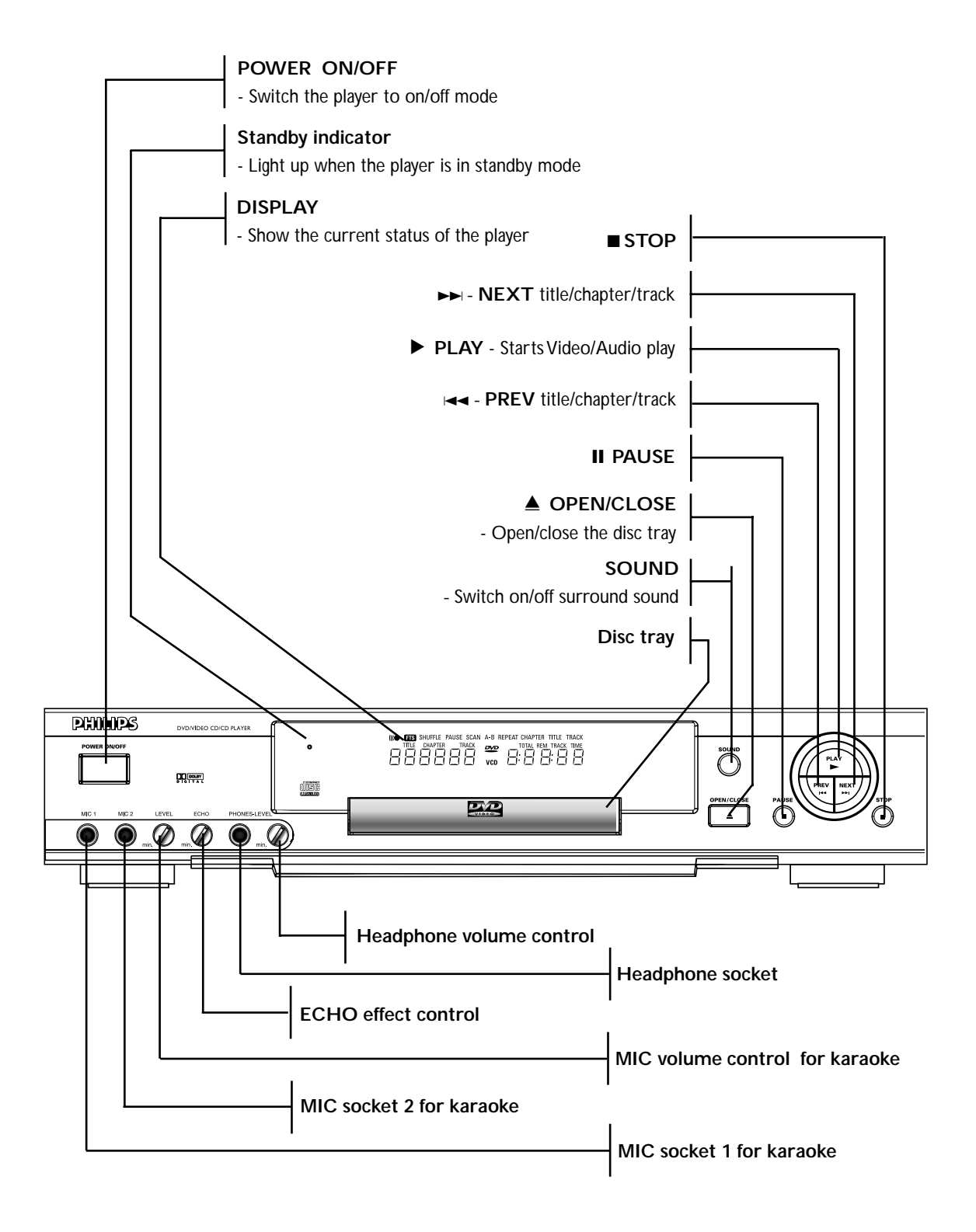

**Rear panel** 

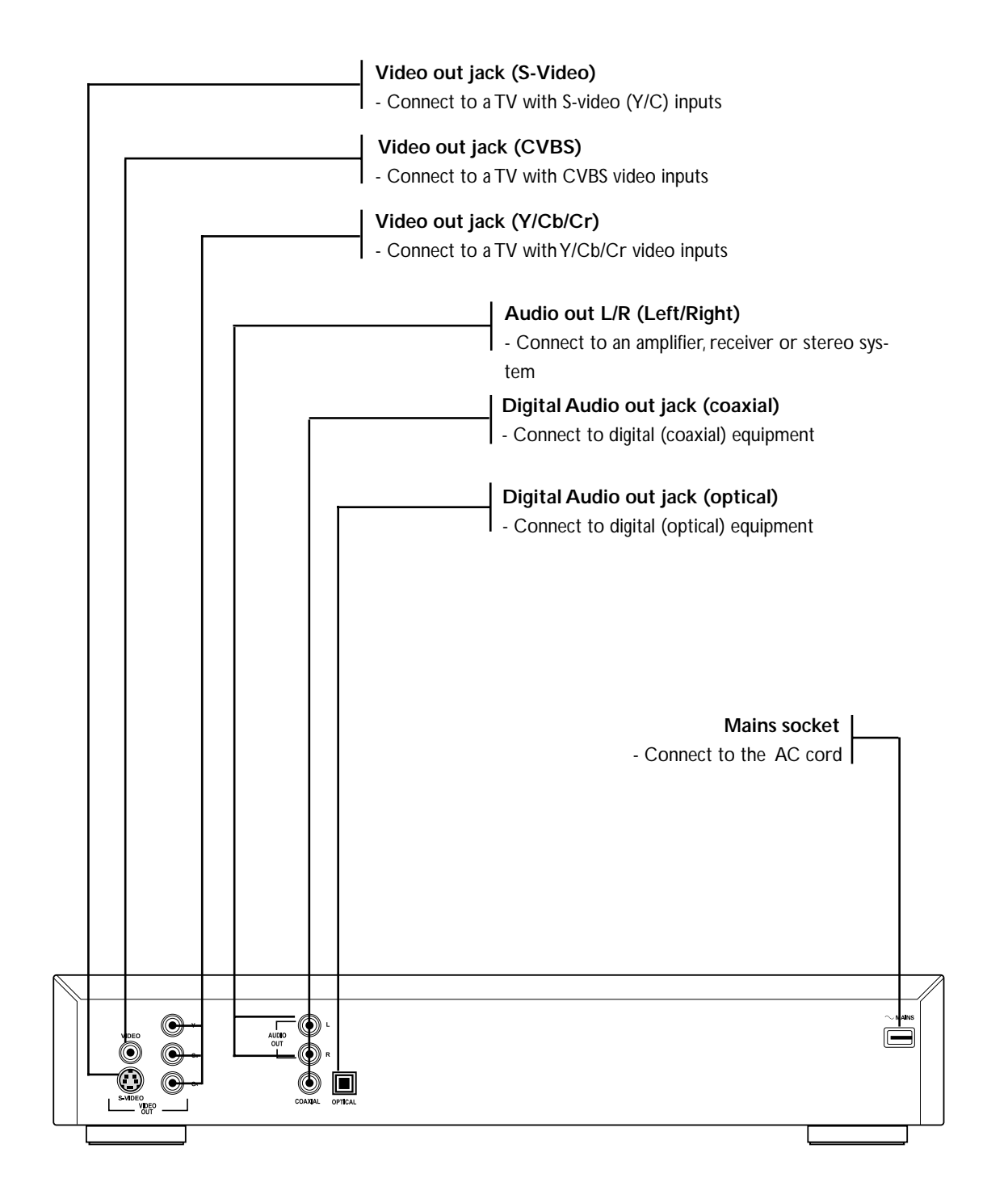

#### CAUTION:

- Do not touch the inner pins of the jacks on the rear panel connectors, Electrostatic discharge may cause permanent damage to the unit.

#### Display

Favorite Track Selection
 Play/Pause
 Repeat A-B/Chapter/Title/Track
 Time in hours, minutes and seconds
 (V)CD disc indicator
 DVD disc indicator
 The number of DVD chapters or (V)CD tracks
 The number of DVD titles

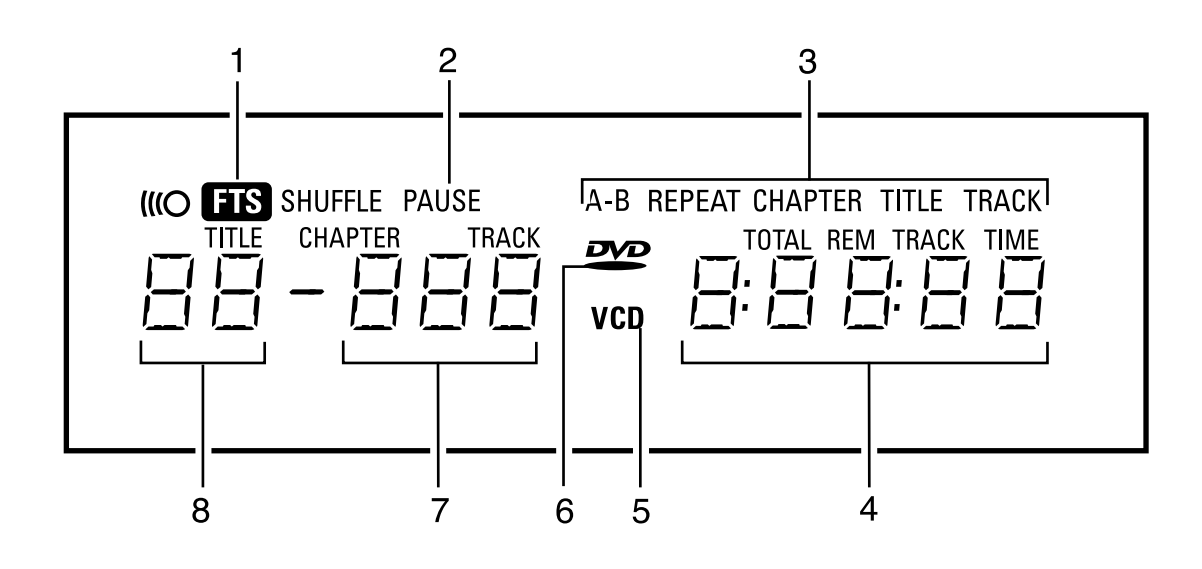

#### **Remote control**

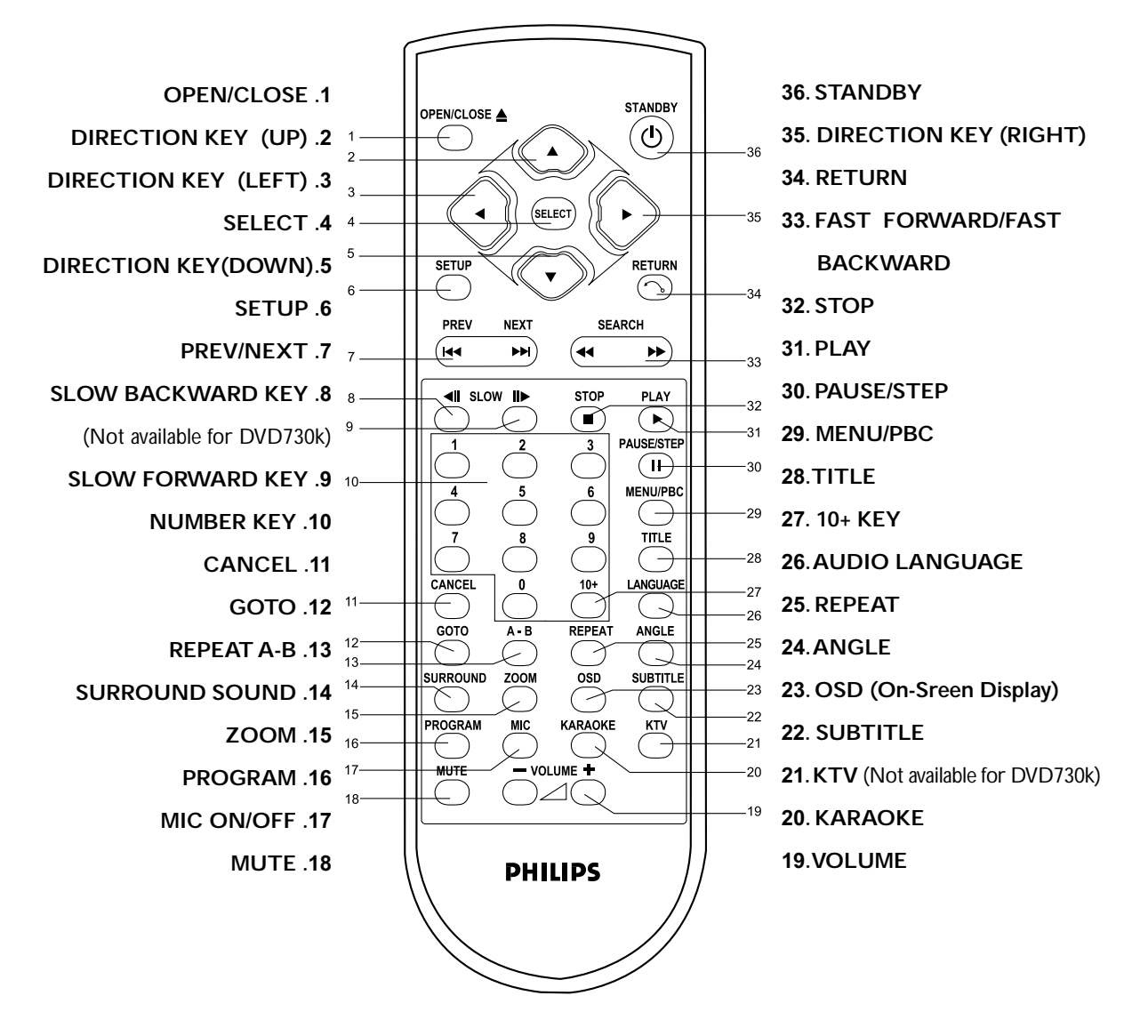

NOTE :

- The usage of the key SETUP(6) and RETURN(34), please refer to chapter [Setup Menu].
- The usage of the key CANCEL(11) please refer to chapter [Favorite Track Selection (DVD)/(SVCD,VCD,CD)].
- The other keys are used for general operation, please see the chapter [Playing a DVD-video disc] and [Playing a SuperVCD/VCD/CD disc] for details.

#### **General explanation**

- Depending on the TV and other equipment you want to connect, you could connect the player by various ways. Possible connections are shown in the following drawings.
- Please refer to the manuals of your TV, VCR, Stereo System or other devices to make the best.
- For better sound reproduction, conncet the player's audio out jacks to the audio in jacks of your amplifier, receiver, stereo or A/V equipment. See [Audio Connection].

#### Caution:

- Do not connect the player's audio out jack to the PHONO IN jack of your audio system.

- Do not connect your DVD player to the TV via your VCR. The DVD image could be distorted by the copy protection system.

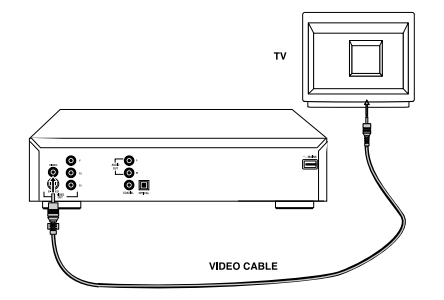

#### Video connection

#### Video CVBS connection

- CVBS video output is the most common video format. It combines brightness signal and chroma signal together by using only one cable for output. Plugs of the cable are both in yellow.
- Connect the (CVBS) VIDEO OUT jack on the DVD player to the video in jack on the TV using the video cable supplied.

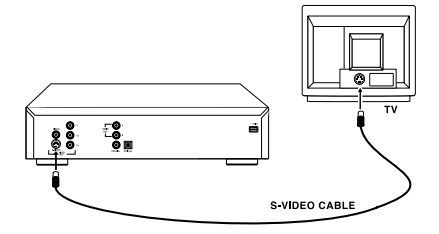

#### S-Video connection.

- S-video output is a video output that refers to two separated signals, brightness signal and chroma signal. The advantage of this connection is by reproducing a high quality picture.
- Connect the S-Video OUT jack on the rear of the player to the S-Video in jack on the TV using an optional S-Video cable(not supplied).

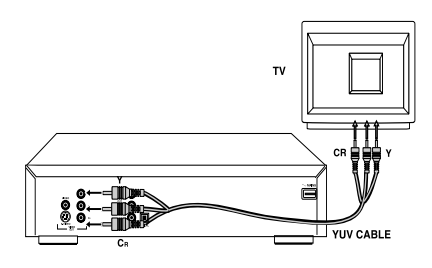

#### Component video connection (Y/CB/CR)

- Component video of Y/CB/CR format includes three types of signals, they are Y; CBLUE ; CRED.
- Connect the Y/CB/CR OUT jack on the rear of the player to the corresponding in jacks on the TV using the component video cable (not supplied).

#### Caution:

- Do not connect the component video and S-Video connection to the TV at the same time (see the chapter [Option between component video and S-Video] for details).

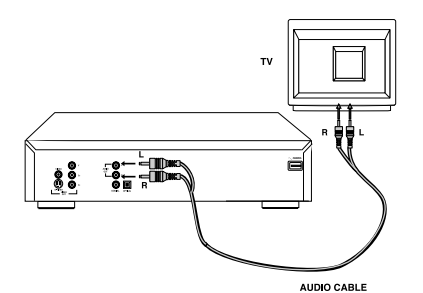

#### **Audio connection**

#### Connect Audio output to TV

• Use the TV speaker for sound reproduction, connect the audio left and right channel sockets on the player rear panel to the corresponding sockets on your TV with the audio cable. (supplied)

#### Connecting to an A/V receiver equipment

Digital multi-channel connection provides the best sound quality. For this you need a multi-channel receiver that supports one or more of the audio formats supplied by your DVD player (Dolby Digital<sup>™</sup>, MPEG 2 and DTS). Check the receiver manual and the logos on the front of the receiver.

#### Connect to A/V receiver with digital coaxial cable

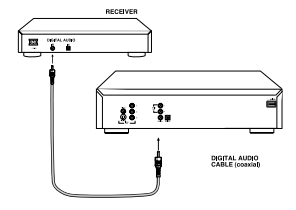

88 °.

DIGITAL AUDIO

- Connect the player's digital coaxial output to the corresponding input on the receiver using the normal audio or video cable which is supplied in the package.
- You might need to set the item [AUDIO] in setup menu for adapting your receiver. Please refer to the chapter [Setup Menu] for details.
- In this case, do not use the player's audio left and right output.

#### Connect to A/V receiver with digital optical cable

- Connect the player's digital optical output to the corresponding input on the receiver using the digital optical cable (not supplied).
- You might need to set the item [AUDIO] in setup menu for adapting your receiver. Please refer to the chapter [Setup Menu] for details.

#### NOTE:

- If the audio format of the digital output does not match the capabilities of your receiver, the sound will be muted.

#### Connecting the power supply

1. Plug the female end of the power cable supplied into the Power connector on the rear of the player.

2. Plug the male end of the cord into an AC outlet.

#### 

#### Turning on the power

- Be sure that audio and video output has been well connected to your TV.
- Choose the available AV input connection on your TV set to connect to the DVD player.
- Press the **POWER ON/OFF** button on the front panel to turn on the player.

#### Loading discs

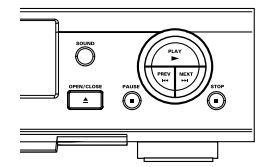

- Press the **OPEN/CLOSE** button on the front of the player, the disc tray opens.
- Load your chosen disc in the tray with label side up (also when a double sided DVD is inserted). Make sure the disc is placed properly in the correct recess.
- Press OPEN/CLOSE button to close the tray, then the disc will be playbacked automatically.

NOTE:

- If the system of your TV set does't accord with that of the DVD player, the picture will not display normally. If so, open the tray and then press the ZOOM key to force the sysem to adapt your TV set. After that you can enjoy DVD.

#### Option between component video and S-Video

- You can only choose S-Video or Component Video Connection between DVD player and TV set.
- At OPEN mode, press the **SLOW BACKWARD** key, then choose one available setting (please refer to the chapter [Video Connection] at page 10 for details) and meanwhile, " CVBS+ SVIDEO" or "YCbCr" is appeared on screen.
- $\bullet$  The DVD player will execute the corresponding setup automatically.

NOTE:

- The simultaneous connection of component video and S-Video is not allowable.

- If the operation cause some image distortion, maybe the video connection does't accord with the setting. If so, press the SLOW BACKWARD key again to revert.

#### Remote control battery installation

- Open the battery compartment cover.
- Insert two batteries inside the battery compartment.
- Close the cover.

#### CAUTION:

- Don't mix old and new batteries. Never mix different types of batteries (standard, alkaline, etc.)

#### **Remote control operation**

- Unless especially stated, all operations can be performed by the remote control. Always point the remote control directly at the player, making sure there are no obstructions between the remote and the player.
- Corresponding keys on the front panel of the player can also be used.

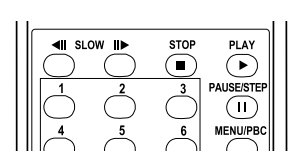

#### Video control during playback

STOP

•You can resume the play from the point at which you stopped last time if you just press the **STOP** key once. It will start from the beginning if you press the **STOP** key twice to stop playbacking.

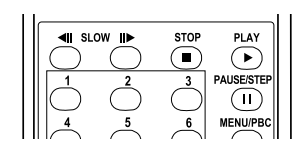

#### PAUSE/STEP

- To get a still picture, press PAUSE/STEP key during playback.
- To step forward to the next frame picture, press PAUSE/STEP key again.
- To resume normal playback, press PLAY key.

#### Search

- To search the contents in fast speed, press the SEARCH key for fast forward/ backward searching.
- Press the SEARCH key again to increase the speed for searching.
- Press **PLAY** to return to the normal playback.

#### Slow Forward

- To get slow motion effect during playback, press SLOW FORWARD key.
- Press the SLOW FORWARD key again, you can get different playback speeds.
- Press the **PLAY** key to return to the normal playback.

#### Audio control during playback

#### Mute

- Press the **MUTE** key to mute the sound output.
- Press the MUTE key again to remove the mute.

#### Volume

• Press the VOLUME + or VOLUME - to adjust the loudness.

#### Surround sound

• The DVD player can reproduce virtual surround sound effects. You can press the **SURROUND** key on the remote control or the **SOUND** button on the front panel to switch on/off the surround sound effect.

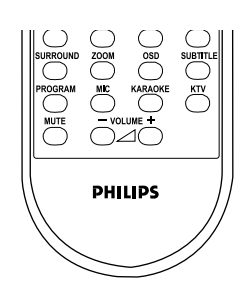

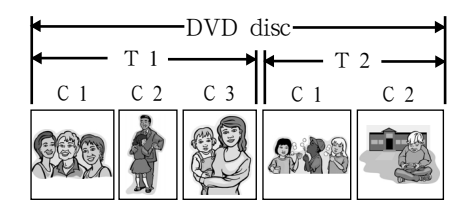

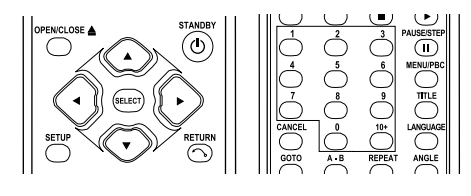

#### Playing title/chapter

#### Title & chapter

A DVD disc may have one or more titles , and each title may have one or more chapters. This depends on the contents (a movie, video clips, a drama series, etc) on the disc.

#### Playing a title

- After you load a disc, information about the contents shown on the screen waiting for your selection. Likewise, you can press the **TITLE** key on the remote control to turn back to the title menu during playback.
- If the items of the menu are numbered, press the appropriate numerical key on the remote control, if not, press the ▲▼◀▶ keys to highlight your selection.
- Press the **SELECT** key to confirm your selection.

#### Playing a chapter

- While you have selected a title, it may include one or more chapters. To select a chapter is the same as to select a title.
- Any time you want to watch another chapter during playback, then press **MENU**/ **PBC** key to turn back to the chapter menu and choose it again, if not, please press the **PREV/NEXT** key to do it.

#### REPEAT

You can playback repeatedly a title or a chapter by pressing the **REPEAT** key. Pay attention to the hint on the screen.

- Press the REPEAT key once to repeat the current chapter.
- Press the **REPEAT** key again to repeat the current title.
- Press the **REPEAT** key the third time to quit the repeat state.

#### Repeat A-B

**A-B** key enables you to choose a certain piece of program to repeat. Pay attention to the hint on the screen.

- Press the A-B key once to set a start point A.
- Press the **A-B** key again to set an end point **B**.At the moment, DVD player begins to playback from the start point **A**.
- Press the A-B key again to exit the function.

#### GOTO

- Press the GOTO key on the remote control.
- Press the ▲▼ keys to highlight the item TIME, you can set a start point.
- Enter an available number( e.g. 0:34:27), then press the SELECT key.
- Press the ▲▼ keys to highlight the item TITLE/CHAPTER, you can set a desired chapter.
- Enter an available number, then press the SELECT key.
- Press the ▲▼ keys to highlight the item TITLE/CHAPTER, you can set a certain title.
- Enter an available number, then press the SELECT key.
- Press the GOTO key to quit.

NOTE: This function is not available for some DVD discs.

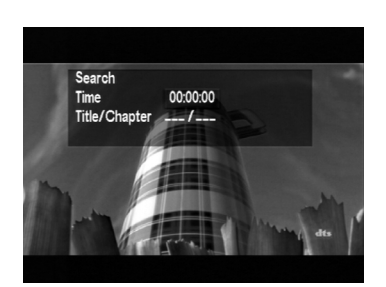

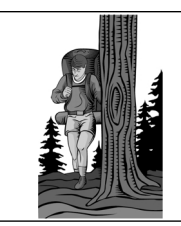

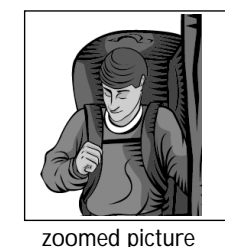

original picture

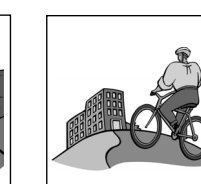

angel 2

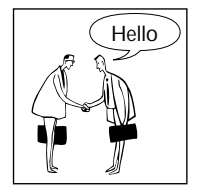

Good nigh

angle 1

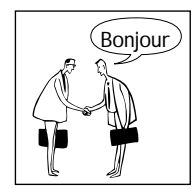

#### **Special DVD features**

Zoom

- Press the ZOOM key on the remote control, to get the picture zoomed in. Press the  $\blacktriangle \forall \blacklozenge$  key to view the rest part of the zoomed picture.
- Press the **ZOOM** key again to return to the original size.

NOTE: This function may not be available for some DVD discs.

#### Camera angle

• Scenes which photoed from different camera angles can be recorded in a DVD disc, it enables you to watch a scene from different angles. You can switch the camera angles by just pressing the ANGLE key on your remote control. NOTE:

- The function is only available for the DVD discs which contains sequences recorded from different camera angles.

#### Changing audio languages

• If the DVD is recorded with multi-language audio tracks, you can select the language you want by pressing the LANGUAGE key on your remote control.

#### Changing subtitles

• If the DVD is recorded with multi-subtitles, you can select the subtitle by pressing the SUBTITLE key on the remote control.

# FTS - Favorite Track Selection (DVD)

- This function enables the player to playback your favorite tracks in sequence.
- Edit the playing orders.
- 1. Press the **PROGRAM** key to enter the submenu.(shown on the left)
- 2. In the submenu, please input available titles by pressing the numerical key.
- 3. Then press the ► key to highlight the CHAPTER position. Repeat the steps above to input the selected chapter, until the whole program is completed.
- 4. Press the ▲▼◀▶ keys to highlight the PLAY PROGRAM item and press the SELECT key to confirm.
- Cancel the program.
- 1. Press the  $\mathbf{A} \mathbf{V} \mathbf{A} \mathbf{V}$  keys to move the cursor to the item you want to exclude.
- 2. Press the CANCEL key, then this selected item will be cancelled.
- 3. If you want to clear all items, use the ▲▼◀▶ keys to highlight the CLEAR ALL item and press the SELECT key.
- Quit the PROGRAM menu.
- 1. Press the STOP key twice.
- 2. Use the **AVIb** keys to move the cursor to the item of CANCEL and press the SELECT key to guit this menu.

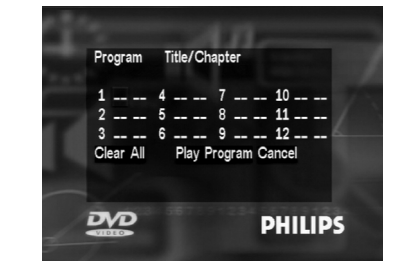

#### **Disc Specification Icons**

**CD** This icon indicates the following description of functions are available for CD.

This icon indicates the following description of functions are available for VCD.

SuperVCD This icon indicates the following description of functions are available for SVCD.

Video control during playback

#### PAUSE/STEP

- To get a still picture, press the PAUSE/STEP key during play.
- To step forward to the next picture frame, press the PAUSE/STEP key again.
- To resume normal playback, press PLAY key.

#### Search

- SuperVCD VCD . •To search the contents in fast speed, press the SEARCH key for fast forward/ backward searching.
  - Press the SEARCH key again to increase the speed for searching.
  - Press **PLAY** key to return to the normal playback.

#### SuperVCD VCD

SuperVCD VCD

#### Slow Forward

- To get slow motion effect during playback, press the SLOW FORWARD key.
- Press the SLOW FORWARD key again to get different playback speeds.
- Use the **PLAY** key to return to the normal playback.
- 4
   5
   6
   MENUFRC

   7
   8
   9
   TTLE

   CANCEL
   0
   10+
   UMCUARE

   GOTO
   A-8
   REPEAT
   ANGLE

   SURROUND
   200M
   GS
   SUBTITLE

   PROGRAM
   ME
   KARAOKE
   KTV

   MUTE
   VOLUME +

Audio control during playback

#### Mute

- Press the MUTE key to mute the sound.
- When the sound is mute, the video will continue playing.
- NOTE: This function don't influence digital coaxial output and digital optical output.

#### SuperVCD VCD CD

#### Surround sound

• The DVD player can reproduce the virtual surround sound effect. You can press the **SURROUND** key or the **SOUND** button on the front panel to switch on/ off surround sound effect.

#### SuperVCD VCD

#### Audio channel selection

- SVCD has two stereo audio channels which are used for playing karaoke or the audio language selection. ( for instance, you can choose only one channel to playback the music background of the song )
- Press the LANGUAGE key on the remote control to select the audio channels.
- VCD has only one stereo audio channel, you can select mono left audio channel or mono right audio channel by pressing the LANGUAGE key on the remote control.

| PREV | NEXT         | SEA  | RCH  |
|------|--------------|------|------|
|      | ₩ <b>I</b> ► | STOP | PLAY |
|      | Ç            | ٩    |      |

#### Playing title/track

#### SuperVCD VCD

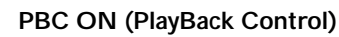

- OPENICLOSE
   STANDBY

   Image: standback of the standback of the standba
- Playback control is a kind of title/track index protocol between player and discs. When a disc is recorded in a standard VCD or SVCD format, there will be a menu which include titles/tracks for users to select the contents of a movie or other video programs.
- When you switch on the PBC function you can enter the index menu which is used for selection after loading the SVCD or VCD disc.
- You can switch the PBC function simply by pressing the **MENU/PBC** key on the remote control. Pay attention to the hint on screen.
- Use the **PREV/NEXT** key on the remote control or on the front panel to select the page you like.
- If the items of the index menu are numbered, press the numerical key on the remote control, if not, use the ▲▼◀▶ keys to highlight the available item, then press the SELECT key to confirm your selection.
- Press the **RETURN** key to enter the index menu during playback. *NOTE*:
- The contents of the index menu depend on the disc. Please refer to the disc instruction for details.
- If the disc doesn't include the PBC information, this function will have no effect.

#### SuperVCD VCD . PBC OFF

- If you switch PBC function off, the disc will just playback from the beginning.
- When you play a karaoke disc, you still can use the **PREV/NEXT** key on the remote control or on the front panel to select the page you like, even if PBC function is off.

#### Playing a Super VCD/VCD/CD Disc

| <u>SuperVCD</u> <u>VCD</u> <u>CD</u> | <ul> <li>Repeat A-B</li> <li>A-B key enables you to choose a certain portion of program to repeat.</li> <li>Pay attention to the hint on the screen.</li> <li>Press the A-B key once to set a start point A.</li> <li>Press the A-B key again to set the end point B.At the moment, DVD player begins to playback from the start point A.</li> <li>Press the A-B key again to quit A-B repeat mode.</li> </ul> |
|--------------------------------------|----------------------------------------------------------------------------------------------------|
| SuperVCD VCD CD                      | <b>REPEAT</b><br>You can repeat to playback a track or a chapter by pressing the <b>REPEAT</b> key.<br>Please turn the PBC off at advance.<br>Pay attention to the hint on screen.                                                                                                    |
| Repeat playback [track]              | • Press the <b>REPEAT</b> key once to repeat the current track.                                                                                                    |
| Repeat playback [disc]               | • Press the <b>REPEAT</b> key again to repeat the whole disc.                                                                                                    |
| Repeat playback [off]                | • Press the <b>REPEAT</b> key again to quit repeat state.                                                                                                    |

SuperVCD VCD CD

#### GOTO

You can switch tracks or play from any point of the playing disc by using the **GOTO** key. The operation will have some difference in PBC ON and PBC OFF.

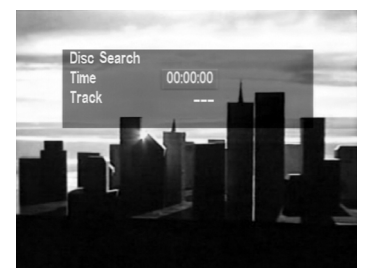

#### When PBC is OFF:

- Press the  $\blacktriangle$  keys to highlight the item TIME, you can set a start point.
- Enter an available time( e.g. 0:34:27), then press the SELECT key to confirm .
- Press the ▲▼ keys to highlight the item TRACK and you can set a desired track.
- Enter an available number then press the SELECT key to confirm.
- Press the GOTO key again to quit the mode.

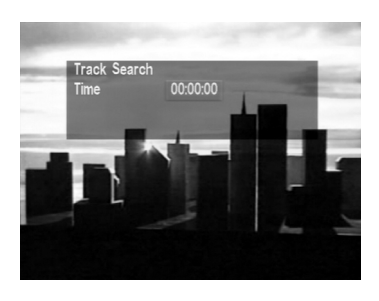

#### When PBC is ON:

- Press the GOTO key once and you can set a start point of the current disc.
- Enter an available time( e.g. 0:34:27) then press the SELECT key to confirm.
- Press the GOTO key again to quit the mode.

#### Video control

#### Zoom

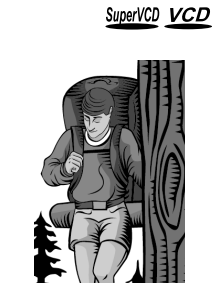

- Press the ZOOM key on the remote control, you will get the magnified picture at different sizes. Press the ▲▼◀► key to view the rest part of the zoomed picture.
- Press the **ZOOM** key to return to the original size.

#### **Changing subtitles**

• If the disc is recorded with multi-subtitle tracks, you can select the subtitle you want by pressing the **SUBTITLE** key on your remote control.

#### OSD (On-Screen-Display)

SuperVCD VCD CD

SuperVCD VCD

SuperVCD

• This function will provide some information about the disc being played on screen by pressing the **OSD** key.

NOTE:

- Some display information, such as REPEAT, PREV/NEXT, PAUSE, will not display when OSD is set ON, but it won't influence their normal work. If you want to display them, press the OSD key.

#### Resume

When PBC is OFF,

- Press the **STOP** key once seeing the hint: Stop (play the resume)
- Press the **PLAY** key, you can resume the play from the stop point.

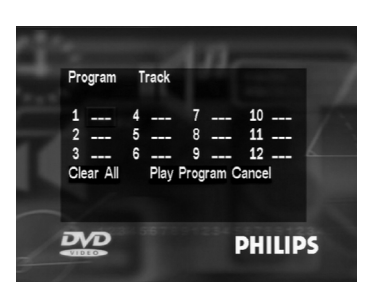

#### FTS - Favorite Track Selection (SVCD, VCD, CD)

- This function enables you to select your favorite tracks in sequence.
- Edit the playing orders.
- 1. Press the **PROGRAM** key to enter the submenu.(shown on the left)
- 2. In the submenu, input your favorite tracks by pressing the numerical keys.
- 3. Press the ▲▼ keys to move the cursor to the next position and input another track until the whole program is completed.
- Press the ▲▼ keys to highlight the PLAY PROGRAM item and press the SE-LECT key to confirm selection.
- Cancel the program.
- 1. Press the  $\blacktriangle \forall$  keys to move the cursor to the item you want to exclude.
- 2. Press the **CANCEL** key and this selected item will be cancelled.
- 3. If you want to clear all programs, you can use the ▲▼ keys to highlight the CLEAR ALL item and press the SELECT key.
- Quit the PROGRAM menu.
- 1. Press the **STOP** key twice.
- 2. Press the ▲▼◀▶ keys to move the cursor to highlight the item CANCEL and press the SELECT key to quit this menu.

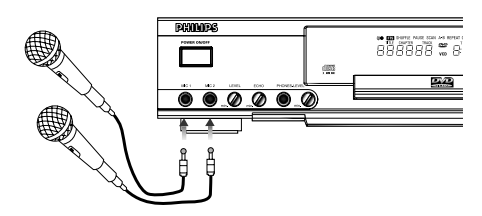

#### General operation of karaoke function

- Connect microphone to MIC1, MIC2 or to both sockets. Be sure the player has been properly connected to your TV or audio system.
- Press the **MIC** key on the remote control to switch the MIC function on. You can see the function menu appear on the screen.
- Load a karaoke disc, press the **PLAY** key to playback.
- ECHO :
  - You can adjust echo level by turning the knob ECHO beside the front panel.
- Audio channels option :
- Press the LANGUAGE key to choose Stereo, Left, Right, Mix.
- Remember to turn your microphone on.

Microphone volume adjustment

- You can adjust the volume of microphone connected to MIC 1 jack & MIC 2 jack by turning the knob LEVEL beside the MIC jack.
- When you stop playing karaoke, press the MIC key once to switch off MIC input.

#### NOTE:

- Some display information, such as REPEAT, PREV/NEXT, PAUSE, will not display when karaoke is ON, but it won't influence their normal work. If you want them to display, press the KARAOKE key to quit.
- When you press the KARAOKE key, you can see the relative information on screen.

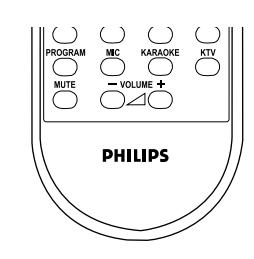

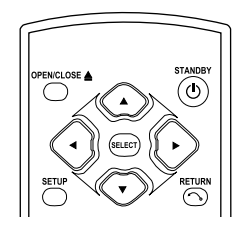

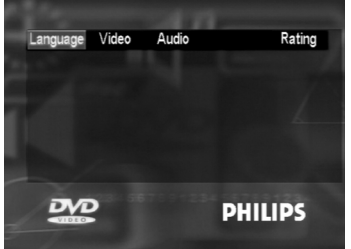

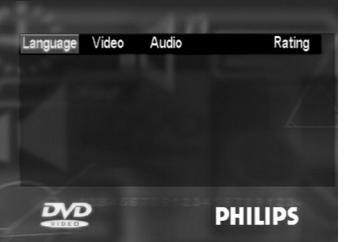

| Language | Video | Audio | Rating  |  |
|----------|-------|-------|---------|--|
|          |       |       |         |  |
|          |       |       |         |  |
|          | ?     |       | PHILIPS |  |

|                                                             | -                                                     | -             |
|-------------------------------------------------------------|-------------------------------------------------------|---------------|
| Language Video                                              | Audio                                                 | Rating        |
| OSD Menu<br>Subtitle<br>Audio<br>DVD Menu<br>OSD<br>Default | English<br>English<br>English<br>English<br>On<br>Off | English<br>甲文 |
| DVD                                                         |                                                       | PHILIPS       |

| a Balances      |         | -            | Contractor Contractor |
|-----------------|---------|--------------|-----------------------|
| Language        | /ideo A | udio         | Rating                |
| OSD Menu        | Eng     | lish         | English               |
|                 | Eng     | lish<br>lish | Chinese               |
| OSD<br>Do for H | C       | n<br>n       | Off                   |
| Default         | 0       | "<br>        |                       |
|                 |         | P            | HILIPS                |

DVD

Rating

PHILIPS

#### Enter the setup menu - Press the STOP key first

- Enter the Setup Menu by pressing the SETUP key in the STOP mode. Remember that the SETUP key will not have any respond if you press it during playback.
- When you quit the setup menu, the setting will be stored in the player's memory even when the power is switched to power off.

#### The way of operations

- Press the  $\triangleleft$  keys on the remote control to highlight an item in the top menu.
- Press the SELECT key to open the first level submenu to select an option.
- Press the ▲▼ keys to choose an item in the first level submenu.
- Press the SELECT key to select an option. Sometimes you'd better to enter the second level submenu to continue setup.
- When the cursor highlights the item of the first level submenu, press the **A** key to return to the top menu.
- When you finish setup, press **SETUP** key to quit the setup menu.

#### OSD language

- There are two options available for information displayed on TV screen.
- Follow the steps below:
- Press the <> keys to highlight the item LANGUAGE in the top menu, then press the **SELECT** key to open the first level submenu.
- Press the ▲▼ keys to select item OSD MENU.
- Press the SELECT key to open the second level submenu.
- Press the  $\blacktriangle \nabla$  keys to select the desired language.
- Press the SELECT key to confirm selection.

#### Subtitle language

- DVD discs are available for multi-subtitle languages, this item is used to choose the default subtitle language.
- Follow the steps below:
- Press the **I** keys to highlight the item LANGUAGE in the top menu, then press the SELECT key to open the first level submenu.
- Press the ▲▼ keys to select item SUBTITLE.
- Press the SELECT key to open the second level submenu.
- Press the ▲▼ keys to select the desired language.
- Press the SELECT key to confirm selection.

#### Audio language

- DVD discs are available for multiple audio languages. Use this item to choose your preferred default audio language.
- Follow the steps below:
- Press the <> keys to highlight the item LANGUAGE in the top menu, then press the
- SELECT key to open the first level submenu.
- Press the ▲▼ keys to select the item AUDIO.
- Press the SELECT key to open the second level submenu.
- Press the ▲▼ keys to select the desired language.
- Press the SELECT key to confirm selection.

NOTE:

- Some DVD discs may not include the selected audio and subtitle languages. If so, the player will use other audio and subtitle languages instead.

|                | 100     |         |
|----------------|---------|---------|
| Language Video | Audio   | Rating  |
| OSD Menu       | English |         |
| Subtitle       | English |         |
| Audio          | English |         |
| DVD Menu       | English | English |
| OSD            | On      | Chinese |
| Default        | Off     |         |
| DVD            |         | DHILIDS |
| VIDEO          |         | PINLIPS |

#### DVD menu language

- DVD discs are available for multi disc menu languages. This item is used to choose the default DVD menu language.
- Setup the item as follows:
- Press the **◄** keys to highlight the item LANGUAGE in the top menu, then press the **SELECT** key to open the first level submenu.
- Press the ▲▼ keys to select DVD MENU item.
- Press the SELECT key to open the second level submenu.
- Press the ▲▼ keys to select the desired language.
- Press the **SELECT** key to confirm.

#### NOTE:

- If your DVD disc doesn't include the selected DVD menu language, the player will use other language instead.

# OSD (On-Screen-Display)

| A Captors                                                   |                                                       |         |
|-------------------------------------------------------------|-------------------------------------------------------|---------|
| Language                                                    | ideo Audio                                            | Rating  |
| OSD Menu<br>Subtitle<br>Audio<br>DVD Menu<br>OSD<br>Default | English<br>English<br>English<br>English<br>On<br>Off |         |
| DVD                                                         |                                                       | PHILIPS |

- You can use this item to decide whether display some information on screen. When OSD is set OFF, the DVD player will disable to display any information on screen, even if you press the **OSD** key.
- Follow the steps below:
  - Press the **◄** keys to highlight the item LANGUAGE in the top menu, then press the **SELECT** key to open the first level submenu.
  - Press the ▲▼ keys to select OSD item.
  - Press the **SELECT** key to confirm.

| - Stephenson                              | and the second second                    | procession of the local division of the local division of the loca |
|-------------------------------------------|------------------------------------------|----------------------------------------------------------------------------------------------------|
| Language Vide                             | eo Audio                                 | Rating                                                                                                    |
| OSD Menu<br>Subtitle<br>Audio<br>DVD Menu | English<br>English<br>English<br>English |                                                                                                    |
| OSD                                       | On                                       | Off                                                                                                    |
| Default                                   | Off                                      | On                                                                                                    |
|                                           |                                          | PHILIPS                                                                                                    |

#### Factory default

- If some problems occur during your setup, the item DEFAULT is used to reset all items to factory default and all your personal setting will be erased.
- Follow the steps below:
  - Press the **◄** keys to highlight the item LANGUAGE in the top menu, then press the **SELECT** key to open the first level submenu.
  - Press the ▲▼ keys to select DEFAULT item.
  - Press the SELECT key to open the second level submenu.
  - Press the ▲▼ keys to select ON or OFF.
  - Press the SELECT key to confirm.

NOTE: When this function is executed, all setups will be reset to factory defaults.

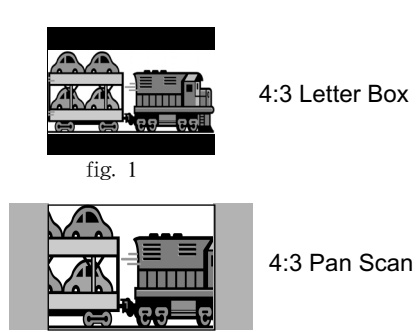

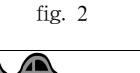

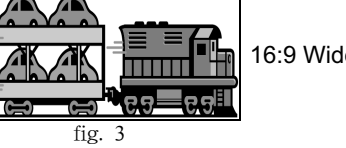

Language Video Audi

4:3 Pan Scar

TV Shape

DVD

#### Screen size

- The common TV screen size rate is 4:3, but there is also a kind of TV screen which its size rate is 16:9, as wide as the screen in cinema. It is what we call 'wide-screen'.
- If a disc is recorded in the size of wide-screen, it will have some problem, like distortion or narrowing, in playing on a normal TV set with the screen size of 4:3 and the function SCREEN SIZE is used.
- There are three selections in the item to modify the distorted screen picture:
- 1.4:3 LB --- used for 16:9 format movie discs played in 4:3 TV set. It sacrifices certain top and bottom screen space for getting 16:9 picture size. (refer to fig .1)
- 2. 4:3 PS --- used for 16:9 format movie discs played in 4:3 TV set. It sacrifices certain picture part for getting 4:3 effect. ( refer to fig .2 )
- 3. 16:9 wide-screen --- used for 16:9 format movie discs played in 16:9 TV set. if the disc is recorded in 4:3 format, the picture will also have some distortion.

16:9 Wide Screen • Setup the item as follows:

- Press the **◄** keys to highlight the item VIDEO in the top menu, then press the **SELECT** key to open the first level submenu.
- Press the ▲▼ keys to select TV SHAPE item.
- Press the **SELECT** key to open the second level submenu.
- Press the ▲▼ keys to highlight the selected item.
- Press the **SELECT** key to confirm.

#### TV system

Rating

NTSC PAL Auto

PHILIPS

- There are two major television systems, PAL and NTSC. Normally both of them are available in our modern TV set. Setup this item to make the system of the player be according with your TV's (PAL,NTSC or AUTO).
- Setup the item as follows:
- Press the **◄** keys to highlight the item VIDEO in the top menu, then press the **SELECT** key to open the first level submenu.
- Press the ▲▼ keys to select TV SYSTEM item.
- Press the SELECT key to open the second level submenu.
- Press the  $\blacktriangle \nabla$  keys to highlight the selected item.
- Press the **SELECT** key to confirm.

#### Audio output

- In this item, you can choose either analog audio output or digital audio output.
- The item DOLBY D is only available for DVD discs and the item OTHER is available for others. Setup the item following the steps below:
- Use the **◄** keys to highlight item AUDIO in the top menu, then use the **SE-LECT** key to open its submenu.
- Press the ▲▼ keys to highlight the choice and press the SELECT key to con firm.

#### [Dolby d]

[Analog out]

- [2CH] If connect the player to a stereo amplifier or Dolby Prologic amplifier.
- [OFF] Disable to output analogue signals.

[Digital output] Such option as [RAW] or [PCM] will be supplied. [Others]

[Analog out] Such option as [2CH] or [OFF] will be supplied. You can select the proper option.

- Press the **SETUP** key to complete the function.

NOTE: The digital output of DTS discs must be setup RAW.

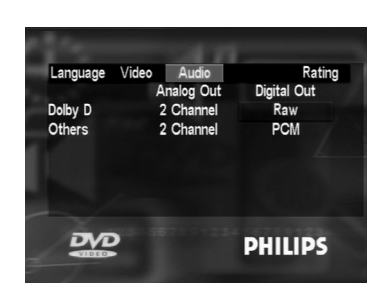

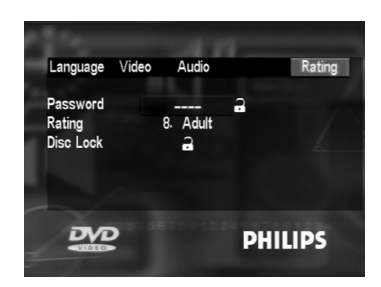

#### Password

- This password is used to the parental control and disc lock.
- Press the ◀► keys to highlight the item RATING in the top menu, then press the SELECT key to open its submenu.
- Press the ▲▼ keys to highlight the item PASSWORD and enter your password.
- Press the SELECT key to confirm and press the SETUP key to quit.

#### NOTE:

- If you forget the password, you can enter the default password 9999 and replace your code after logging on.

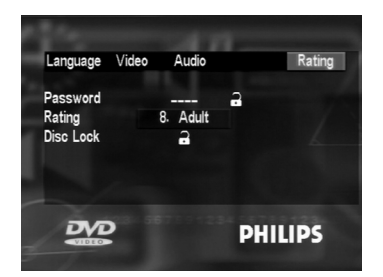

#### Parental control

- DVD disc can be set with levels which define the movie degrees of violence, horror or iroticism. There are 8 levels included in the parental control. From level 1 to level 8, the ponderance increases gradually. If the parental control is activated, only the movies with lower degree than you set can be admitted to show, otherwise, you have to enter the password for authorization.
- VCD, SVCD, CD has no level defination, so parental control function has no effect on those kinds of discs as well as most of illegal DVD discs.
- You can follow the steps below to setup the parental control:
- Highlight the item RATING in the top menu by pressing the **◄** keys, press the **SELECT** key to enter the submenu.
- Press the ▲▼ keys to select the item PASSWORD and enter your password to log on.You can enter the default password 9999 firstly by pressing the numerical keys on the remote control, and press the **SELECT** key to confirm.
- Press the SELECT key to open the icon of the lock shown on right.
- Move the cursor to highlight the RATING item and press the **SELECT** key to change the level.
- Press the ▲▼ keys to select the item PASSWORD and enter your password.
- Press the **SELECT** key to confirm.
- You can press the key SETUP to quit the setup menu.

#### NOTE:

- You can use the default password 9999 to log on, even if you have set a password.
- DVD discs beyond the setting range will not play in the player having paren tal control, but that won't influence its normal play in other players.

| Language<br>Password<br>Rating<br>Disc Lock | Video | Audio<br>B. Adult | a    | Rating |
|---------------------------------------------|-------|-------------------|------|--------|
| DVD                                         |       |                   | PHIL | IPS    |

#### Disc lock

- Although you can't use parental control on VCD and SVCD discs, you still can apply the function of disc lock to exclude them from your player.
- When you lock the current disc, the player will store its typical code into the memory for the future identification. The DVD player will prompt to enter the password for the next playback.
- The password in DISC LOCK is the same as in PARENTAL CONTROL. But you still can use the default password 9999 to unlock the disc.
- You can follow the steps below to setup the parental control.
- Highlight the item RATING in the top menu by pressing the ◀► keys, and press the **SELECT** key to enter the submenu.

- Press the ▲▼ keys to select the item PASSWORD and enter your code to log on. You can enter the default password 9999 firstly by pressing the numerical keys, and then press the **SELECT** key to confirm.

- Highlight the item DISC LOCK by pressing the ▲▼ keys and press the SE-LECT key to change the setup.

- There are two options. One is unlocked that indicates the disc is unlocked, the other is locked that means the disc is locked.
- Press the ▲▼ keys to select the item PASSWORD and enter your pass word.
- Press the SELECT key to confirm.
- You can press the key SETUP to quit the setup menu.

#### NOTE:

- DVD discs beyond the setting range will not play in the player having parental control, but that won't influence its normal playback in other players.

#### **Disc maintains**

Some problems occur because the disc inside the player is dirty. To avoid those problems clean your discs regularly, in the following way:

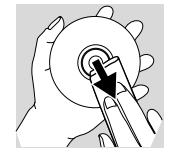

• When the disc becomes dirty, clean it with a cleaning cloth. Wipe the disc from center to out side.

#### Caution:

- Do not use solvents such as benzine, thinner, commercially available cleaners, or anti-static spray intended for analog discs.

#### **Environmental information**

#### **Environmental information**

All redundant packing material has been omitted. We have done our utmost to make the packaging easily separable into three mono materials: cardboard (box), polystyrene foam (buffer) and polyethylene (bags, protective foam sheet.)

Your set consists of material which can be recycled if disassembled by a specialized company. please observe the local regulations regarding to the disposal of packing materials, dead batteries and old equipment. If it appears that the DVD-Video player is faulty, first consult this checklist. It may be that something has been overlooked. Under no circumstances should you try to repair the yourself; as this will invalidate the warranty. Only qualified service personnel can remove the cover or service this player.

Look for the specific symptom(s). Then perform only the actions listed to remedy the specific symptom(s).

| Symptom                                   | Remedy                                                                             |  |  |
|-------------------------------------------|------------------------------------------------------------------------------------|--|--|
| No power                                  | Check if the on/off button on the front of the player is set to on.                |  |  |
|                                           | Check if there is power at the AC outlet by plugging in another appliance.         |  |  |
| No picture                                | Check if the TV is switched on.                                                    |  |  |
|                                           | Select the same channel and source on the TV as on the player.                     |  |  |
|                                           | Check the video connection.                                                        |  |  |
| Distorted picture                         | Check the disc for fingerprints and clean with a soft cloth, wiping from center to |  |  |
|                                           | edge.                                                                              |  |  |
|                                           | sometimes a small amount of picture distortion may appear. This is not a           |  |  |
|                                           | malfunction.                                                                       |  |  |
| Completely distorted picture              | If the picture is distorted completely or if the picture rolls vertically,         |  |  |
| or no color with player menu.             | make sure the NTSC/PAL setting at the DVD player matches the video signal of your  |  |  |
|                                           | television.                                                                        |  |  |
|                                           | If your TV video signal is NTSC, select the NTSC setting at the DVD player.        |  |  |
|                                           | If your video signal is PAL, select the PAL setting.                               |  |  |
| Distorted or Black/White picture with DVD | The disc format does not match your TV's video signal (PAL/NTSC).                  |  |  |
| or Video CD.                              |                                                                                    |  |  |
| No sound                                  | Check audio connections.                                                           |  |  |
|                                           | If you are using a HiFi amplifier, try another sound source.                       |  |  |
| Distorted sound from HiFi amplifier.      | Check to make sure that no audio connections are made to the amplifier phono       |  |  |
|                                           | input                                                                              |  |  |
| No audio at digital output.               | Check the digital connections.                                                     |  |  |
|                                           | Check the settings menu to make sure the digital output is set to ALL or PCM.      |  |  |
|                                           | Check if the audio format of the selected audio language matches your receiver     |  |  |
|                                           | capabilities.                                                                      |  |  |
| Disc can't be played.                     | Ensure the disc label is facing up.                                                |  |  |
|                                           | Clean the disc.                                                                    |  |  |
|                                           | Check if the disc is defective by trying another disc.                             |  |  |
|                                           | Check to see if the disc is defective, badly scratched or warped (not flat).       |  |  |
| No return to start-up screen when         | Reset by switching the player off, then on again.                                  |  |  |
| disc is removed.                          | Check to see if the program requires another disc to be loaded.                    |  |  |
| The player does not respond to            | Aim the remote control directly at the sensor on the front of the player.          |  |  |
| the remote control.                       | Remove any obstacles between the player and the remote control.                    |  |  |
|                                           | Inspect or replace the batteries in the remote control.                            |  |  |
| Buttons do not work.                      | In order to completely reset the player, unplug the AC cord from the AC outlet for |  |  |
|                                           | outlet for a few seconds.                                                          |  |  |
| Diavor doos not respond to some operating | Operations are not permitted by the disc. Refer to the instructions of the disc    |  |  |